深圳市百杰科技有限公司 地址:深圳市宝安区西乡街道宝源路宝安互联网产业基地 A 区 1 栋 202B2 电话:0755-86017779

www.jyxtec.com

百杰科技 BAIJIE TECHNOLOGY

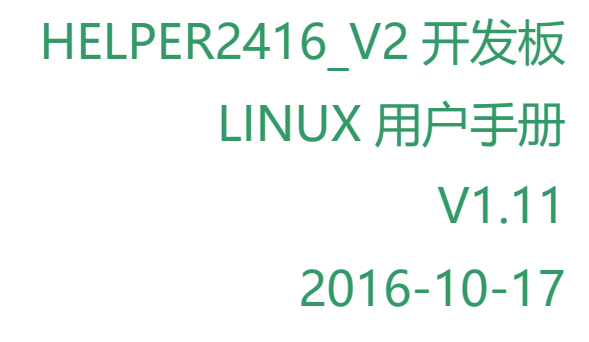

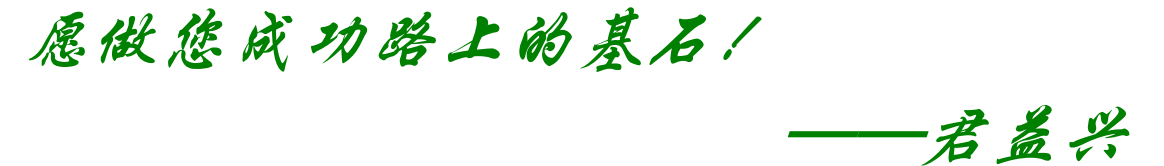

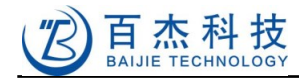

| 日期         | 日期 版本 修订说明 |                                    | 作者 |
|------------|------------|------------------------------------|----|
| 2014.02.24 | 1.0        | 新建                                 | 陈军 |
| 2014.02.25 | 1.1        | 增加 128M 内存时的 UBOOT 编译描述            | 陈军 |
| 2014.02.28 | 1.2        | 修改 tar 解压描述                        | 陈军 |
| 2014.03.03 | 1.3        | 增加编译内核之前打补丁的描述                     | 陈军 |
| 2014.03.05 | 1.4        | 去除关于声卡工作时 USB 不正常的描述, WM8731 没有该问题 | 陈军 |
| 2014.03.31 | 1.5        | 修改制作内核 logo 的描述                    | 陈军 |
| 2014.04.04 | 1.6        | 修改 SD 卡烧写描述                        | 陈军 |
| 2014.04.17 | 1.7        | 增加不同频率,不同内存的对应 uboot 描述            | 陈军 |
| 2014.07.05 | 1.8        | 修改 LED 操作描述 ( 感谢 mensy 提出 BUG )    | 陈军 |
| 2014.08.17 | 1.9        | 修改 nfs 启动的描述                       | 陈军 |
| 2014.10.14 | 1.10       | 修改制作根文件系统的描述                       | 陈军 |
| 2016.10.17 | 1.10       | 修改部分描述,更改公司名                       | 陈军 |
|            |            |                                    |    |
|            |            |                                    |    |

# 修订记录

2

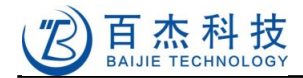

| 日求 |
|----|
|----|

| 修订记录…   |                              | 2  |
|---------|------------------------------|----|
| 目录      |                              |    |
| 1 Helpe | er2416开发板介绍                  | 6  |
| 1.1 简   | ī介                           | 6  |
| 1.2 系   | 系统特性                         | 6  |
| 1.3 开   | 后发板硬件资源描述                    | 7  |
| 2 开发    | 板功能测试                        | 9  |
| 2.1 开   | 发板的设置及连接                     | 9  |
| 2.1.1   | 启动模式选择                       | 9  |
| 2.1.2   | 外部接口连接                       | 9  |
| 2.1.3   | 安装 USB 转串口驱动                 |    |
| 2.1.4   | 超级终端                         |    |
| 2.2 硬   | 时"沙试"                        | 12 |
| 2.2.1   | 开机测试                         |    |
| 2.2.2   | JTAG 测试                      |    |
| 2.2.3   | SD 卡接口测试                     |    |
| 2.2.4   | 键盘测试                         |    |
| 2.2.5   | 可编程 LED 测试                   |    |
| 2.2.6   | 串口测试                         |    |
| 2.2.7   | 网口测试                         |    |
| 2.2.8   | 声卡测试                         |    |
| 2.2.9   | USB Host 测试                  | 20 |
| 2.2.1   | 0 USB Device 测试              | 20 |
| 2.2.1   | 1 E2PROM 测试                  | 20 |
| 2.2.12  | 2 CAN 总线测试                   |    |
| 3 开发    | 板平台构建                        |    |
| 3.1 使   | 更用 vmware 虚拟机镜像构建虚拟机开发环境     | 21 |
| 3.2 烧   | 钙 LINUX 系统到板载 NAND Flash     |    |
| 3.2.1   | 烧写系统镜像到 TF 卡                 |    |
| 3.2.2   | 从 SD 烧写 LINUX 系统到 NAND Flash |    |
| 3.3 用   | ] tftp 搭建板子系统                |    |
| 3.3.1   | 启动 tftp 服务                   |    |
| 3.3.2   | 设置 u-boot 环境变量               |    |
| 3.3.3   | 烧写 u-boot                    |    |
| 3.3.4   | 烧写 kernel                    |    |
| 3.3.5   | 烧写根文件系统                      |    |
| 深圳市百杰   | 科技有限公司                       | 3  |

地址:深圳市宝安区西乡街道宝源路宝安互联网产业基地 A 区 1 栋 202B2 电话:0755-86017779

#### **医** BAIJIE TECHNOLOGY

| 4 | 源   | 原码编译                      | 38 |
|---|-----|---------------------------|----|
|   | 4.1 | 编译 u-boot                 | 38 |
|   | 4.2 | 编译内核                      | 39 |
|   | 4.  | .2.1 编译内核版本 3.2           | 39 |
|   | 4.  | .2.2 特别说明                 | 39 |
|   | 4.3 | 编译模块                      | 40 |
|   | 4.4 | 修改开机画面                    | 40 |
|   | 4.5 | 制作根文件系统                   | 40 |
|   | 4.6 | 编译 Qtopia2.2              | 41 |
|   | 4.  | .6.1  交叉编译 jpeg           | 42 |
|   | 4.  | .6.2 交叉编译 e2fsprogs       | 42 |
|   | 4.  | .6.3 交叉编译 png             | 42 |
|   | 4.  | .6.4  交叉编译 zlib           | 43 |
|   | 4.  | .6.5  交叉编译 tslib          | 43 |
|   | 4.  | .6.6 交叉编译 qtopia          | 44 |
|   | 4.7 | 编译 qt4                    | 46 |
|   | 4.8 | 编写 Hello World 程序         | 46 |
| 5 | 传   | 专输文件到目标板                  | 48 |
|   | 5.1 | 使用 U 盘传输文件                | 48 |
|   | 5.2 | 使用 SD 卡传输文件               | 48 |
|   | 5.3 | 使用串口传输文件                  | 48 |
|   | 5.4 | 使用 usb-gadget 方式传输文件      | 50 |
| 6 | XX  | 网络服务                      | 51 |
|   | 6.1 | 配置开发板网络接口                 | 51 |
|   | 6.2 | telnet                    | 52 |
|   | 6.3 | ftp                       | 53 |
|   | 6.4 | http                      | 54 |
|   | 6.5 | nfs                       | 54 |
| 7 | 内   | 9核配置                      | 56 |
|   | 7.1 | 网卡驱动                      | 56 |
|   | 7.2 | MMC 卡驱动                   | 57 |
|   | 7.3 | USB 驱动                    | 58 |
|   | 7.4 | LCD 驱动                    | 60 |
|   | 7.5 | 触摸屏驱动                     | 61 |
|   | 7.6 | 声卡驱动                      | 63 |
|   | 7.7 | 文件系统配置                    | 65 |
|   | 7.8 | usb-gadget 配置(将开发板当 U 盘使) | 71 |
| 8 | 隆   | 持录                        | 73 |

## 深圳市百杰科技有限公司

地址:深圳市宝安区西乡街道宝源路宝安互联网产业基地 A 区 1 栋 202B2 电话:0755-86017779

4

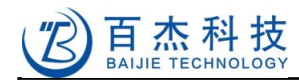

| 8.1  | 在 VirtualBox 虚拟机里安装 linux ( ubub | tu 10.10 )73 |
|------|----------------------------------|--------------|
| 8.   | .1.1 配置虚拟机网络连接                   |              |
| 8.   | .1.2 光驱设置                        |              |
| 8.   | .1.3 主机与虚拟机间共享文件                 |              |
| 8.   | .1.4 安装开发环境                      |              |
| 8.   | .1.5 安装交叉编译器                     |              |
| 8.2  | 注意事项                             |              |
| 8.3  | 编译小技巧                            | 91           |
| 8.4  | 触摸屏校准                            | 91           |
| 8.5  | 关于触摸屏与鼠标共存的问题                    |              |
| 8.6  | 一个 LINUX 应用程序例子抓屏软件源码            |              |
| 8.7  | 开发一个 QTOPIA 应用程序目标板 LED          | 控制95         |
| 8.8  | 关于部署 LINUX 开发环境的建议               |              |
| 8.9  | 推荐几个好网站:                         |              |
| 8.10 | 存在问题                             | 错误!未定义书签。    |
| 8.11 | 关于技术支持                           |              |
| 8.12 | 关于定制服务                           |              |

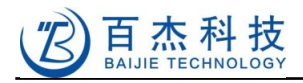

# 1 Helper2416 开发板介绍

## 1.1 简介

Helper2416,得名于我曾经的一个软件作品——EDAHelper,即 EDA 助手(硬件工程师的设计辅助工具),我希望 Helper2416 能成为嵌入式初学者学习的助手。

Helper2416 开发板,是一款低价高性能的 ARM926EJ-S 学习评估板,由本公司自主研发、生产及 其销售。采用三星的 S3C2416 作为主处理器,板载丰富的资源及接口,配套完善的 LINUX 驱动及应用 软件,是个人学习嵌入式 LINUX 开发及企业前期产品评估的理想选择。本手册在没有特别指明的情况 下,默认采用 4.3 寸液晶屏。

当前 Helper2416 已经升级到第二版,采用核心板+底板结构,结合用户的需求和我们自己的项目积 累,第二版与第一版相比,引出了大量 GPIO 口,增加了 RTC 电池座,Mini-USB 换成了智能手机充电 线通用的 MicroUSB,接口设计更合理,重要接口都增加了接口保护,布局更漂亮,成本也做是很大的优 化,总之,性能提高了,价格更低了。

限于水平,本手册难免会有疏漏和错误,欢迎批评指正,不甚感激。

## 1.2 系统特性

- ◆ 400/533MHz 主频 CPU 稳定运行
- ◆ ARM926EJ-S 内核,支持 JAVA 加速
- 256M SLC Nand Flash
- ◆ 64M DDR2/128M mDDR(可选) SDRAM 300MHz 时钟稳定运行
- 16Kbit I2C EEPROM
- ◆ 10 针 5x2-2.54mm JTAG 接口,送转接板
- ◆ 支持1路声卡
- ◆ 支持 2D 图形加速
- ◆ 支持1路SD接口存储卡,1路SDIO引出插座
- ◆ 支持 SD 卡 (绝大多数 SD 卡) 启动、Nand Flash 启动
- ◆ 独创一键选择 SD 卡 / NAND 启动
- ◆ 支持 2 路高速 RS232 串口(三线)或者 4 路 TTL 串口 ( 与 RS232 串口复用, 跳线选择, 带接口 保护 )
- ◆ 支持1路CAN 总线
- ◆ 支持1路USB Host,1路USB Device
- ◆ 支持 4.3 寸、5.6 寸、7 寸、8 寸、10.2 寸等液晶屏, 最高分辨率 1024x768@30Hz, 带触摸
- ◆ 支持 WIFI、GPS 等外置模块
- ◆ 支持 10/100BASE-TX 以太网,收发自动翻转

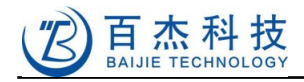

- ◆ 支持1个可编程 LED 灯,1个电源灯
- ◆ 支持5个普通按键、1个复位按键
- ◆ 支持 USB 及外部电源供电
- ◆ 5V 电源供电(4.3 寸及 5.6 寸液晶屏可直接用 USB 供电)
- ◆ 外扩接口包含 9 个中断 IO 口, 2 个 PWM, 4 个 ADC, 5 个普通 IO 口, 3.3V 电源输出 (100mA)
- ◆ 支持 usb-gadget,开发板上的 NAND 可以当成普通的 U 盘连接到 PC 机

## 1.3 开发板硬件资源描述

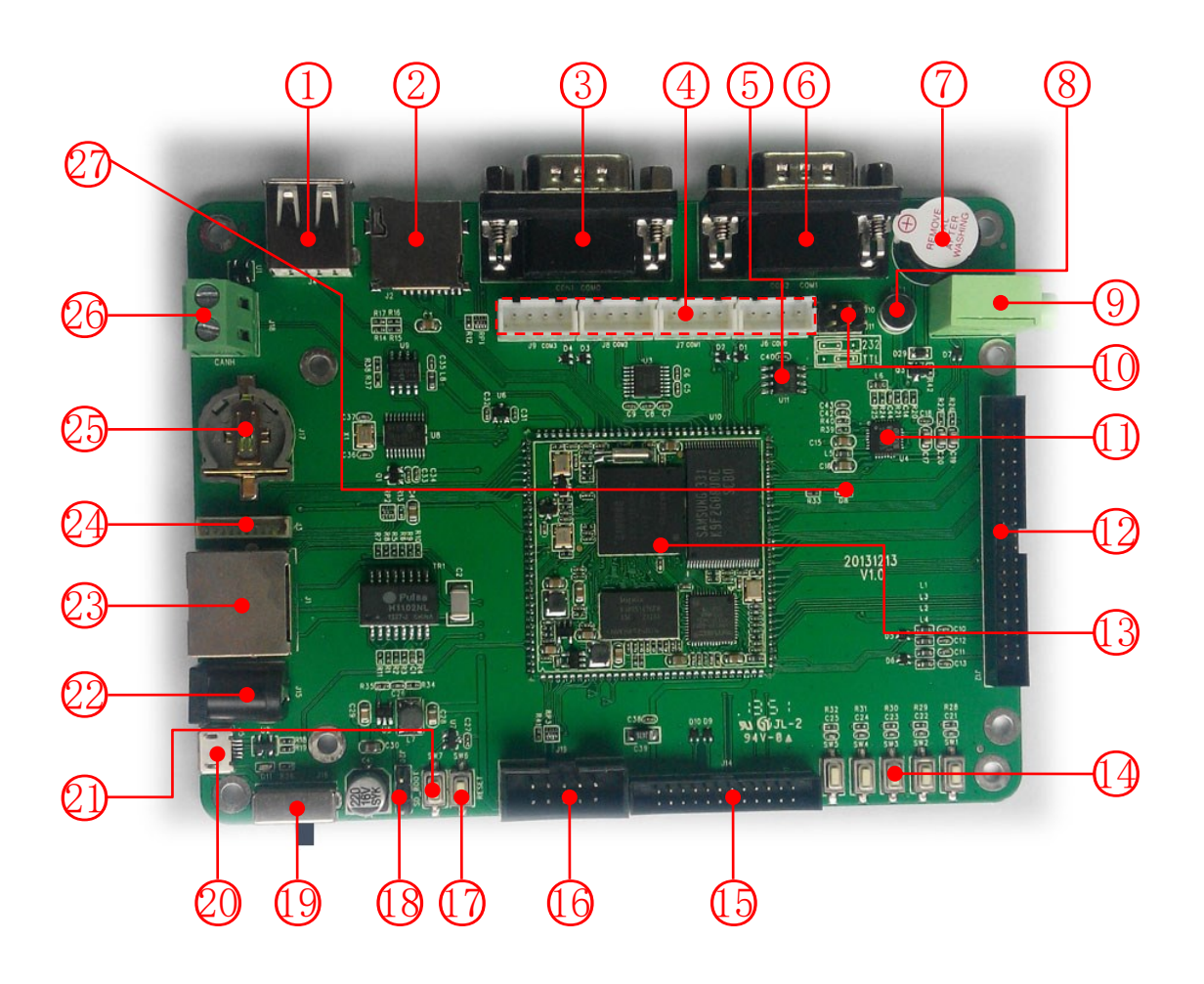

| 位置  | 描述                                                                             |  |
|-----|--------------------------------------------------------------------------------|--|
| (1) | USBA 型 Host 接口                                                                 |  |
| 2   | SD1, TF 卡插座, 该 TF 卡接口支持内核动态检测卡拔插, 支持 TF 卡启动, 由于 TF 卡也是<br>一种 SD 卡, 以下描述统称 SD 卡 |  |
| 3   | ) RS232-COM0, u-boot 及 LINUX 系统打印信息出入口                                         |  |
| 4   | 4个 TTL COM 口 , 其中 COM0 , COM1 与 RS232 复用 , 跳线 ①选择                              |  |

深圳市百杰科技有限公司

地址:深圳市宝安区西乡街道宝源路宝安互联网产业基地 A 区 1 栋 202B2 电话:0755-86017779

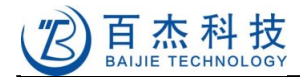

| 5            | AT24C16,EEPROM,16Kbit,I2C 接口                   |  |  |
|--------------|------------------------------------------------|--|--|
| 6            | RS232-COM1                                     |  |  |
| (7)          | 蜂鸣器                                            |  |  |
| 8            | 板载麦克风                                          |  |  |
| 9            | 耳机输出口                                          |  |  |
| $\mathbb{O}$ | COM0/COM1的TTL / RS232选择跳线                      |  |  |
| $\bigcirc$   | WM8731 声卡                                      |  |  |
| $\mathbb{O}$ | 40 针液晶屏接口,含电阻式触摸屏接口(引脚定义参见原理图)                 |  |  |
| 13           | HELPER2416 核心板                                 |  |  |
| $\square$    | 键盘                                             |  |  |
| $\mathbb{G}$ | 24 针 IO 扩展口                                    |  |  |
| ß            | 10 针 JTAG 接口,配转接板(引脚定义参见原理图)                   |  |  |
| $\mathbb{O}$ | 复位按键                                           |  |  |
| 13           | SD / NAND 启动选择, 该位置可以配置为始终从 SD 卡启动             |  |  |
| 0            | 电源开关                                           |  |  |
| 20           | MicroUSB 接口,兼容智能手机充电线,可直接用充电线供电,可配置为 USB Host  |  |  |
| 2            | SD / NAND 启动选择 , 一键触发                          |  |  |
| 22           | 5V 电源插座                                        |  |  |
| 23           | RJ45 以太网接口                                     |  |  |
| Ø.           | 引出 SDIO0,可用于扩展 SD 卡、SDIO WIFI 等,该接口不支持从 SD 卡启动 |  |  |
| 25           | CR1220 电源插座,本开发板不配电池,但保证其能正常工作                 |  |  |
| 26           | CAN 总线接口                                       |  |  |

8

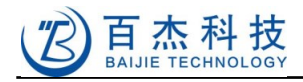

## 2 开发板功能测试

开发板出厂时默认烧写的是 LINUX 系统,对应软件包里 Helper2416/image/u-boot.bin, zImage, root-qtopia.img,不同型号的液晶屏需要烧写对应的内核(如 4.3 寸液晶屏烧写 zImage.43)。拿到板子即可上电进行硬件系统测试,以便确保开发板各功能部件工作正常。

## 2.1 开发板的设置及连接

#### 2.1.1 启动模式选择

本开发板支持 TF 卡启动(注意:S3C2416 只有 SD1 那个接口可以支持 SD 卡启动,<u>1.3</u>节图中 ②)和 NAND 启动,通过 <u>1.3</u>节图中的跳线 (③或者按键 ④来选择,当跳线 (④配置为 时是从 SD 卡 启动,当跳线 (④配置为 时,跳线 (④无作用(此为开发板默认配置),此时可以按住 SW7 不放,再按 复位键 SW6,并松开,可从 TF 卡启动,当然,前提是你已经有可以启动的 TF 卡插入 TF 卡座中,除此 之外,都为 NAND 启动。

#### 2.1.2 外部接口连接

深圳市百杰科技有限公司

电源:使用本公司提供的 5V 电源适器连接电源插座(<u>1.3</u>节图中②)或者使用本公司提供的 USB 线连接 MicroUSB 接口(<u>1.3</u>节图中②)

注意:如果使用自有电源适配器,最好是 5V/2A 的,本身开发板功耗只有几百毫安,但是很多市场上的电源适配器在输出标称电流时,压降很大,小于 2A 的适配器可能带不动液晶屏;另外,本公司提供的 USB 线是质量非常好,5.6 寸以下的液晶屏可以用该 USB 线直接供电。

USB Device:直接用本公司提供的 USB 线连接开发板的 MicroUSB 口和 PC 机的 USB 口,通过该方式可以将 PC 机上的文件直接拷贝到开发板的存贮设备中,如 SD 卡等

USB Host:可直接将 U 盘、键盘、鼠标等设备直接插入开发板的 USB Host 接口(<u>1.3</u>节图中 ①),内核已经支持这些设备

串口:使用交叉双母头串口线连接开发板的 COM0 (<u>1.3</u>节图中③)和 PC 机的串口

网口:使用普通网线连接开发板的网口(<u>1.3</u>节图中<sup>23</sup>)与交换机或者 PC 机网口(本开发板的网 卡支持 HP-Auto MDIX, 交叉、直连线都 OK)

LCD 接口:使用本公司配套的 40 针 2.0mm 的排线连接 LCD 接口(<u>1.3</u>节图中(<u>2</u>)及液晶屏驱动板

JTAG:使用本公司提供的 JTAG 转接板和排线连接普通的 JTAG 仿真器

耳机:WM8731 能自动检测耳机插入,以决定输出到外响或者耳机,普通的 3.5mm 耳机插入耳机座即可(<u>1.3</u>节图中<u>9</u>)

地址:深圳市宝安区西乡街道宝源路宝安互联网产业基地 A 区 1 栋 202B2 电话: 0755-86017779

TF 卡槽:普通标准的 TF 卡,最大支持 32G,同样支持 SDIO 接口的 WIFI 模块等

#### 2.1.3 安装 USB 转串口驱动

如果电脑没有串口,则可以购买 USB 转串口线,如果购买了本公司提供的 USB 转串口头,请安装软件包里提供的驱动:Helper2416\tools\USB 转串口驱动\PL2303\。

#### 2.1.4 超级终端

对于嵌入式开发而言,大量的调试信息都是从串口打印,我们需要一个串口调试软件,以监控开发 板的运行状态。

常用的串口调试软件有 sscom32, SecureCRT, 超级中端等。下面介绍超级终端的使用。

如果您的系统是 Win7, 在 Win7 下默认没有带超级终端,可使用本公司提供的软件包里: Helper2416/tools/超级终端,直接运行 hypertrm.exe;如果您的系统是 XP,则可从开始菜单进入:开 始->所有程序->附件->通讯->超级终端,如下图:

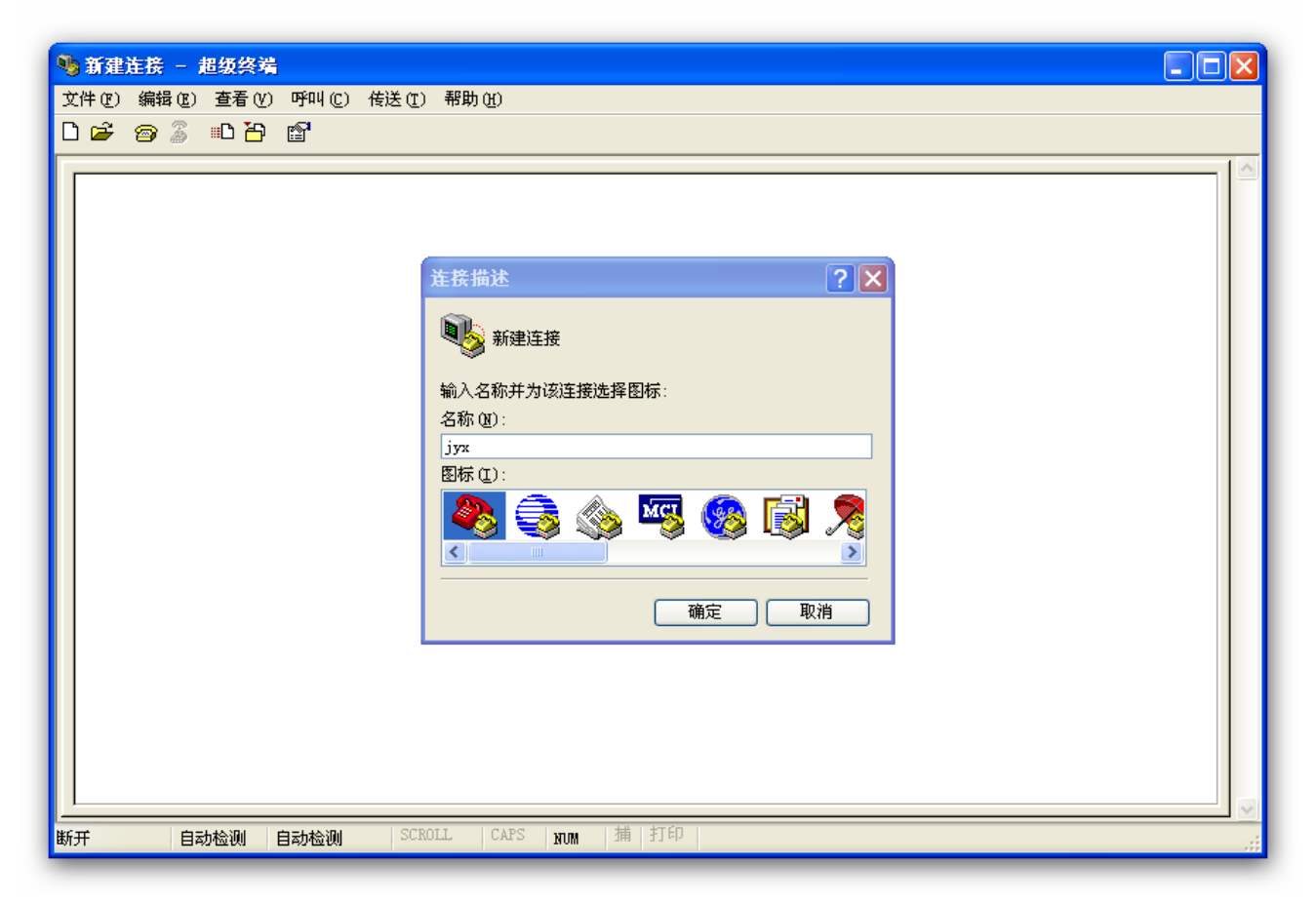

输入任意名称->确定,进入如下设置窗口:

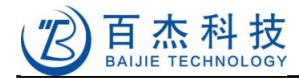

| 连接到            | ? 🛛              |
|----------------|------------------|
| 🧞 јух          |                  |
| ~<br>输入待拨电话的详约 | 田信息:             |
| 国家(地区)(C):     | 中华人民共和国 (86) 🛛 🗸 |
| 区号(22):        | 0755             |
| 电话号码(P):       |                  |
| 连接时使用(2):      | COM1 💌           |
|                | 确定 取消            |

选中与开发板连接的串口,再确定,如果在"连接时使用(N)"处,没有 COM 选项,请确认 PC 机是否有串口设备,如果没有,可以使用 USB 转串口线。

如下图,修改每秒位数(波特率)115200,数据位8位,无奇偶校验,1位停止位, 数据流控制选择无,然后点击确定。

| C0Ⅲ1 属性 ?区          |
|---------------------|
| 端口设置                |
|                     |
| 毎秒位数 (B): 115200 🗸  |
| 数据位 ①): 8           |
|                     |
| 奇偶校验 (2): 元         |
| 停止位 (S): 1 🛛 🗸      |
| 数据流控制 (2):          |
|                     |
| 还原为默认值 (B)          |
|                     |
| <u>确定</u> 取消 应用 (A) |

然后点击左上角菜单 文件->保存,以后再使用超级中端,可以直接从文件菜单打开,无需重新设

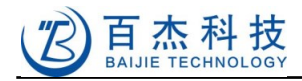

## 2.2 硬件测试

以下测试全部是在安装有本公司提供的 LINUX 系统的开发板硬件上进行。全部测试通过则代表硬件 合格。

#### 2.2.1 开机测试

开发板默认安装 LINUX 系统软件,可以直接上电运行看效果。

先打开并设置好超级终端(参考 2.1.4 节)。再参考 2.1.2 节,按顺序接通串口 0、LCD 驱动板连 线、网线(如果需要的话)、电源、USB 线。

注意:请把开发板放置在平整桌面上,不要垫高,特别是在插LCD座的时候一定要小心。 最后打开电源开关(1.3节图中(9)),超级终端里打印 u-boot 提示信息:

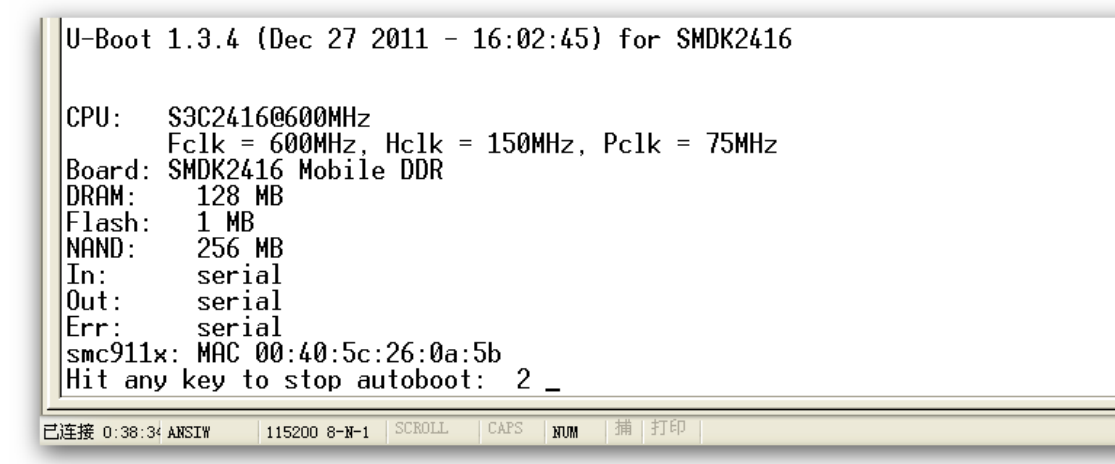

u-boot 等待 3 秒 (实际产品中无需等待,请自行设置启动等待时间)后启动 LINUX 系统。液晶屏上 出现开机画面,如下图:

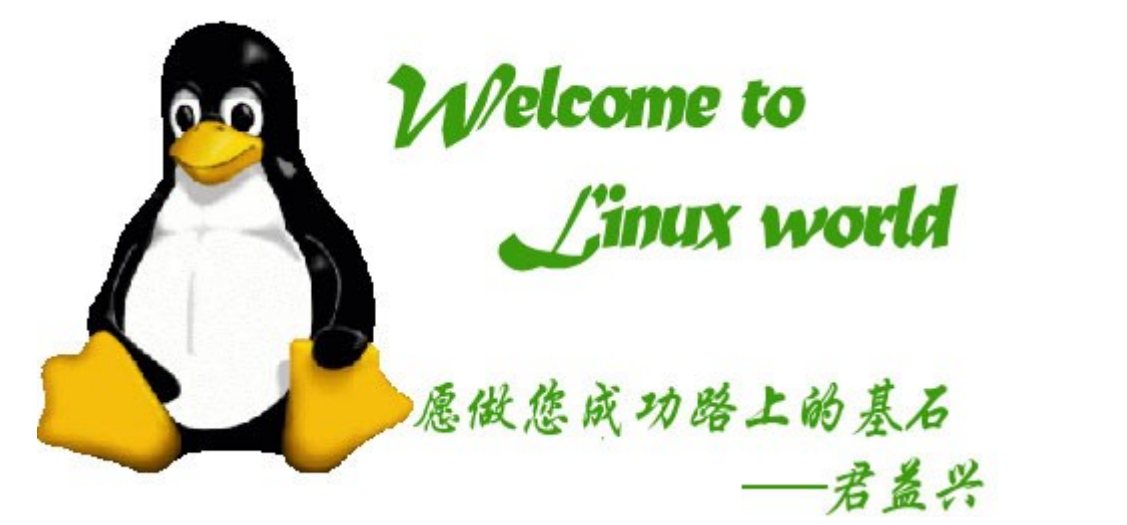

再等待 20 秒左右,进入触摸屏校准,用笔状物,也可用手指甲依次点击屏幕上的"十"字即可。如果不小心点错了地方,可以参考 8.3 节,重新进入校准。第一次启动会校准触摸屏,校准数据会保存到 Flash 中,此后再次启动就不会进入触摸屏校准了。

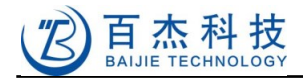

| 最后进入 qtopia 桌面就表示启动完成了。如下图: |                 |            |                    |  |
|-----------------------------|-----------------|------------|--------------------|--|
| 📲 Applications              | 🮯 Games 🕅       | Settings 🔡 | jyxtec 🗋 Documents |  |
| ф <b>-</b><br>8ф            | <b>9</b>        | 6          | 03                 |  |
| Calculator                  | Calendar        | Camera     | Clock              |  |
| 8                           | 3               | (J)        |                    |  |
| Contacts                    | Help            | ∖ Music    | Notes              |  |
|                             | $\widehat{0}$   | <u></u>    | 2                  |  |
| Pictures                    | System Info     | Tasks      | Terminal           |  |
|                             | 0               | æ          | 🎯 🗧                |  |
| 🛂 abc 🖉 🔺                   | 🛄 👞 🔍 📥 🛄 01:14 |            |                    |  |

到此为止,已经表明液晶屏和触摸屏已经工作正常了。

#### 2.2.2 JTAG 测试

如果有购买本公司提供的 JTAG 仿真器,可以通过转接板和排线连接仿真器到开发板。手里没有 JTAG 仿真器则忽略本节。当然,连接 JTAG 的时候要先关电源。

#### 2.2.2.1 J-Link v8 测试

如果您购买的是 J-Link v8 仿真器,请自行下载并安装 J-Link 支持软件,下载地址:

http://www.segger.com/jlink-software.html

序列号随便输,安装好后,运行 segger 软件里 j-link GDB server,开始->程序->SEGGER->J-Link ARM V4.22c->J-Link GDB Server,如下图:

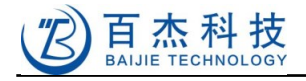

| SEGGER J-Link GDB Server V4.22c                                                                                                    |  |  |  |  |
|----------------------------------------------------------------------------------------------------|--|--|--|--|
| <u>F</u> ile <u>H</u> elp                                                                                                    |  |  |  |  |
| GDB Waiting for connection Initial JTAG speed 4000 kHz Stay on top<br>J-Link Connected Current JTAG speed 4000 kHz Show log window<br>Generate logfile Cache reads<br>Verify download<br>Log output: Clear log<br>JLink ARM.dll V4.22c (DLL compiled Jan 18 2011 11:40:08)<br>Listening on TCP/IP port 2331<br>J-Link connected<br>Firmware: J-Link ARM V8 compiled Sep 2 2011 17:54:36<br>Hardware: V8.00<br>S/N: 805306163<br>Feature(s): RDI,FlashDL,FlashBP,JFlash,GDBFull<br>J-Link found 1 JTAG device. Total IRLen = 4 |  |  |  |  |
| JTAG ID: 0x07926F0F (ARM9)                                                                                                    |  |  |  |  |
|                                                                                                    |  |  |  |  |
| 0 Bytes downloaded 1 JTAG device                                                                                                    |  |  |  |  |

如果上图 Target 区域信息与您看到的信息一致,则说明仿真器识别到了 CPU, JTAG 接口工作正常。

#### 2.2.2.2 Wiggler-JTAG 测试

如果您购买的是 Wiggler-JTAG,同样可以检测 JTAG 是否正常。请自行下载并安装 HJTAG (一个优秀的国产 JTAG 仿真服务器软件),下载地址:

http://www.hjtag.com/download.html

安装好后,运行H-JTAG,开始->程序->H-JTAG->H-JTAG,如下图:

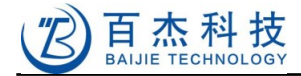

| H H-JIAG Server                                       |
|-------------------------------------------------------|
| File Control Flasher Init Tools Settings Options Help |
| ** °, ×   F   S   X) To To 🔁 🔯                        |
| ARM926EJ-S<br>0x07926F0F                              |
| Ready TCK=Max/1 LPT                                   |

如果程序中间区域显示以上信息则表明 JTAG 接口测试通过。

### 2.2.3 SD 卡接口测试

S3C2416 支持两个 SD 卡接口,本开发板只做了一个 TF 卡座②和一个 SDIO 接口插座②,在 LINUX 系统起来后,将已经在电脑上格式化为 FAT32 的 TF 卡插入插入②中,如果串口打印类似如下信 息,则测试通过:

s3c-hsmmc channel-0(EXT): card inserted. s3c-hsmmc channel-0(EXT): card removed. mmc1: host does not support reading read-only switch. assuming write-enable. mmcb: major= 254, minor= 0 mmcblk0: mmc1:1234 SA02G 1921024KiB mmcblk0:<7>mmc1: 1234 SA02G 1921024KiB mmcblk0:<7>mmc1: starting CMD18 arg 00000000 flags 00000035 unknown partition table

如何读写 SD 卡将在 5.2 节描述。

#### 2.2.4 键盘测试

在 <u>1.3</u>节图中的(),是本开发板的键盘,分别定义了上、下、左、右、回车五个键(从左到右依次 排列),按上下左右可以选中某个应用程序,按回车可以执行当前应用程序。如果每个键都有动作,则 测试通过。

#### 2.2.5 可编程 LED 测试

点击 jyxtec 栏中的 led\_control,运行 led\_control 程序,如下图:

| Led Control |         |               |
|-------------|---------|---------------|
|             |         |               |
|             |         |               |
|             |         |               |
|             |         |               |
|             | Execute |               |
| 🛂 abc 🥒 🔺 🍛 |         | 🔍 🖹 肈 🚺 22:40 |

勾选 LED0, 再点 Execute, 开发板上的 LED 灯(<u>1.3</u>节图中②))应该会相应的亮灭。重新选中或 者取消选中, 再点 Execute, 如果板上的 LED 灯有相应的反应的话,则测试通过。本程序源码在软件包 目录: Helper2416/source/tests/led\_control。

#### 2.2.6 串口测试

开发板配备了 4 个可编程串口,其中 COM0、COM1 可配置成 RS232 串口或者 TTL 串口, COM2、COM3 是 TTL 串口,当① 位置的两个跳线都配置成 <sup>••••</sup>时,COM0 和 COM1 则为 RS232 输 出,即输出到③ 和 ⑥,当① 位置的两个跳线配置成 <sup>••••</sup>时,则 COM0 和 COM1 为 TTL 输出,即输 出到④ 位置的 COM0 和 COM1,当然,也可以分别配置 COM0 和 COM1。

我们提供的软件已经包含 4 个串口的驱动。前面我们已经用 COM0 作为调试信息输出口了,如果前边的打印信息正常,说明 COM0 工作正常,以下方法不适用于测试 COM0,是用于测试 COM1~COM3 的。

点击运行 jyxtec 栏目下的 serial\_test 程序,运行结果如下:

16

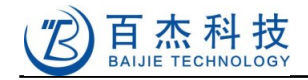

| SerialTest          |      | ( |
|---------------------|------|---|
|                     |      |   |
|                     |      |   |
| PortSelect: ttySAC1 | Open |   |
| <u>i</u>            |      |   |
|                     |      |   |
|                     |      |   |
| Port Status: Closed |      |   |

使用标准双母头交叉线连接 PC 机的串口和开发板的串口 1 (1.3 节图中 6) ,并打开超级终端。

SerialTest 程序的 PortSelect 选项默认是选中 COM1(即 ttySAC1)的,直接点击按钮 "open ",在超级终端里会输出 "hello world "字样,在超级终端里输入任意可见字符(输入回车看不出来),超级终端里应有相应的字符反回,说明串口收发正常。

注:超级终端默认是没有回显的,因此输出一串"abc",即显示一串"abc",而不是出现 "aabbcc"。

由于 COM2, COM3 没有直接输出到 RS232, 不能直接与电脑相连,所以无法直接测试,当然,如 果您有购买我公司提供的 TTL 转 RS232 转接板的话,一样可以按下述方法测试。

把串口线从串口 1 拨出,通过 TTL 转 RS232 转接板插到 COM2 上,点选 PortSelect 里的 ttySAC2,此时无需在点 "open "按钮,在超级终端里又会输出 "hello world "字样,在超级终端里输入 任意字符,超级终端里应有相应的字符反回,说明串口收发正常。同样按上述方法可以测试串口 3 是否 正常。

ttySAC0 对应串口 0, ttySAC1 对应串口 1, ttySAC2 对应串口 2, ttySAC3 对应串口 3。本程序源码 在软件包目录:Helper2416/source/tests/serial\_test。

#### 2.2.7 网口测试

开发板的默认 IP 地址是 192.168.0.20,用普通网线连接开发板的以太网口和 PC 机网口(交换机也可以),在 PC 机上 ping 开发板的 IP 地址,如果有响应则测试通过。如下是 PC 机上的截图:

17

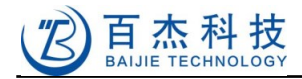

- 🗆 🗙 C:\WINDOWS\system32\cmd.exe Microsoft Windows XP [版本 5.1.2600] <C> 版权所有 1985-2001 Microsoft Corp. D:\Documents and Settings\Chen Jun>ping 192.168.0.20 Pinging 192.168.0.20 with 32 bytes of data: Reply from 192.168.0.20: bytes=32 time<1ms TTL=64 Reply from 192.168.0.20: bytes=32 time<1ms TTL=64 Reply from 192.168.0.20: bytes=32 time<1ms TTL=64 Reply from 192.168.0.20: bytes=32 time<1ms TTL=64 Ping statistics for 192.168.0.20: Packets: Sent = 4, Received = 4, Lost = 0 (0% loss), Approximate round trip times in milli-seconds: Minimum = Oms, Maximum = Oms, Average = Oms D:\Documents and Settings\Chen Jun> •

注意: PC 机的 IP 地址必须与开发板的 IP 地址在同一网段,如果不是,请修改 PC 机 IP 地址。

## 2.2.8 声卡测试

#### 声音测试

点击 Documents 栏,再点击文件 goatherder,则会自动打开音乐播放程序,播放音乐。如下图:

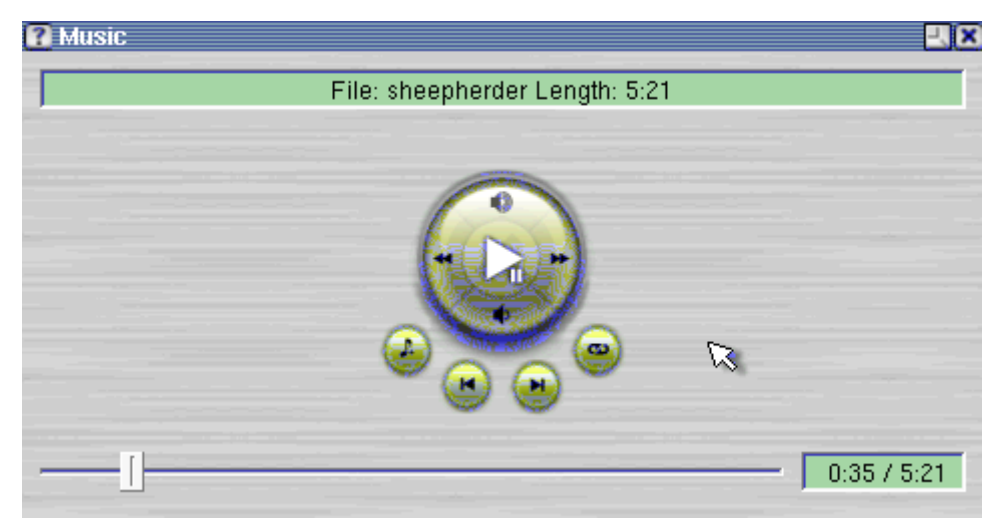

插上耳机,如果您听到的是云朵的《孤独的牧羊人》音乐,那么恭喜你,说明声音输出工作正常, 享受一下这优美的歌声吧。

#### 麦克风测试

点击 Applications 栏目里的 Voice Notes,如下图:

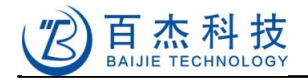

| 🔡 Applica | ations 🙆 | Games 🔯    | Settings 🔡 | jyx 🗋 Document | s    |
|-----------|----------|------------|------------|----------------|------|
|           |          | 3          | (C)        |                |      |
| Contac    | ts       | Help       | Music      | Notes          |      |
|           |          | $\bigcirc$ | <b>S</b>   | >_             |      |
| Pictur    | es Sys   | stem Info  | Tasks      | Terminal       | =    |
|           |          | 4          | æ          | ٠              |      |
| Today     | ł        | Videos     | VNC        | Voice Notes    | 5    |
| 3         |          |            |            |                | 4    |
| 🛂 abc 🥒 🔺 |          |            |            | 🔍 🖻 肈 🛛 c      | 1:24 |
| 运行结果如下:   |          |            |            |                |      |

| 🕜 Voice Notes | L X |
|---------------|-----|
| S New         |     |

2

| All Audio files | <ul> <li>Recordings</li> </ul> | •             |
|-----------------|--------------------------------|---------------|
| 🛂 ab c 🥒 🔺 👲    |                                | 🔍 🗐 望 🗍 01:30 |

点击 New , 启动录音机 :

| 🕐 Voice Notes            |        |               |
|--------------------------|--------|---------------|
| Options                  |        |               |
| Storage Location ———     | ~      |               |
| Root                     |        | -             |
| Max Time: 33 days 18 hrs |        |               |
|                          |        |               |
|                          |        |               |
|                          |        |               |
|                          |        |               |
|                          | Pecord | 1             |
| •                        | necolu |               |
| 📑 abc 🖉 🔺 🕎              |        | 🦗 🛄 🚟 🛛 U1:31 |

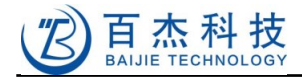

再点击 Record 按钮,开始录音,对着开发板上的麦克风(1.3 节图中⑧)说:"只谈买卖,不谈感情。"

再按 Stop 按钮,则会退出录音程序,同时生成一个以时间为文件名的声音文件,再点击该声音文件,就会启动声音播放程序,如果声音播放正常,说明麦克风工作正常。如下图:

| 🕜 Voice Notes    | <u></u> (X) |
|------------------|-------------|
| New .            |             |
| 🕼25 Jul 02 01:32 |             |

| All Audio files | <ul> <li>Recordings</li> </ul> | 6  | •             |
|-----------------|--------------------------------|----|---------------|
| 🍱 abc 🥒 🔺 🚇     |                                | 15 | 🔍 💼 垫 🛿 01:33 |

#### 2.2.9 USB Host 测试

在 USB Host 接口(<u>1.3</u>节图中①)插入 U 盘或者键盘、鼠标,串口 0 会有相应的打印信息,表明 USB Host 工作正常。

#### 2.2.10 USB Device 测试

使用普通一端小头(MicroUSB)一端标准头的线连接开发板的 MicroUSB 接口(<u>1.3</u>节图中20), 可参考 5.4 节的方法进行测试。

#### 2.2.11 E2PROM 测试

可用 eeprog 做测试,具体方法自行了解。

#### 2.2.12 CAN 总线测试

软件已实现,但由于需要两台 CAN 总线设备才能测试,具体方法就不在此介绍了,当然,两块开发板对传也可以,有兴趣可以到网上了解 canutils 的使用方法,我们提供的根文件系统已经包含 canutils。

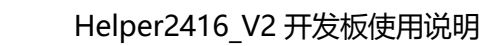

# 3 开发板平台构建

**白**杰科技

BAIJIE TECHNOLOGY

## 3.1 使用 vmware 虚拟机镜像构建虚拟机开发环境

工具:vmware 8.0(据说 9.0 的性能更好),光盘目录:Helper2416/tools 里有提供安装文件和序列 号。请自行安装。

特别注意:新一点的 CPU 都支持 visualization engine, 需要在 BIOS 里手工设置使能,设置该项之后,虚拟机的运算速度会如同真机。

安装好 vmware,并打开 vmware workstation,界面如下图:

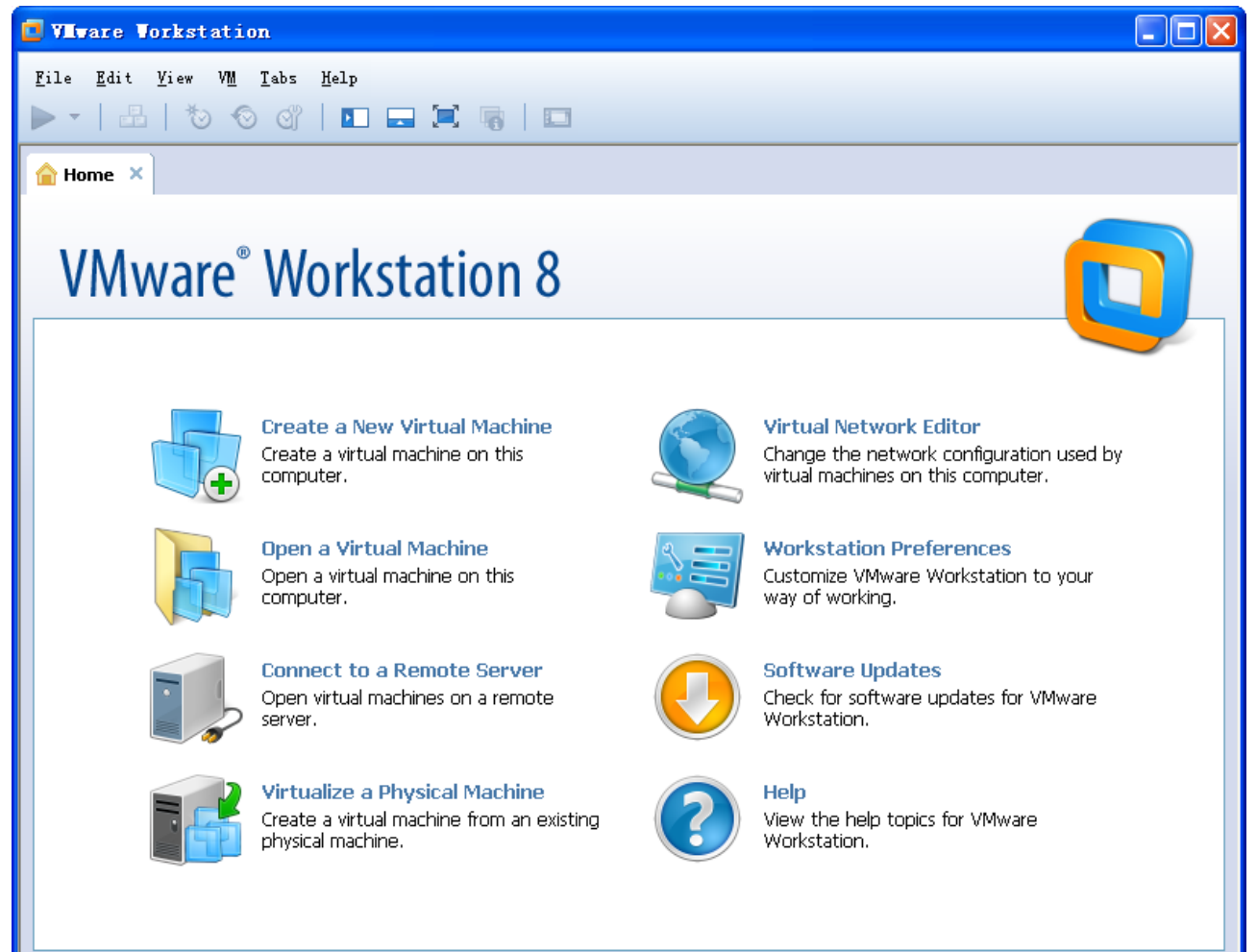

点击 File->New Virtual Machine:

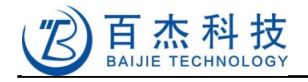

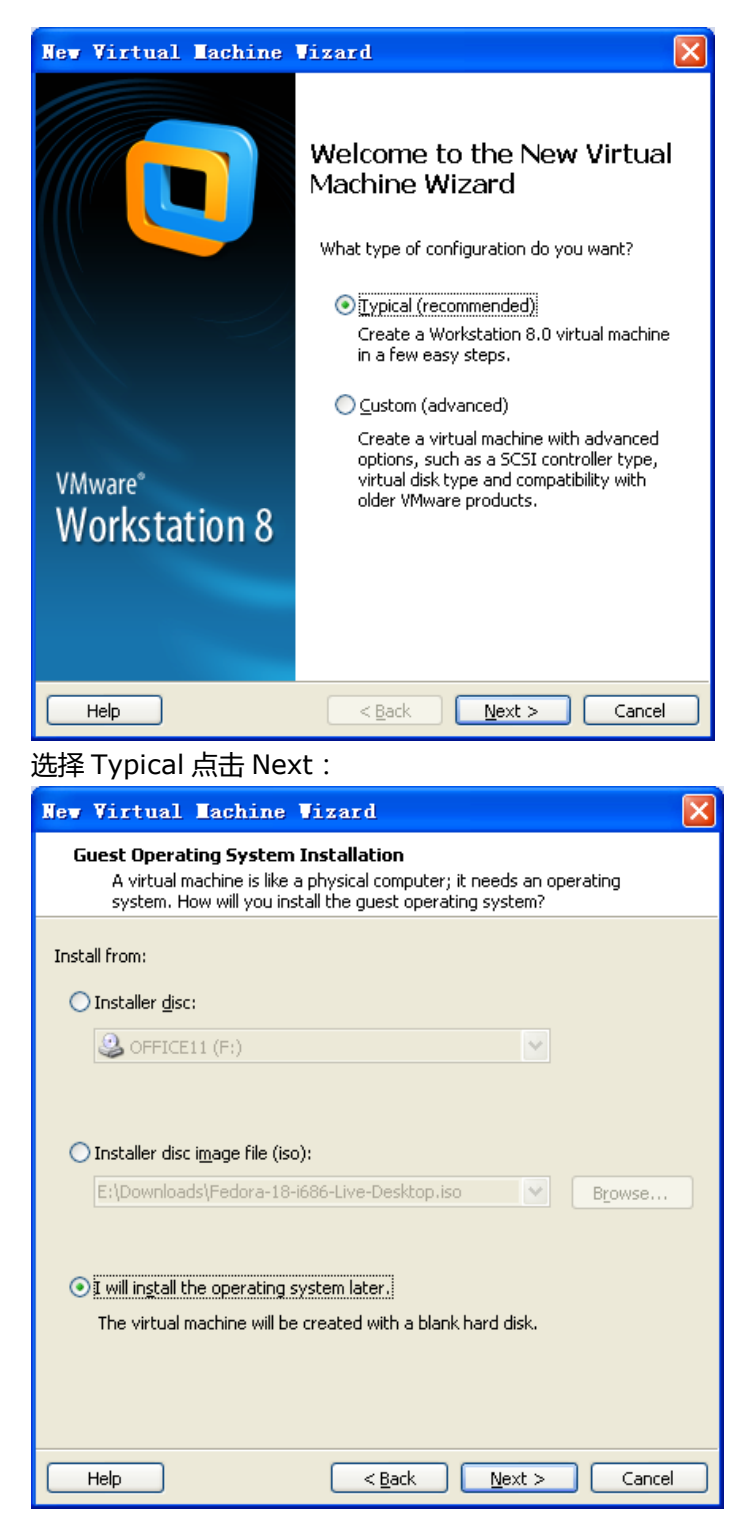

上边选 Linux,下边选 Fedora,再点击 Next,并输入操作系统名称 Fedora12 和系统存贮位置,如:E:\vmware\fc12:

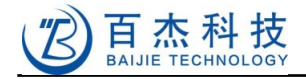

| New Virtual Machine Vizard                                                            |        |
|---------------------------------------------------------------------------------------|--------|
| Name the Virtual Machine<br>What name would you like to use for this virtual machine? |        |
| <u>V</u> irtual machine name:<br>Fedora12                                             |        |
| Location:                                                                             |        |
| E:\vmware\fc12                                                                        | Browse |
| The default location can be changed at Edit > Preferences.                            |        |
| < <u>B</u> ack <u>N</u> ext >                                                         | Cancel |

再选择: Store virtual disk as a single file (需要装到 NTFS 分区上, 否则单个文件不能大于

4G),此处大小不用考虑,因为后边我们不用这个配置:

| New Virtual Machine Vizard                                                                                                    | × |
|----------------------------------------------------------------------------------------------------|---|
| <b>Specify Disk Capacity</b><br>How large do you want this disk to be?                                                                                                    |   |
| The virtual machine's hard disk is stored as one or more files on the host<br>computer's physical disk. These file(s) start small and become larger as you<br>add applications, files, and data to your virtual machine.<br>Maximum disk <u>si</u> ze (GB): 20.0<br>Recommended size for Fedora: 20 GB |   |
| <ul> <li>Store virtual disk as a single file</li> <li>Split virtual disk into multiple files</li> <li>Splitting the disk makes it easier to move the virtual machine to another computer but may reduce performance with very large disks.</li> </ul>                                                  |   |
| Help     < Back     Next >     Cancel                                                                                                    |   |

然后点击 Next 下一步:

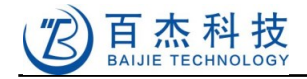

| New Virtual Machine Vizard                                                                                                    |
|----------------------------------------------------------------------------------------------------|
| <b>Ready to Create Virtual Machine</b><br>Click Finish to create the virtual machine. Then you can install Fedora.                                                                                                    |
| The virtual machine will be created with the following settings:                                                                                                    |
| Name: Fedoral2<br>Location: E:\vmware\fc12<br>Version: Workstation 8.0<br>Operating Sy Fedora<br>Hard Disk: 20 GB<br>Memory: 1024 MB<br>Network Adap NAT<br>Other Devices: CD/DVD, Floppy, USB Controller, Printer, Sou |
| <u>C</u> ustomize Hardware                                                                                                    |
| < <u>B</u> ack Finish Cancel                                                                                                    |

再点击 Customize Hardware,将 Network Adapter 设置为 Bridged 模式:

然后点击 Finish 完成,回到虚拟机软件 vmware 主界面:

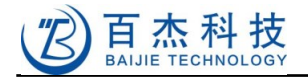

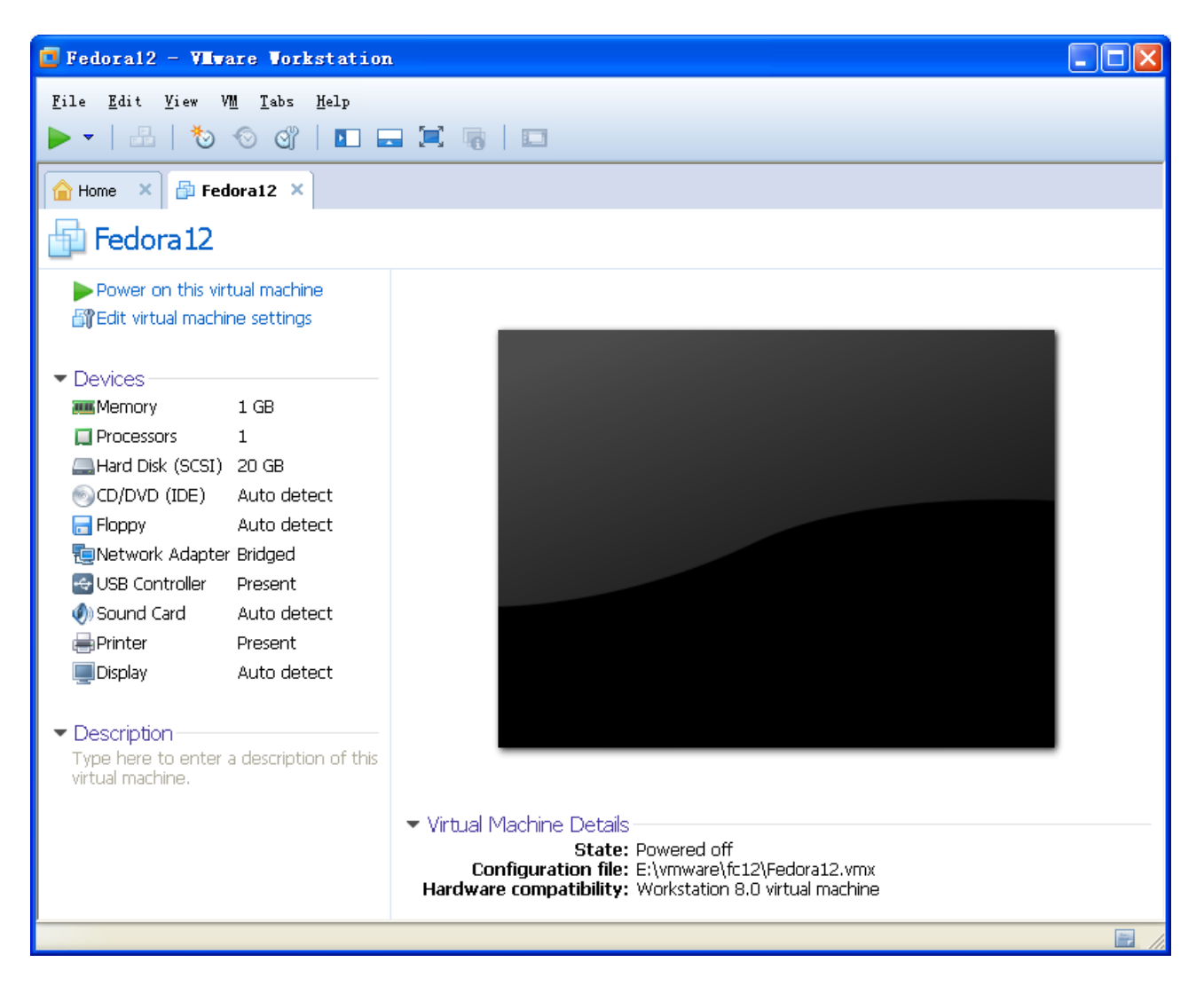

光盘目录里的:Helper2416/tools/fc12.7z,是基于 vmware 8.0 的虚拟机硬盘镜像压缩文件。此时 请解压缩到本地硬盘安装虚拟机系统的目录,此处是:E:\vmware\fc12\fc12.vmdk。 然后在虚拟机 vmware 的 vm 菜单,点击 Settings:

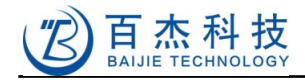

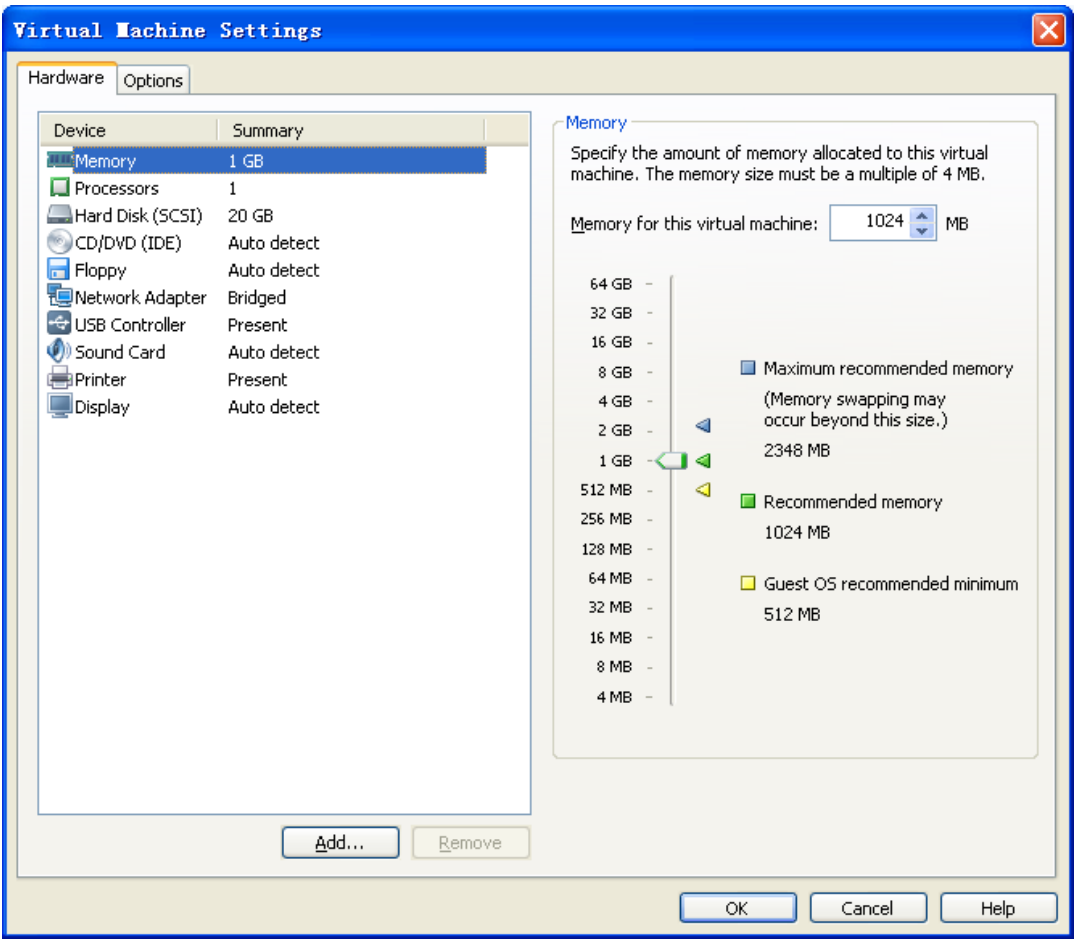

选中 Hard Disk,点击下边的 Remove,移除原来的硬盘配置,再点击 Add...,选中 Hard Disk,

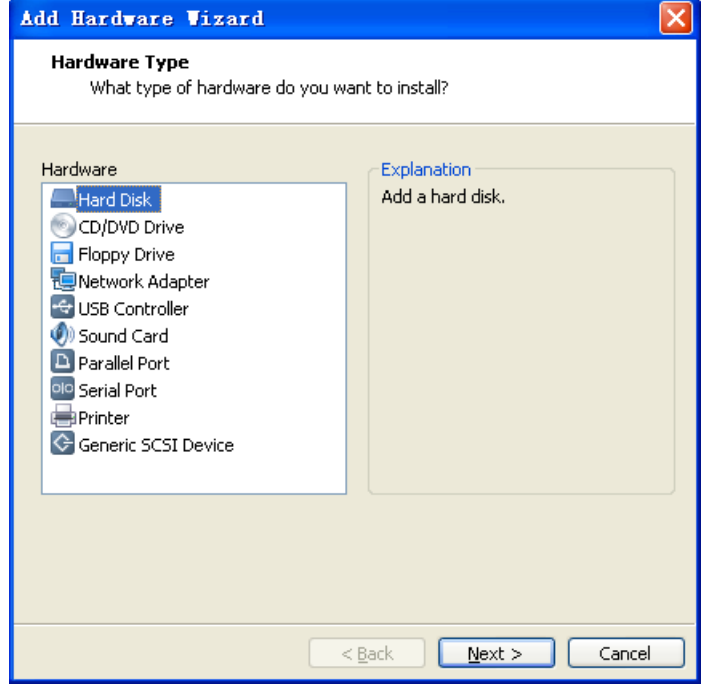

点击 Next 下一步,选择 Use an existing virtual disk:

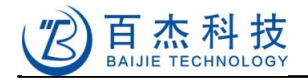

| Add Hardware Wizard                                                                                                    | $\mathbf{X}$ |
|----------------------------------------------------------------------------------------------------|--------------|
| <b>Select a Disk</b><br>Which disk do you want to use?                                                                                                    |              |
| <ul> <li>Disk</li> <li>Create a new virtual disk</li> <li>A virtual disk is composed of one or more files on the host file system, which will appear as a single hard disk to the guest operating system. Virtual disks can easily be copied or moved on the same host or between hosts.</li> <li>Use an existing virtual disk</li> <li>Choose this option to reuse a previously configured disk.</li> <li>Use a physical disk (for advanced users)</li> <li>Choose this option to give the virtual machine direct access to a local hard disk.</li> </ul> |              |
| <u>Back</u> <u>Next</u> Cancel                                                                                                    |              |

点击 Next 下一步 , 再点 Browse :

| Add Hardware Wizard                                                                                                    | × |
|----------------------------------------------------------------------------------------------------|---|
| Select an Existing Disk<br>Which previously configured disk would you like to use?                                                                                                    |   |
| Disk file<br>This virtual disk file will store the configuration details of the physical disk.                                                                                                    |   |
| Browse                                                                                                    |   |
| Mode         Independent         Independent disks are not affected by snapshots.            • Persistent         Changes are immediately and permanently written to the disk.             • Nonpersistent         Changes to the disk are discarded when you power off or restore a snapshot. |   |
| < <u>B</u> ack Finish Cancel                                                                                                    |   |

## 选择我们刚刚解压缩出来的 fc12.vmdk:

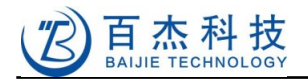

| Add Hardware Vizard                                                                                                    | × |
|----------------------------------------------------------------------------------------------------|---|
| Select an Existing Disk<br>Which previously configured disk would you like to use?                                                                                                  |   |
| ← Disk file<br>This virtual disk file will store the configuration details of the physical disk.                                                                                    |   |
| fc12.vmdk Browse                                                                                                    |   |
| Mode Independent Independent Changes are immediately and permanently written to the disk. Nonpersistent Changes to the disk are discarded when you power off or restore a snapshot. |   |
| Carcel Finish Carcel                                                                                                    |   |

点击 Finish 完成, 再点 OK。

点击界面工具栏左边的绿色三角形按钮, power this virtual machine, Fedora 12系统开始启动:

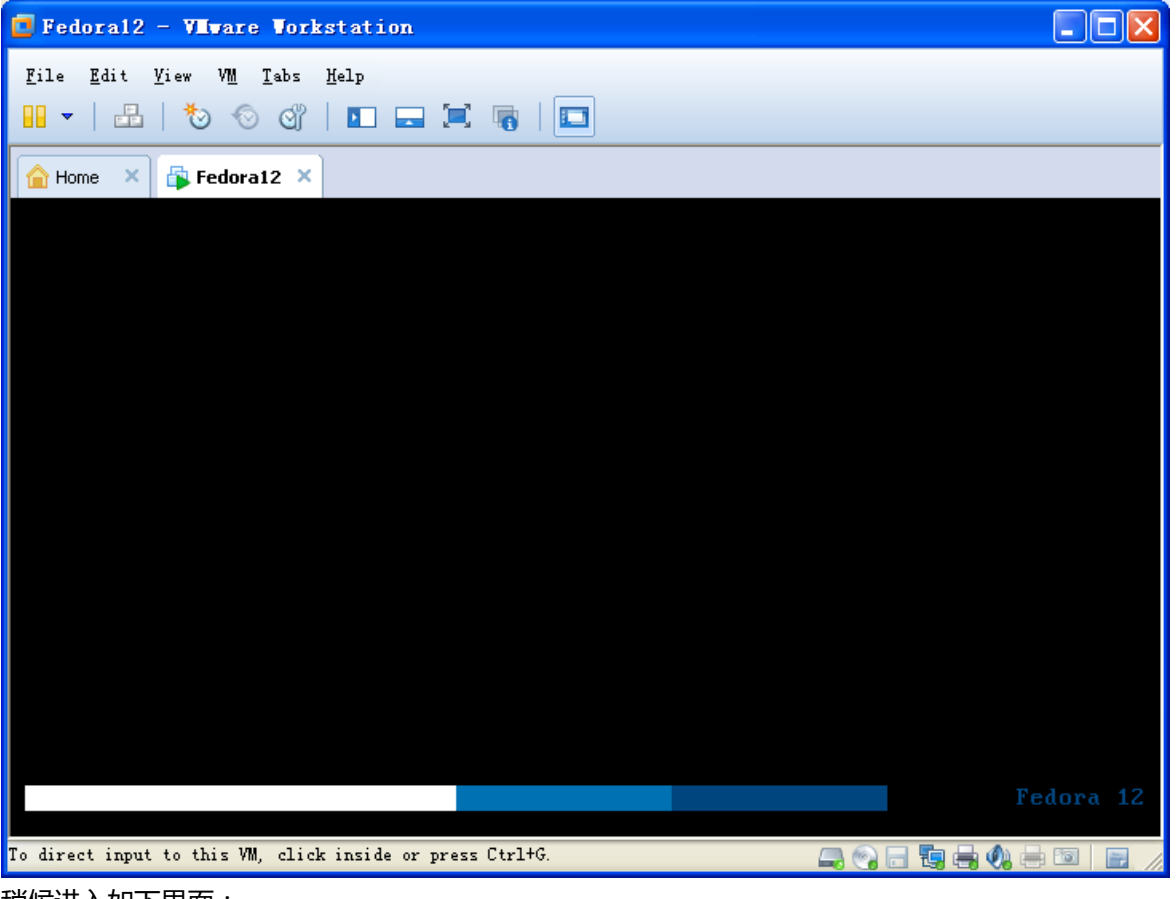

稍候进入如下界面:

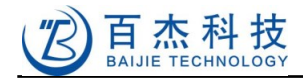

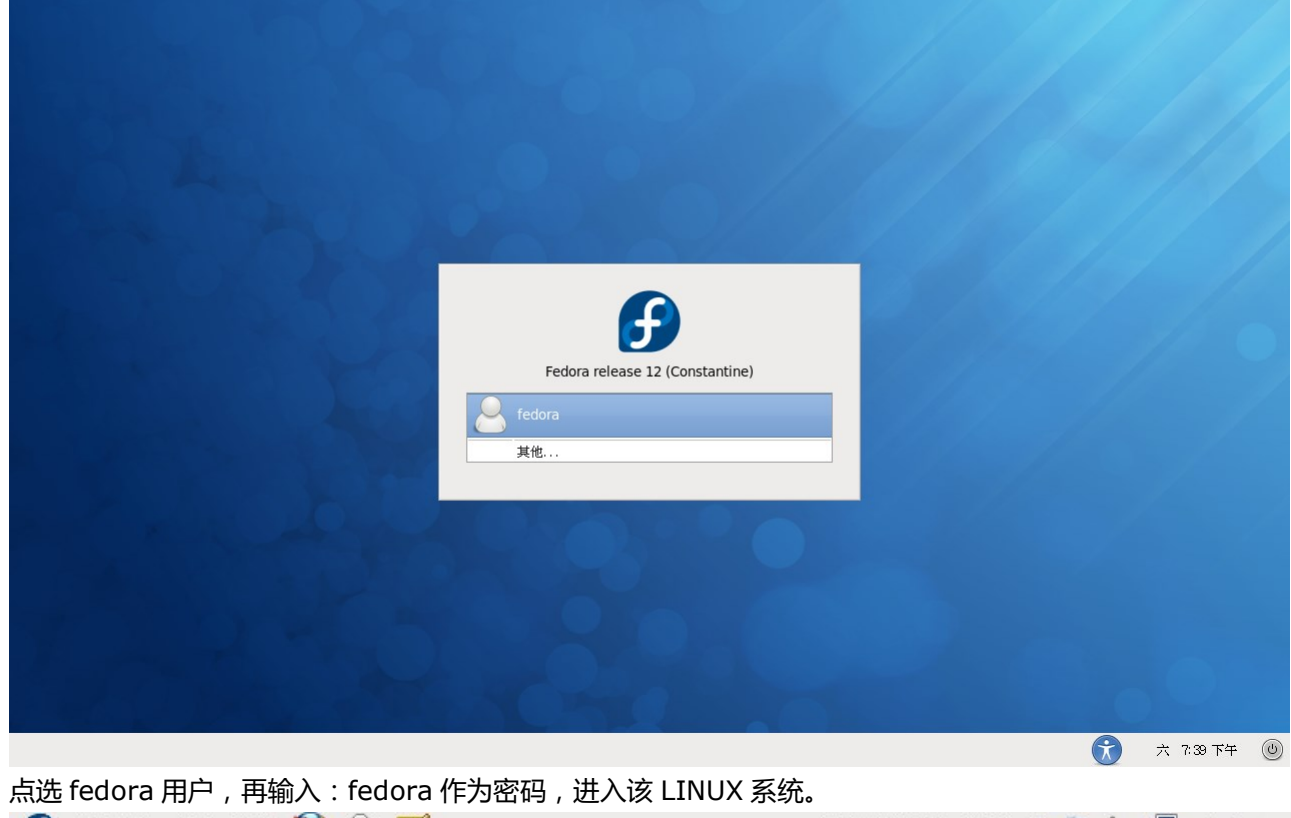

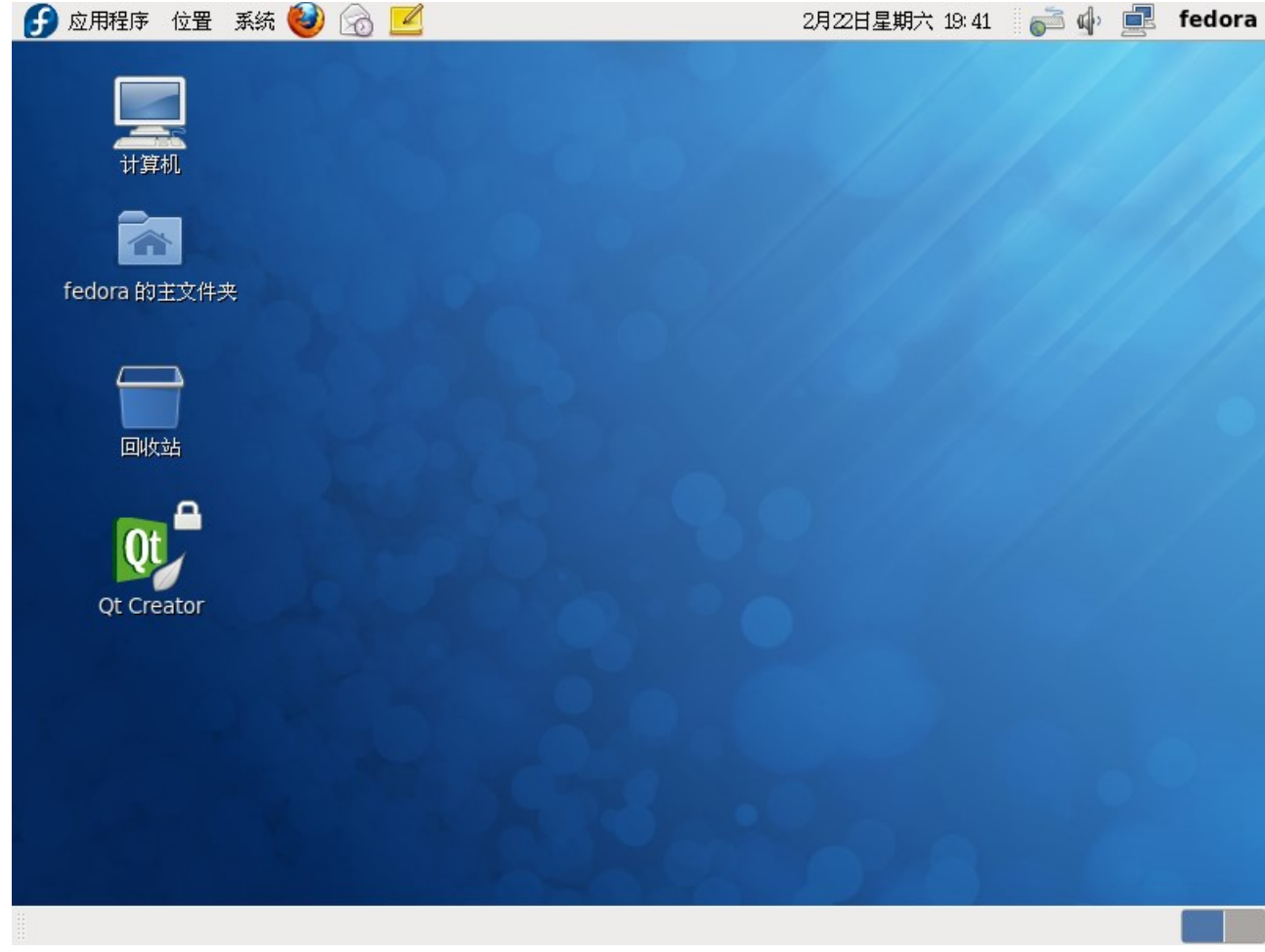

到此为止,基于 Fedora 12 的虚拟机开发环境安装完成,该虚拟机里已经安装好了我们提供的编译器,

qt4.7.2 的嵌入式系统库等等,您已经可以直接在这个虚拟机里编译基于 Helper2416 的嵌入式 LINUX 软件了。

Fedora 12 是一个非常稳定的 Linux 发行版,我们一直在该发布版下开发 LINUX 应用,该发行版对于 一般的开发也是足够的了。而且体积也相对较小,比较便于我们发布,当然,如果你有兴趣,可以自行安装别 的发行版,或者更新的 Fedora,我们将在附录 8.1 里介绍如何安装一个完整的虚拟机操作系统。

## 3.2 烧写 LINUX 系统到板载 NAND Flash

烧写 LINUX 系统的方法很多,下面只介绍从 TF 卡烧写到 NAND Flash 的方法。

## 3.2.1 烧写系统镜像到 TF 卡

请使用 2G 的足量 TF 卡或者更大容量的足量卡,低于 2G 容量只能烧写 u-boot,烧写内核等文件需要手动完成,非足量卡不能用于启动,本公司销售的 TF 卡是保证支持启动的。

用到的映像文件:

SD BootLoader: u-boot-movi.bin;(TF 卡启动时所用)

Nandflash Bootloader : u-boot.bin ; (nandflash 启动时所用)

Linux Kernel: zImage; (内核映像文件)

Root file system: root-qtopia.img; (文件系统映像文件)

它们全部都被放置在软件包的 Helper2416/image 目录,下面介绍将这些文件烧写到 TF 卡,以便 后边通过 TF 卡烧写到开发板的内部 NAND Flash 中。

打开软件包的 tools 目录中的 IROM\_Fusing\_Tool.exe,将 SD 卡放入读卡器,然后插入电脑。在电脑上找到 SD 卡盘符后,再切换到 IROM Fusing Tool.exe 界面:

- 1) 在第一行 SD/MMC Drive 右侧选择 相应的 SD 卡的盘符
- 2) 点击 Bootloader 右侧的 Browse, 找到镜像中的 u-boot-movi.bin,并选中。
- 3) 点击 Kernel 右侧的 Browse , 找到镜像中的 zImage(4.3 寸液晶屏选 zImage.43 , 5.6 寸液晶 屏选 zImage.56) , 并选中。
- 4) 点击 Specific Sector root-qtopia.img 右侧的 Browse,找到镜像中的 root-qtopia.img, 并选中
- 5) 将 Sector 设置为 3600000, 如下图:
- 6) 点击 Specific Sector u-boot.bin 右侧的 Browse , 找到镜像中的 u-boot.bin ( 也可能是 uboot.534.64m.bin 等 ) , 并选中
- 7) 将 Sector 设置为 3800000,如下图:

说明:u-boot.534.64m.bin:表示 CPU 的频率是 534MHz,内存是 64MB,相应的 uboot.600.128m.bin,表示 CPU 的频率是 600MHz,内存是 128MB。

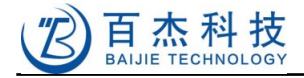

| 🏦 IROM_Fusing_Tool for Helper2416 www.jyxtec.com 📃 🗆 🔀                                                 |  |  |  |
|----------------------------------------------------------------------------------------------------|--|--|--|
| SD/MMC Drive J V Drive Size                                                                            |  |  |  |
| BootLoader(~536KB)-shoud u-boot-movi.bin for SD boot                                                   |  |  |  |
| Image File: Y: \workspace \Helper 2416 \images \u-boot-movi.bin Browse Browse                          |  |  |  |
| The image file will be fused from to on driver                                                         |  |  |  |
| Kernel(~4MB)                                                                                           |  |  |  |
| Image File:         Y:\workspace\Helper2416\images\zImage         Browse                               |  |  |  |
| The image file will be fused from to on driver                                                         |  |  |  |
| Specific Sector-should be root-qtopia.img for root file system                                         |  |  |  |
| Sector         3600000         Image File:         Y:\workspace\Helper2416\images\root-         Browse |  |  |  |
| The image file will be fused from to on driver                                                         |  |  |  |
| Specific Sector-should be u-boot.bin for nand boot                                                     |  |  |  |
| Sector 3800000 Image File: Y:\workspace\Helper2416\images\u-boi Browse                                 |  |  |  |
| The image file will be fused from to on driver                                                         |  |  |  |
| START                                                                                                  |  |  |  |

点击 START, 稍等片刻(20 秒到 1 分钟, 不同的卡时间不同), 如果烧写成功, 则会弹出如下窗口:

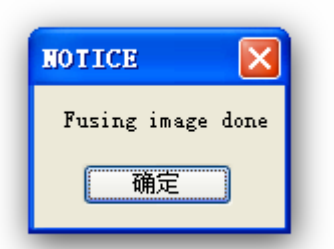

如果写入不成功,请检查一下 SD 卡是否写保护了,或者重新拨插一下再试,如果是 win7 系统可试试右键点击 IROM\_Fusing\_Tool.exe,选择"以管理员身份运行"。

安全删除读卡器设备, 取出 SD 卡, 放到开发板的 SD 卡糟中(<u>1.3</u>节图中2)。

说明:本公司提供的 SD 卡烧写工具可以单独烧写任何文件到 SD 卡指定位置,如单独烧写启动文件 u-boot-movi.bin,就只选 BootLoader 一项即可。

另外, 烧写是直接写到 SD 卡指定扇区的, 烧写完成后, SD 卡里是看不到文件的。

地址:深圳市宝安区西乡街道宝源路宝安互联网产业基地 A 区 1 栋 202B2 电话: 0755-86017779

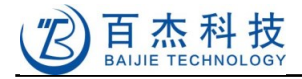

#### 3.2.2 从 SD 烧写 LINUX 系统到 NAND Flash

打开超级终端,打开 2.1.4 节保存的文件,在菜单中的点击 文件->打开->选择 jyx.ht,把烧好数据的 SD 卡插入板子的 SD1 卡座,拨动启动模式开关全部到 ON 位置,即 SD 卡启动端(参见 2.1.1 节板子启动模式设置),接通开发板电源,出现如图信息:

| 🎨 Com - 超级终端                                                                                                    | _ 🗆 🗙 |
|----------------------------------------------------------------------------------------------------|-------|
| 文件(2) 編辑(2) 查看(2) 呼叫(2) 传送(2) 帮助(2)                                                                                                    |       |
|                                                                                                    |       |
| CPU: S3C2416@600MHz<br>Fclk = 600MHz, Hclk = 150MHz, Pclk = 75MHz  <br>Board: SMDK2416 Mobile DDR<br>DRAM: 128 MB<br>Flash: 1 MB<br>NAND: 256 MB<br>SD/MMC: 1965 MB<br>After SD/MMC boot<br>*** Warning - bad CRC or moviNAND, using default environment |       |
| In: serial<br>Out: serial<br>Err: serial<br>smc911x: MAC 00:40:5c:26:0a:5b<br>Hit any key to stop autoboot: 0                                                                                                    |       |
| NAND scrub: device 0 whole chip<br>Warning: scrub option will erase all factory set bad blocks!<br>There is no reliable way to recover them.<br>Use this command only for testing purposes if you<br>are sure of what you are doing!                     |       |
| Really scrub this NAND flash? <y n=""><br/>_</y>                                                                                                    |       |
| 已连接 0:23:42 ANSIN 115200 8-N-1 SCROLL CAPS NUM 捕 打印                                                                                                    |       |

按 y 并回车 ( 此处是完全擦除 NAND , 不要多按 , 多按跳过 , 按错了只能重新启动 , 否则会跳过而 失败 ) , 会自动把 SD 卡中的 u-boot.bin , zImage , root-qtopia.img 写到 nandflash 相应位置 , 大约 需要两三分钟的时间。

注:如果出现如下情况,则说明 SD 卡质量较差,不能承受较高的时钟速率,系统虽然能从 SD 卡引导,但是后边的进一步读取则不能满足要求,建议换卡。

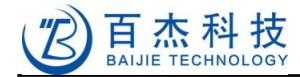

🏽 🖆 🖉 🖉 👘 U-Boot 1.3.4 (Jan 5 2012 - 14:09:38) for SMDK2416 CPU: \$3C2416@600MHz Fclk = 600MHz, Hclk = 150MHz, Pclk = 75MHz Board: SMDK2416 Mobile DDR DRAM: 128 MB 1 MB Flash: 256 MB NAND : SD/MMC: 0 MB After SD/MMC boot Command NOT Complete I 115200 8-N-1 SCROLL CAPS |捕|打印 已连接 0:00:42 ANSIW NUM

烧写完后,关闭电源,拔动启动模式开关到 NAND 启动模式,打开电源,板子会从 nandflash 启动,此后,可以重复2.2节的测试。

注:板子启动时, u-boot 默认会有三秒的时间接受按任意键(是对应串口输入的,非板子上的键) 进入 u-boot 命令行模式,有兴趣的朋友可以尝试一下, u-boot 有很多命令,可以完成如读 SD 卡,读 NAND 的命令,命令行下输入 help 可以得到 u-boot 支持的命令, help 后面跟 u-boot 命令会打印此 命令更详细的信息,如 help nand。

## 3.3 用 tftp 搭建板子系统

TFTP 是一个基于 UDP 协议的文件传输工具,我们可以使用 TFTP 工具将 u-boot.bin, zImage 等 各种文件传到开发板的内存,然后烧写到 NAND。如果您的 SD 卡小于 2G,则可以只烧 u-boot-movi.bin 到 SD 卡,然后用下列方法再烧到 NAND 中,下面介绍 tftpd32 的使用方法。

### 3.3.1 启动 tftp 服务

#### 3.3.1.1 针对 windows

如果是使用 windows 做 tftp 服务器,则运行软件包中,Helper2416/tools/tftpd32.exe,防火墙放行,如下图(win7 用户可自行搜索 tftpd32 win7 下载,比如华军软件园,并右键选择以管理员身份运行,防火墙放行):

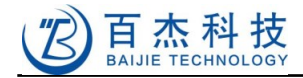

| 🔖 Iftpd32 by Ph.         | Jounin                         |              |            |   |              | ×   |
|--------------------------|--------------------------------|--------------|------------|---|--------------|-----|
| Current Directory Z:\wor | kspace\Helper2416\             | Image        |            | • | Browse       |     |
| Server interface 192.16  | Server interface 192.168.0.100 |              |            |   |              |     |
| Tftp Server Tftp Client  | DHCP server Sys                | log server 🗍 | Log viewer |   |              | _ 1 |
| peer                     | file                           | start time   | progress   |   | bytes        | -   |
|                          |                                |              |            |   |              |     |
|                          |                                |              |            |   |              |     |
|                          |                                |              |            |   |              |     |
|                          |                                |              |            |   |              |     |
|                          |                                |              |            |   |              |     |
|                          |                                |              |            |   |              |     |
|                          |                                |              |            |   |              |     |
|                          |                                |              |            |   |              |     |
|                          |                                |              |            |   |              |     |
| 1                        |                                |              |            | Ì |              |     |
|                          | 1111                           |              |            |   |              |     |
| About                    | <u>S</u>                       | ettings      |            |   | <u>H</u> elp |     |

Current Directory 是服务器的根目录 (u-boot.bin 等文件放在这里),点击 Browse 可以设置; Server interface 是服务器 ip,会自动获取的。

### 3.3.1.2 **针对** LINUX

如果是使用 LINUX 作为 tftp 服务器,则需要安装 tftp-server 包,以 fedora 12 为例:

\$ sudo yum install tftp-server -y

```
创建文件:/etc/xinetd.d/tftp,内容如下:
```

```
# default: off
# description: The tftp server serves files using the trivial file transfer \
#
        protocol. The tftp protocol is often used to boot diskless \
#
        workstations, download configuration files to network-aware printers, \
#
        and to start the installation process for some operating systems.
service tftp
{
        disable = no
        socket type
                                = dgram
        protocol
                                = udp
        wait
                                = yes
                                = root
        user
                                = /usr/sbin/in.tftpd
        server
                                 = -s /tftpboot
        server args
```

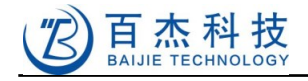

| per_source | = 11    |
|------------|---------|
| cps        | = 100 2 |
| flags      | = IPv4  |
|            |         |

其中 server\_args 是 tftp 服务目录,此处设为根目录下的/tftpboot,拷贝文件到该目录,在 u-boot 里可以访问得到。我们需要手动创建该目录:

\$ sudo mkdir /tftpboot
\$ sudo chown -R fedora /tftpboot

后边一行是将/tftpboot 目录设置为 jyx 用户所有,将来就可以直接拷文件进去而不用输入 sudo 了。

然后运行重启 xinetd 服务,运行 tftp 服务器:

\$ sudo /etc/init.d/xinetd restart

这样, LINUX 的 tftp 服务器就正常工作了, 安装设置比 Windows 里麻烦一点, 但是编译都是在 LINUX 下进行, 在 LINUX 下拷贝文件更方便。

## 3.3.2 设置 u-boot 环境变量

板子接电源启动 u-boot, 三秒内按任意键进入命令行,可设置板子 ip,服务器 ip, 网关等,其中, serverip 要设置成运行 tftp 服务器的电脑 IP。

```
# set ipaddr 192.168.0.20
# set serverip 192.168.0.100
# set gateway 192.168.0.1
# save
```

ipaddr 代表开发板的 IP, serverip 代表运行 tftp 服务器的 IP, gateway 代表网关, 局域网内可以不设网关。

#### 3.3.3 烧写 u-boot

加载 u-boot.bin

# tftp c000000 u-boot.bin

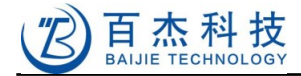

已连接 0:27:3% ANNSIW 115200 8-N-1 SCROLL CAPS NUM 捕 打印

先对要写的位置擦除, 0~40000 区域, 16 进制, 即 NAND 的前 256KB

#nand erase 0 40000

把 u-boot.bin 烧写到 nandflash 中

#nand write c0000000 0 40000

#### 3.3.4 烧写 kernel

zlmage 文件拷贝到 tftp 指定的数据存放目录,再下载到开发板,并烧写

#tftp c0000000 zImage # nand erase 40000 3c0000 # nand write.i c0000000 40000 3c0000

指定从 nand flash 中加载 kernel

#set bootcmd 'nand read.i c0008000 0x40000 0x400000;bootm c0008000' #save

nand read 后边的".i"表示从自动跳过坏块。

### 3.3.5 烧写根文件系统

root-qtopia.img 文件拷贝到 tftp 指定的数据存放目录

# tftp c0000000 root-qtopia.img
# nand erase 400000
# nand write.yaffs c0000000 400000 \$filesize

指定从 nandflash 中挂载根文件系统

# set bootargs root=/dev/mtdblock2 console=ttySAC0, 115200

#save

再运行 boot 命令即可启动开发板,当然,如果您是用 SD 卡启动并烧写系统的,则需要选择从

#### 深圳市百杰科技有限公司

地址:深圳市宝安区西乡街道宝源路宝安互联网产业基地 A 区 1 栋 202B2 电话: 0755-86017779
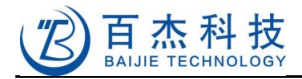

### NAND 启动,再重启

# boot

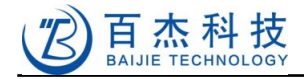

# 4 源码编译

如果您购买了软件包光盘,则直接拷贝 Helper2416 目录到 LINUX 系统,如果您是直接下载的软件 包,则将软件包拷到 LINUX 系统任意位置,解压缩

\$ tar -xvf Helper2416.tar

### 4.1 编译 u-boot

先在用户目录下创建一个工作目录

\$ mkdir ~/workspace

把 u-boot 源码包解压到~/workspace 目录下

\$ tar -xvf ./Helper2416/source/u-boot-1.3.4.tar.xz -C /home/fedora/workspace/

默认的代码编译生成的是在 nandflash 中启动的二进制文件 u-boot.bin, 可将该文件烧写到 nand flash, 实现 nand 启动。

\$ make smdk2416\_config
\$ make

得到 u-boot.bin,再拷贝到/tftpboot 目录,可按 3.3.3 节的方法烧写进 nand flash。

\$ cp u-boot.bin /tftpboot

如果要生成引导 SD 卡启动的 u-boot-movi.bin 得进行修改:

用编辑器(vi 或者 gedit)打开 u-boot 源码目录下的 include/configs/smdk2416.h

大约在 254 行处,如下代码:

/\* Boot configuration (define only one of next) \*/ //#define CONFIG\_BOOT\_NOR #define CONFIG\_BOOT\_NAND //#define CONFIG\_BOOT\_MOVINAND //#define CONFIG\_BOOT\_ONENAND

将

#define CONFIG\_BOOT\_NAND //#define CONFIG\_BOOT\_MOVINAND

#### 改成

//#define CONFIG\_BOOT\_NAND
#define CONFIG\_BOOT\_MOVINAND

在 u-boot 源码所在文件夹下执行命令

\$make distclean
\$ make smdk2416\_config
\$ make;./mkmovi

深圳市百杰科技有限公司 地址:深圳市宝安区西乡街道宝源路宝安互联网产业基地 A 区 1 栋 202B2 电话:0755-86017779

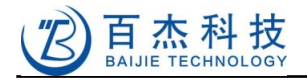

\$ cp u-boot-movi.bin /tftpboot/

得到 u-boot-movi.bin, 可按 <u>3.2.1</u>节的方法烧写到 SD 卡, 用户从 SD 卡启动。 另外在约 443 行处定义了 SD 卡自动烧录命令的宏

#define CONFIG\_BOOTCOMMAND "sleep 1;nand scrub ;sleep 1;nand erase;sleep 1;movi read 3800000# 40000 c0000000 ;sleep 1;nand write c0000000 0 40000;sleep 1;movi read kernel c0000000;sleep 1;nand write c0000000 40000 300000;sleep 1;movi read 3600000# 4161B40 c0000000;sleep 1;nand write.yaffs c000000 40000 4161B40"

其中最后的 4161B40(十六进制)是根文件系统镜像的大小,如果自己定制根文件系统可以修改此值。

说 明 : 如 果 您 用 的 是 128M 版 本 的 内 存 , 编 译 uboot 之 前 请 先 打 补 丁 : helper2416/ram64mto128m.patch , 先在命令终端进入 uboot 目录 , 再从光盘拷贝补丁文件 , 执行如 下命令 :

\$ patch -p1 < ram64mto128m.patch</pre>

# 4.2 编译内核

### 4.2.1 编译内核版本 3.2

先解压缩软件包里的内核源码:

```
$ tar -xJvf Helper2416/source/HELPER2416-KERNEL3.2-V110.tar -C
/home/fedora/workspace/
$ cd ~/workspace/s3c-linux.jyx
```

注意: 文件是用 xz 格式压缩的, 解压命令里有一个大写的'J', 否则解不开。

然后看光盘的 Helper2416/source 目录和上我公司网站是否有内核更新补丁,网站查看地址:

http://www.jyxtec.com/index.php/downloads

如果有,请及时打上,补丁按数字顺序,比如:00-kernel-xxx-xxx.patch 先打,然后是 01-kernel-xxx-xxx.patch。在终端模式下,进入内核代码目录,如下:

```
$ patch -p1 < 00-xxx.patch
$ patch -p1 < 01-xxx.patch
```

然后编译内核:

\$ make clean
\$ make ARCH=arm CROSS COMPILE=arm-linux- zImage

编译 kernel 后会在 s3c-linux.jyx/arch/arm/boot 目录下生成 zImage,可用于烧写到 NAND,烧 写方法前面 3.4.4 节已经讲过。

### 4.2.2 特别说明

编译内核时,请先确认你所使用的液晶屏的大小,然后按照7.4节所描述的方法选择相应的液晶 屏配置,否则编译的内核运行后可能不能正确显示。

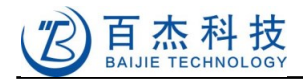

### 4.3 编译模块

在我们提供的内核配置文件里已经选中了部分模块,如 usb gadget file backed storage,用以下 方法就可以编译:

\$ make ARCH=arm CROSS\_COMPILE=arm-linux- modules

生成的模块里有一个 drivers/usb/gadget/g\_file\_storage.ko, 是 U 盘驱动, 在 5.4 节会用到。

### 4.4 修改开机画面

我们提供的内核里包含的是我们制作的开机画面,下面介绍如何定制自己的开机画面。

准备好开机画面图片,尺寸最好是屏幕大小,保存为 bmp 格式,比如:logo.bmp,用 WINDOWS 里的画图软件可以将多种图片(如 JPG)保存为该格式。

然后在终端运行我们提供的 logo 制作脚本,在我们提供的内核目录:s3c-linux.jyx/logo\_maker.sh

\$ ./logo\_maker.sh logo.bmp logo\_out.ppm bmptoppm: Windows BMP, 480x272x24 bmptoppm: WRITING PPM IMAGE ppmquant: making histogram... ppmquant: 188 colors found ppmquant: choosing 224 colors... ppmquant: mapping image to new colors...

即生成内核可识别的 logo 图片:logo\_out.ppm,拷贝到内核目录并覆盖原来的文件:./kernel2416/drivers/video/logo/logo\_linux\_clut224.ppm

\$ cp logo\_out.ppm drivers/video/logo/logo\_linux\_clut224.ppm

然后在重新编译内核:

\$ make ARCH=arm CROSS\_COMPILE=arm-linux- zImage

即可得到包含定制开机画面的内核 arch/arm/boot/zImage , 重新烧写到 nandflash 内核区域 , 重 启开发板即可看到效果。

注:logo\_maker.sh 的输出文件,一定不能是文件名 logo.ppm 和 logo2.ppm,这两个文件名会在 生成过程被用到,生成结束后会删除这两个文件。

# 4.5 制作根文件系统

拷贝软件包里 tools/mkyaffs2image 到变量 PATH 中的任一目录下,如/usr/local/bin

\$ sudo cp Helper2416/tools/mkyaffs2image /usr/local/bin

解压 Helper2416/root-qtopia.tar.xz

```
$ sudo tar -xvf Helper2416/root-qtopia.tar.xz -C ~/workspace
$ cd ~/workspace
$ sudo chown fedora:fedora root-qtopia -R
```

生成 yaffs 文件系统

\$ sudo mkyaffs2image 0 root-qtopia root-qtopia.img

注意:请带上 sudo,以保证 root-qtopia 里所有的文件都能被包含进去,mkyaffs2image 后面需 要带一个 0 参数,缺少可能会出错。详情请看:

\$ mkyaffs2image --help

让其他程序集成到根文件系统中

比如有一个交叉编译过的可执行文件 hello , 将它拷贝到解压后的 target/usr/local/bin 中 然后执行

\$ sudo mkyaffs2image 0 root-qtopia root-qtopia.img

注意:修改过的根文件系统与软件包中的 root-qtopia.img 大小可能会不一样了,如果要让 SD 卡能 自 动 烧 录 , 必 须 修 改 u-boot 源 码 的 include/configs/smdk2416.h 文 件 中 的 宏 CONFIG\_BOOTCOMMAND,具体参见 <u>4.1</u>节编译 u-boot。

当然,以上制作根文件系统的方法是最简单的方法,如果想自己从头制作根文件系统,则需要自己 编译 busybox,拷贝所需要的库等生成自己想要的根文件系统,相关资料网上一大把,这里就不作介绍 了。

# 4.6 编译 Qtopia2.2

从 nokia 网站下的 qtopia2.2 是比较早期的编译器编译的,现在的编译器已经不能直接编译通过 了,我们使用的 qtopia2.2 来自友善之臂(嵌入式 LINUX 前辈)的官方网站,该公司已经做好了编译补 丁,确保能编译通过。编译方法很简单,解压缩后,直接运行目录下 build 脚本即可完成编译,如下:

\$ tar xvf Helper2416/sources/arm-qtopia.tar -C ~/workspace
\$ cd ~/workspace/arm-qtopia
\$ ./build

最后生成的 qtopia 软件包在目录 qtopia-2.2.0/qtopia/image/opt 下,拷贝到目标板根目录即可。 本来,编译 qtopia 之前,需要编译数个关联软件包,但是,由于我们提供的编译器里已经集成了这 些关联包,所以就少了很多麻烦,如果使用其它公司提供的编译器,则可能需要自己编译如下关联包:

libpng-1.2.23.tar.gz

zlib-1.2.3.tar.gz

e2fsprogs-1.41.14.tar.gz

tslib-1.4.tar

jpegsrc.v6b.tar.gz

另外,以上的所有软件包我们都已经为您准备好了,就在 Helper2416/sources/depends 目录下边,如果您感兴趣,可以看接下来的介绍。

下边介绍关联软件包的编译方法,下列方法会将关联文件集成到编译器中,下边配置中的一prefix 代表的就是编译器的库文件所在目录。

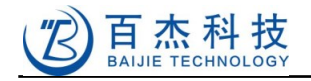

### 4.6.1 交叉编译 jpeg

\$ tar -xvf Helper2416/sources/depends/jpegsrc.v6b.tar.gz -C /home/fedora/workspace/
\$ cd ~/workspace/jpeg-6b/
\$ ./configure --enable-shared --enable-static --prefix=/opt/toolchains/arm-jyxtec-linux-

gnueabi/arm-jyxtec-linux-gnueabi/sysroot/ --build=i386 --host=arm-linux

然后修改生成的 Makefile,如下

CC= gcc 改为: CC= arm-linux-gcc AR= ar rc 改为: AR= arm-linux-ar rc AR2= ranlib 改为: AR2= arm-linux-ranlib \$ make \$ sudo make install-lib

### 4.6.2 交叉编译 e2fsprogs

\$ tar -xvf Helper2416/sources/depends/ e2fsprogs-1.41.14.tar.gz -C ~/workspace/

- \$ cd e2fsprogs-1.40.2/
- \$ mkdir build
- \$ cd build

\$ ./configure CC=arm-linux-gcc -enable-elf-shlibs --host=arm-linux --

prefix=/opt/toolchains/arm-jyxtec-linux-gnueabi/arm-jyxtec-linux-gnueabi/sysroot/ \$ make

\$ sudo make install-libs

### 4.6.3 交叉编译 png

\$ tar -xvf Helper2416/sources/depends/libpng-1.2.23.tar.gz -C ~/workspace/ \$ cd ~/workspace/libpng-1.2.23/

\$ cp scripts/makefile.linux ./Makefile

#### 修改 Makefile

将

CC= gcc

改为:

CC= arm-linux-gcc

将

AR RC= ar rc

深圳市百杰科技有限公司

改为:

AR\_RC= arm-linux-ar rc

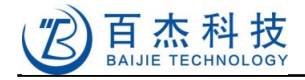

### 将

RANLIB= ranlib

### 改为:

RANLIB= arm-linux-ranlib

### 将

prefix=/usr/local

### 改为:

prefix=/opt/toolchains/arm-jyxtec-linux-gnueabi/arm-jyxtec-linux-gnueabi/sysroot/ \$ make \$ sudo -s

\$ make install

注意:有的时候直接 sudo make install 会出错,可能是因为环境变量被重置的原因, sudo -s 则可以保持环境变量。

# 4.6.4 交叉编译 zlib

```
$ tar -xvf Helper2416/sources/depends/zlib-1.2.3.tar.gz -C ~/workspace/
$ cd zlib-1.2.3/
$ ./configure --shared --prefix=/opt/toolchains/arm-jyxtec-linux-gnueabi/arm-jyxtec-linux-gnueabi/sysroot/
```

### 编辑 Makefile

在 gcc 前都加上 arm-linux-, 如下为修改过的

CC=arm-linux-gcc LDSHARED=arm-linux-gcc -shared -W1, -soname, libz.so.1 CPP=arm-linux-gcc -E AR=arm-linux-ar rc RANLIB=arm-linux-ranlib \$ make \$ sudo make install

# 4.6.5 交叉编译 tslib

\$ tar -xvf Helper2416/sources/depends/tslib.tar -C ~/workspace/
\$ cd ~/workspace/tslib-1.3/
\$ ./autogen.sh
\$ ./configure --host=arm-linux --cache-file=arm-linux.cache --prefix=/opt/toolchains/arm-jyxtec-linux-gnueabi/arm-jyxtec-linux-gnueabi/sysroot/
\$ make
\$ sudo make install

需要注意的是, qtopia 校准屏时需要用到编译生成的 ts\_calibrate, 而且要将其拷贝到目标板的 /usr/local/bin/目录, 否则新编译的 tslib 可能不能校准。

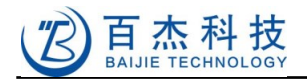

关于/usr/local/etc/ts.conf 的说明: 以下是文件内容:

module\_raw input #module pthres pmin=1 module variance delta=30 module dejitter delta=100 module linear

以上各模块是从下到上调用,但首先生效的模块是 input,依次回调类推。 module\_raw input 表示直接从 input 设备输入

module pthres pmin=1

压力控制模块,最小压力为1时有效,对于我们用的电阻触摸屏,没有压力级别,值总是1,所以 该模块其实没用,因为其它很多开发板公司都有加上该模块,所以在此处说明。

module variance delta=30

这是消除异常模块, delta 的值两相邻点的原始坐标的平方和,即(X<sub>1</sub>-X<sub>2</sub>)<sup>2</sup>+(Y<sub>1</sub>-Y<sub>2</sub>)<sup>2</sup>,此处表示 delta 值大于 30 时可能为异常点。

module dejitter delta=100 这是消除抖动模块

module linear 这是用于坐标变换的模块,会自动调整到适合屏幕的分辨率。

### 4.6.6 交叉编译 qtopia

```
前边已经讲过了,如下步骤执行:
```

```
$ tar xvf Helper2416/sources/arm-qtopia.tar -C ~/workspace
$ cd ~/workspace/arm-qtopia
$ ./build
```

执行完上边步骤后, qtopia 会安装在编译目录下的~/workspace/arm-qtopia/qtopia-2.2.0 /qtopia/image/opt/Qtopia 目录下, 如果要将开发板上的 qtopia 文件替换掉, 可先删除或者更名开发 板上原有的 qtopia, 只要删除/opt 目录就可以, 然后把编译生成的 qtopia/image/opt 整个拷贝到根文 件系统上, 还要把前边交叉编译生成的各个动态库也拷到根文件系统下的 lib 里(当然, 我们提供的根文 件系统里已经包含了这边库文件)。

比如你原来根文件系统目录为 target,是通过 nfs 加载启动(参见 <u>6.5 nfs</u> 一节)的,可用以下命令 替换 qtopia

先从原根文件系统目录下拷贝字体到 target/opt/Qtopia/lib/fonts/下

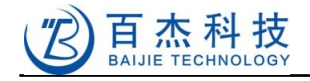

\$ cp -r target/opt/Qtopia/lib/fonts/\* ~/workspace/qtopia/image/opt/Qtopia/lib/fonts/

#### 删除旧的

\$ rm target/opt -rf

#### 拷贝新的

\$cp -rf ~/workspace/qtopia/image/opt target/

然后就可重启板子了,启动起来后,要根据需要手动使能插件功能,否则可能音、视频不能播放, 点击 Settings->Plugin Manager,如下图:

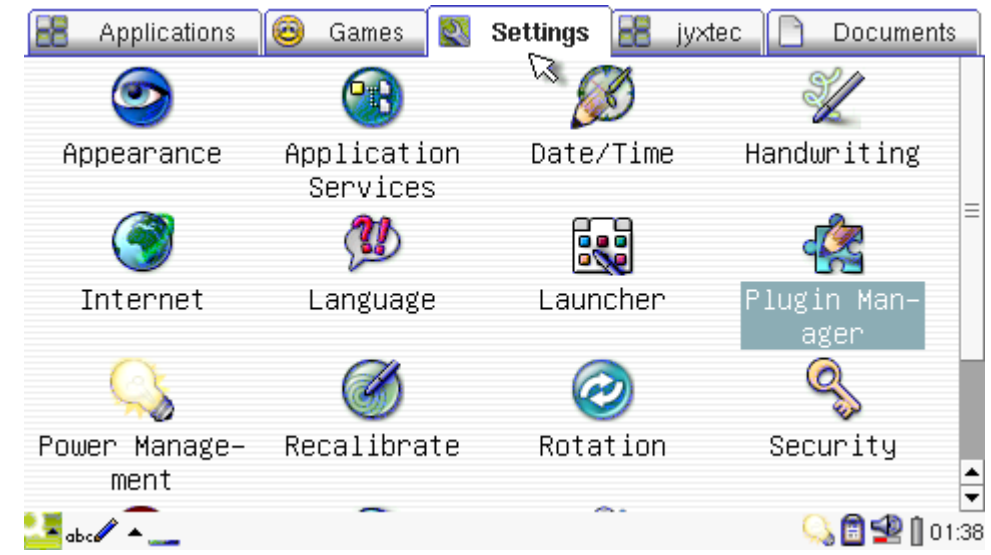

勾上你想要支持的功能,如要播放视频,则需要勾上 Media Codecs->Ffmpegplugin,要录音回放则要勾上 Wavplugin 和 Wavrecord,如果不知道怎么选,先全部勾上就对了。

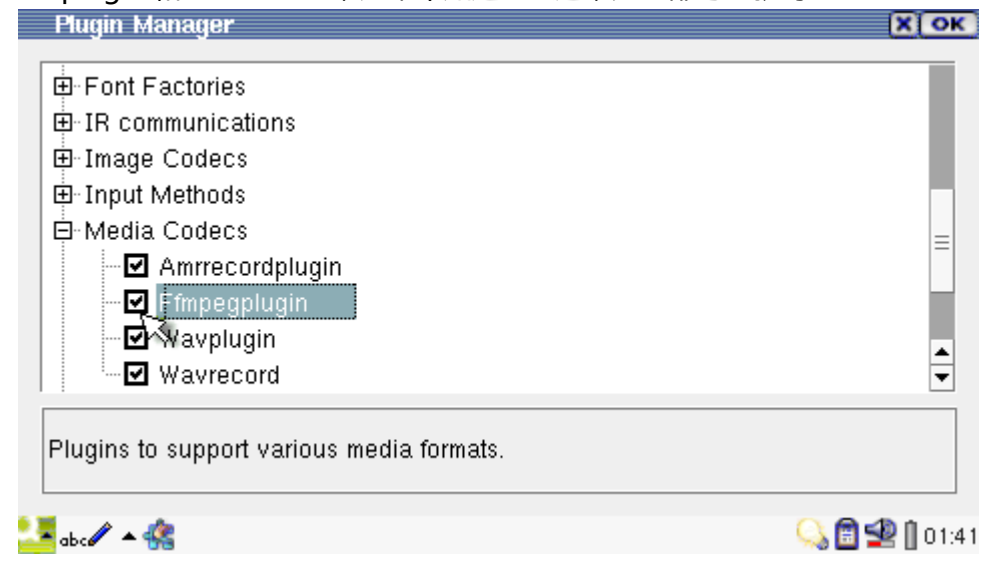

此后,您就随便玩吧。

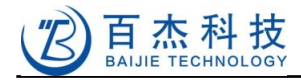

## 4.7 编译 qt4

软件包里 Helper2416/source/qt4.7.2.tar.gz 是 qt4.7.2 的源码,解压缩 qt4.7.2 的源码到 workspace 目录:

\$ tar -xvf qt4.7.2.tar.gz -C ~/workspace

为了方便编译,我们特地制作了编译脚本,直接运行脚本即可完成编译(此脚本针对 qt4.7.2,其他版 本可自行修改脚本),qt4 也会依赖 tslib,在我们的编译器里已经集成,请确保正确安装交叉编译器(参照 3.2 安装交叉编译器一节)。进入 qt4.7.2 目录开始编译:

\$ cd ~/workspace/qt4.7.2 \$ ./build\_all\_qt4.7.2

编译开始后,且需要相当长的一段时间才能结束,编译脚本的最后会用到了 sudo,因此需要用户在 编译时输入 sudo 的密码,最后会把 qt4 安装到/usr/local/Trolltech/QtEmbedded-4.7.2-arm 目录下, 执行 mk-qt4-target,把需要拷贝到目标板的根文件系统的文件打包起来

\$ ./mk\_qt4\_target

拷贝 switch\_to\_qt4 到目标板的根文件系统下(假设根文件系统在~/workspace/target下)

\$ cp switch\_to\_qt4 target/

然后安装 qt4 到根文件系统中

\$ cp target-qte-4.7.2.tgz target \$ cd target/ \$ tar -xvf target-qte-4.7.2.tgz

拷贝 switch\_to\_qt4 到根文件系统下

\$ cp switch\_to\_qt4

打开超级终端,启动板子,设置 qt4 的环境

\$ source ./switch\_to\_qt4

#### 运行一个 qt4 的例子程序

\$ /usr/local/Trolltech/QtEmbedded-4.7.2-arm/examples/widgets/wiggly/wiggly -qws

如果要重新运行 qtopia,可以关闭 qt4 程序,然后在终端中运行

\$ /bin/qtopia

### 4.8 编写 Hello World 程序

熟悉编程的朋友对 hello world 程序再熟悉不过了,我们不多讲,下边介绍编译方法。 使用文本编辑器新建 hello.c 并写入以下代码:

#include <stdio.h>

int main(void)

深圳市百杰科技有限公司

地址:深圳市宝安区西乡街道宝源路宝安互联网产业基地 A 区 1 栋 202B2 电话: 0755-86017779

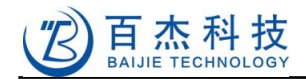

{
 printf("Hello, World!\n");
}

编译生成板子可执行的文件 hello

\$ arm-linux-gcc hello.c -o hello

接下来只要把 hello 传到开发板上就可以在板子上执行它了,方式有多种:

放到根文件系统中,做成根文件系统镜像烧进 nandflash 中;

放到 NFS 加载的根文件系统目录下, 板子从 NFS 启动;

使用 U 盘或 SD 卡 ;

使用串口;

注:生成的文件传到开发板上时,要注意是否有执行属性,如果没有则需要输入如下类似的命令增加执行属性才能执行(否则会出现 Permission denied 的错误提示):

\$ chmod +x hello

执行程序:

\$./hello

就会打印出:

\$ Hello, World!

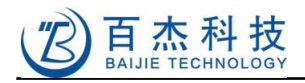

# 5 传输文件到目标板

# 5.1 使用 U 盘传输文件

U 盘插入 PC 机

打开 vmware 虚拟机,鼠标放在窗口右下角位置,每个图标会显示相应的信息,找到相应的 U 盘图标,可能是 Mass Storage Device,点击出现如下菜单,

```
<u>C</u>onnect (Disconnect from Host)
Change <u>I</u>con...
<u>H</u>ide Icon
```

选择 Connect (Disconnect from Host), 之则 U 盘会从 windows 里消失, 然后被挂到 fedora 系 统里,此时,已经可以直接拷贝文件到 U 盘里了。

说明:如果插入U盘的时候,正好是在vmware窗口的话,U盘会自动挂载到fedora里。

# 5.2 使用 SD 卡传输文件

与 U 盘差不多,挂载到虚拟机,拷贝 hello 到 SD 卡,安全卸载后插入板子,手动 mount 到如 /mnt 目录,就可在/mnt 下执行 hello,或者再拷贝文件到板载 NAND Flash

\$ mount -t vfat /dev/mmcblk0p1 /mnt
\$ ./hello

# 5.3 使用串口传输文件

向开发板发送文件

打开超级终端,如要传输文件到/tmp则进入到/tmp

\$ cd /tmp

然后输入命令,从 pc 机接收文件:

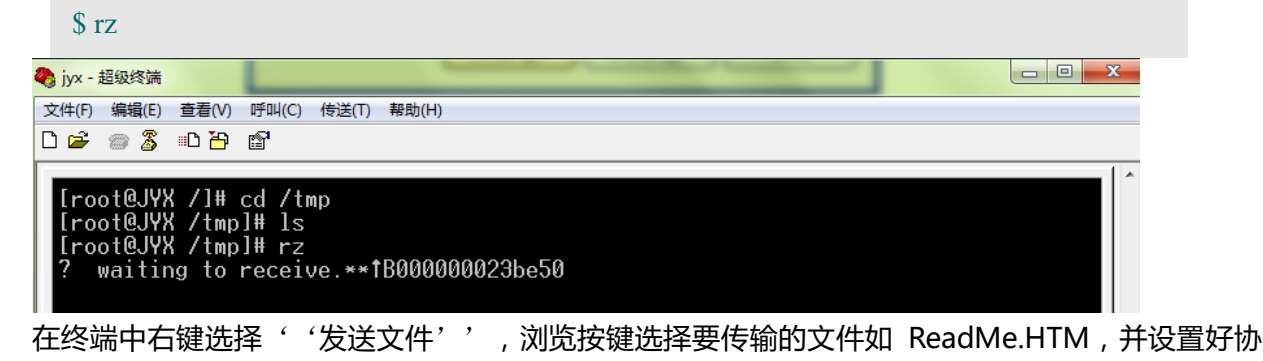

议:

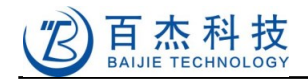

| ■ 发送文件                                                        | ? X    |
|---------------------------------------------------------------|--------|
| 文件夹: C:\Program Files\HyperTerminal                           |        |
| 文件名(F):<br>C:\Program Files\HyperTerminal\ReadMe.HJ<br>协议(F): | 浏览 (8) |
| Zmodem 与崩溃恢复                                                  | •      |
| 发送 (S) 关闭 (C)                                                 | 取消     |

点发送

| 为jyx发送 | Zmodem 与崩溃恢复 文件                     |          |            |
|--------|-------------------------------------|----------|------------|
| 正在发送:  | C:\Program Files\HyperTerminal\Read | Me. HTM  |            |
| 上次事件:  | 正在发送                                | 文件:      | 1 / 1      |
| 状态:    | 正在发送                                | 重试次数:    | 0          |
| 文件:    |                                     | 26K / 64 | łK         |
| 已用:    | 00:00:02 剩余:                        | 吞吐里:     |            |
|        | C                                   | 取消       | cps/bps(C) |

发送完成后可以用 ls 查看/tmp 目录,可以看到目录下多了 ReadMe.HTM,就是刚刚传输的文件

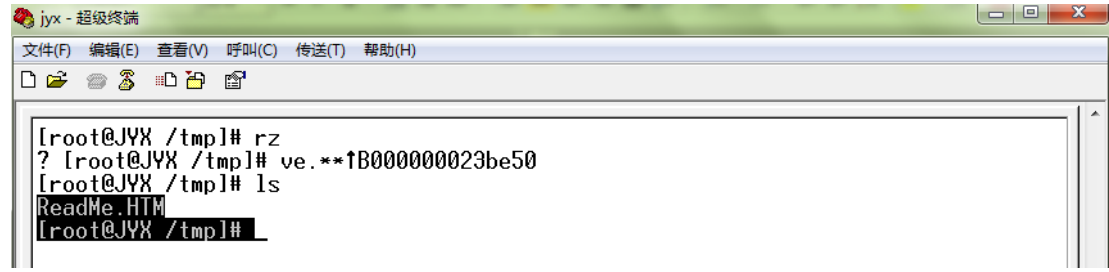

向 PC 机发送文件

| 超级终端中,点右键,选择"接收文件"                                                 | , 设置好接收目录与协议 |
|--------------------------------------------------------------------|--------------|
| ■ 接收文件                                                             | ? ×          |
| 在下列文件夹中放置收到的文件(P):<br>C:\Program Files\HyperTerminal<br>使用接收执动(D): | 浏览 (8)       |
| Zmodem 与崩溃恢复                                                       | •            |
|                                                                    | 取消           |

然后点"关闭",并在终端中输入"sz /test.txt",便会向 PC 传送根目录下的 test.txt 文件

### 深圳市百杰科技有限公司

地址:深圳市宝安区西乡街道宝源路宝安互联网产业基地 A 区 1 栋 202B2 电话: 0755-86017779

# 5.4 使用 usb-gadget 方式传输文件

Helper2416 支持 usb-gadget,可以把开发板上的存贮设备模拟成 U 盘。可以直接从电脑将文件拷贝进去。在 <u>4.3</u>节我们已经介绍了如何编译模块,要将开发板当 U 盘用就会用到 g\_file\_storage.ko 模块文件,在我们的根文件系统里已经提供了该模块。下面介绍将开发板上的 SD 卡映射成电脑上的 U 盘:

- 1、将 SD 卡插入 SD1 卡座
- 2、插上 USB 线, 连接电脑和开发板的 MicroUSB 接口
- 3、开机,并等待启动完毕
- 4、登录串口终端

**百杰**科技

BAIJIE TECHNOLOG

5、查看 SD 卡所在的设备分区

cat /proc/partitions

如下图:

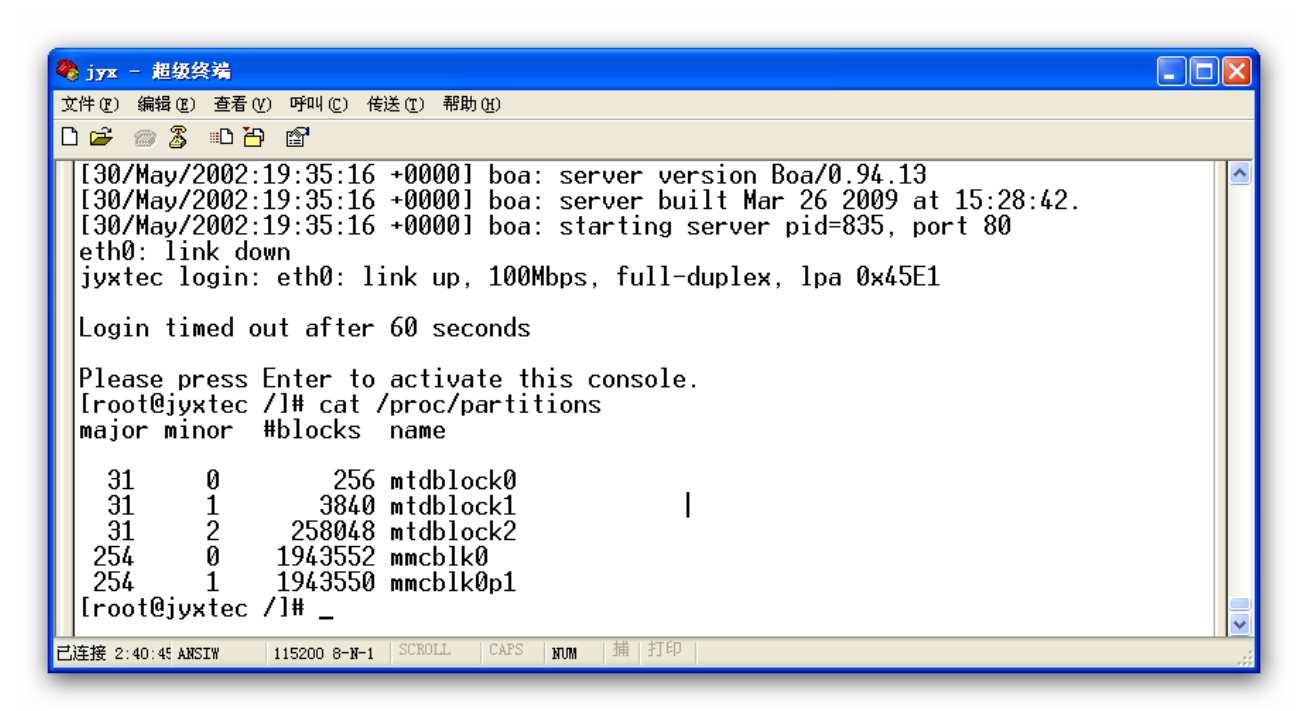

根据经验看到 SD 卡所在的分区是 mmcblk0p1, 对应的设备是:/dev/mmcblk0p1

6、挂载 SD 卡设备:

\$ insmod g\_file\_storage.ko file=/dev/mmcblk0p1 removable=1

这时电脑上就会出现一个 U 盘设备,格式化、拷备文件等 U 盘的操作,都可以做了。

说明:SD 卡、U 盘设备一般都是对应两个设备名, 取后边一个, 当然也有是一个设备的, 叫做 "Entire device ", 但这种情况很少。

深圳市百杰科技有限公司

地址:深圳市宝安区西乡街道宝源路宝安互联网产业基地 A 区 1 栋 202B2 电话: 0755-86017779

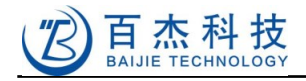

# 6 网络服务

### 6.1 配置开发板网络接口

#### 查看网络接口配置信息

#ifconfig

网卡禁用,如果板子是从nfs 启动,则不可将网卡禁用,否则系统无法正常工作

#ifconfig eth0 down

#### 配置网卡的硬件地址

#ifconfig eth0 hw ether 08:90:90:90:90:20

配置 ip 子网掩码 并启用网卡

#ifconfig eth0 192.168.0.20 netmask 255.255.255.0 up

#### 配置默认路由

#route add default gw 192.168.0.1

#### 设置 DNS 服务器

#echo nameserver 202.82.1.1 > /etc/resolv.conf

#### 在根文件系统中 etc/init.d/rcS 对板子网络接口进行了配置,如下:

/sbin/ifconfig lo 127.0.0.1 /etc/init.d/ifconfig-eth0

#### 第二行命令会根据/etc/eth0-setting 文件配置

其默认内容如下:

IP=192.168.0.20 Mask=255.255.255.0 Gateway=192.168.0.1 DNS=202.82.1.1 MAC=08:90:90:90:90:20

#### 可根据需要修改。

检测网络状态

设置完网络接口,可用 ping 命令进行测试网络状态,

#ping -c 3 192.168.0.1

如图所示表示网卡正常,可 ping 通网关,已连上局域网

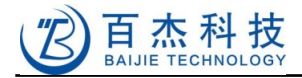

| 👌 jyx - 超级约                                                             | 冬端                                                                         | _                                                                     | - 84                                                               | -                                                                 |                                                               | -                                                                  | - A &                                                        |                                             |         |         |      | X     |      |
|-------------------------------------------------------------------------|----------------------------------------------------------------------------|-----------------------------------------------------------------------|--------------------------------------------------------------------|-------------------------------------------------------------------|---------------------------------------------------------------|--------------------------------------------------------------------|--------------------------------------------------------------|---------------------------------------------|---------|---------|------|-------|------|
| 文件(F) 编辑                                                                | ŧ(E) 查看(V)                                                                 | 呼叫(C)                                                                 | 传送(T)                                                              | 帮助(H)                                                             |                                                               |                                                                    |                                                              |                                             |         |         |      |       |      |
| D 🚔 🍘                                                                   | <u>8</u> •D <del>10</del>                                                  | r                                                                     |                                                                    |                                                                   |                                                               |                                                                    |                                                              |                                             |         |         |      |       |      |
| [root@<br>PING 11<br>64 byte<br>64 byte<br>64 byte                      | JYX /]#<br>92.168.0<br>es from<br>es from<br>es from                       | ping -<br>).1 (19<br>192.16<br>192.16<br>192.16                       | c 3 19<br>2.168<br>8.0.1<br>8.0.1<br>8.0.1                         | 02.168.<br>0.1):<br>seq=0<br>seq=1<br>seq=2                       | 0.1<br>56 data<br>ttl=64<br>ttl=64<br>ttl=64                  | bytes<br>time<br>time<br>time                                      | s<br>=0.662<br>=0.613<br>=0.598                              | MS<br>MS<br>MS                              |         |         |      |       |      |
| 193<br>3 packo<br>round-<br>[root@                                      | 2.168.0.<br>ets trar<br>trip mir<br>JYX /]#                                | 1 ping<br>nsmitte<br>n/avg/m<br>—                                     | stati<br>d, 3 p<br>ax = (                                          | stics<br>backets<br>0.598/0                                       | <br>receiv<br>.624/0.                                         | ed, 0%<br>662 ms                                                   | % packe<br>s                                                 | et loss                                     |         |         |      |       |      |
| 测试是召                                                                    | 可连外                                                                        | 网,则                                                                   | 可 pir                                                              | g 外网                                                              | ] ip 如水                                                       | (木清                                                                | 华 BBS                                                        | (ip 为 1                                     | 66.11   | 1.8.238 | 3)   |       |      |
| #ping                                                                   | g -c 3                                                                     | 166.1                                                                 | 11.8.2                                                             | 38                                                                |                                                               |                                                                    |                                                              |                                             |         |         |      |       |      |
| [root0<br>PING 1<br>64 by1<br>64 by1<br>64 by1                          | @JYX /]#<br>L66.111.<br>tes from<br>tes from<br>tes from                   | ping<br>8.238 (<br>166.11<br>166.11<br>166.11                         | -c 3<br>166.1<br>1.8.2<br>1.8.2<br>1.8.2                           | 166.1<br>11.8.23<br>38: sec<br>38: sec<br>38: sec                 | 111.8.23<br>38): 56<br>q=0 ttl=<br>q=1 ttl=<br>q=2 ttl=       | 8<br>data<br>51 ti<br>51 ti<br>51 ti<br>51 ti                      | bytes<br>me=67.5<br>me=63.8<br>me=63.8                       | 502 ms<br>324 ms<br>324 ms                  |         |         |      |       |      |
| 16<br>3 pack<br>round-<br>[root0                                        | 56.111.8<br>kets tra<br>trip mi<br>@JYX /]#                                | .238 pi<br>nsmitte<br>n/avg/m<br>—                                    | .ng st<br>ed, 3<br>max =                                           | atistic<br>packets<br>63.8247                                     | cs<br>s receiv<br>/65.050/                                    | ved, 0<br>/67.50                                                   | % packe<br>2 ms                                              | et loss                                     |         |         |      |       |      |
| 想直接                                                                     | ping 外                                                                     | 网网址                                                                   | ,必须                                                                | 顶设置如                                                              | 子 DNS                                                         | (域名)                                                               | 解析服务                                                         | 务器),                                        | 查看您     | 当前网     | 络使用的 | 约 DNS | S,可ǔ |
| 络管理员,                                                                   | 或者网                                                                        | ト搜索                                                                   | ,如溪                                                                | 刷电信                                                               | ≡ DNS                                                         | 之 - ゲ                                                              | 7 202.                                                       | 96.134                                      | .133    |         |      |       |      |
| Iroot@<br>Iroot@<br>PING bl<br>64 byte<br>64 byte<br>64 byte<br>64 byte | JYX /]#<br>JYX /]#<br>bs.cst.s<br>es from<br>es from<br>es from<br>es from | echo na<br>ping bl<br>h.cn (2<br>202.12<br>202.12<br>202.12<br>202.12 | ameser<br>55.cst<br>202.12<br>7.16.2<br>7.16.2<br>7.16.2<br>7.16.2 | ver 2<br>.sh.cn<br>7.16.2<br>2: seq<br>2: seq<br>2: seq<br>2: seq | 02.96.1<br>2): 56<br>=0 ttl=<br>=1 ttl=<br>=2 ttl=<br>=3 ttl= | 34.133<br>data k<br>51 tin<br>51 tin<br>51 tin<br>51 tin<br>51 tin | 3 > /et<br>oytes<br>ne=81.2<br>ne=78.5<br>ne=80.1<br>ne=79.5 | c/resol<br>13 ms<br>44 ms<br>73 ms<br>66 ms | lv.conf | 2       |      |       |      |
| bbs<br>4 packe<br>round-<br>[root@                                      | s.cst.sh<br>ets tran<br>trip min<br>JYX /]#                                | .cn pin<br>smitte<br>/avg/ma                                          | ng sta<br>d, 4 p<br>ax = 7                                         | tistic<br>ackets<br>8.544/                                        | s<br>receiv<br>79.874/                                        | ed, 0%<br>81.213                                                   | 6 packe<br>3 ms                                              | t loss                                      |         |         |      |       |      |

已连接 0:28:44 ANSIW 115200 8-N-1 SCROLL CAPS NUM 捕 打印

### 6.2 telnet

开发板启动 telnet 服务

#/etc/rc.d/init.d/netd start

默认这个服务是自动启动的,可查看/etc/init.d/rcS文件, 若板子 ip 为 192.168.0.20, 主机登录板子可在其终端下输入以下命令:

# telnet 192.168.0.20

然后输入 root 回车 要退出连接则输入 exit

深圳市百杰科技有限公司

地址:深圳市宝安区西乡街道宝源路宝安互联网产业基地 A 区 1 栋 202B2 电话: 0755-86017779

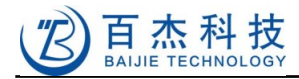

也可从板子登录到其他提供了 telnet 服务的机器,用法是 telnet 后接服务器 ip,比如登录水木清华 BBS:

# telnet www.newsmth.net

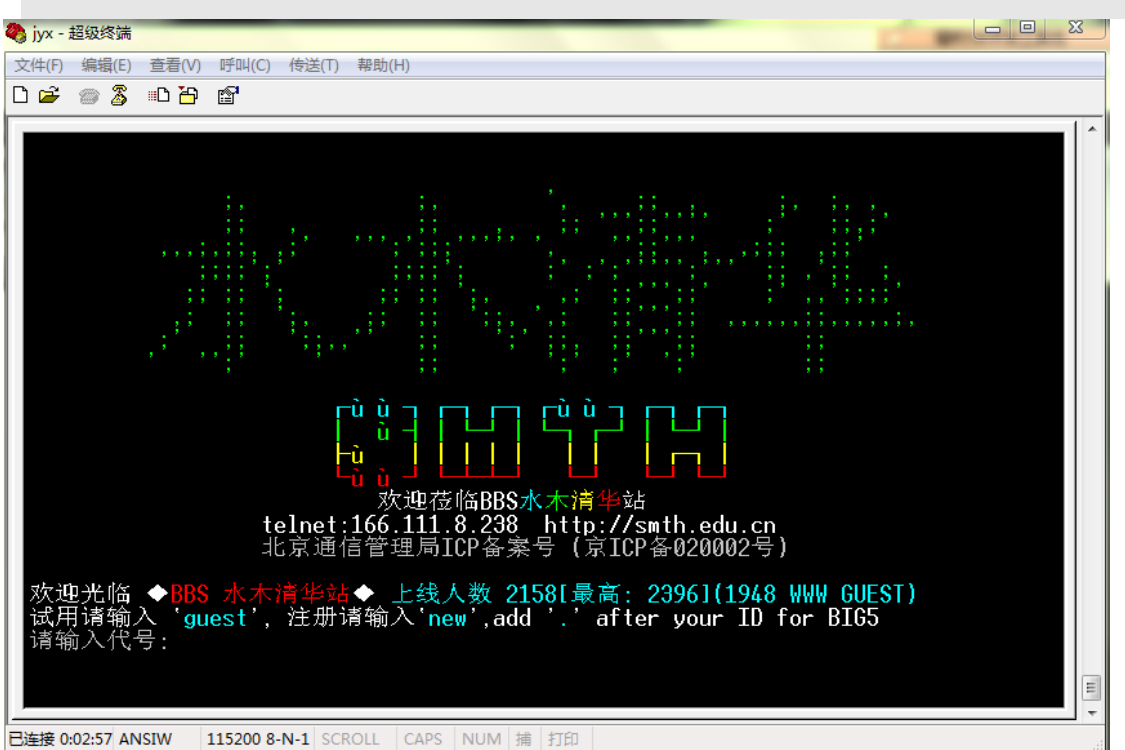

### 6.3 ftp

板子提供了 ftp 与 ftpd, 可以用 ftp 登录远程主机或其他机子登录板子进行文件传输,板子提供了一个 ftp 帐户:plg 密码为:plg

如图是 windows 系统从板子下载/home/plg/下 1.txt 文件的例子

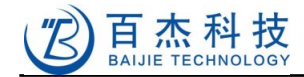

C:\Users\Administrator>ftp 192.168.0.19 连接到 192.168.0.19。 220 JYX FTP server (Version 6.4/OpenBSD/Linux-ftpd-0.17) ready. 用户(192.168.0.19:(none)): plg 331 Password required for plg. 密码: 230 User plg logged in. ftp> ls 200 PORT command successful. 150 Opening ASCII mode data connection for 'file list'. 1.txt .ash\_history 226 Transfer complete. ftp: 收到 21 字节,用时 0.00秒 10.50千字节/秒。 ftp> get 1.txt 200 PORT command successful. 150 Opening ASCII mode data connection for '1.txt' (12 bytes). 226 Transfer complete. ftp: 收到 13 字节,用时 0.00秒 13.00千字节/秒。 ftp> quit 221 Goodbye. :\Users\Administrator>dir 1.txt 驱动器 C 中的卷没有标签。 卷的序列号是 9034-0CCE C: Wsers Administrator 的目录 13 1.txt 2011/09/29 15:56 13 字节 27,749,527,552 可用字节 C:\Users\Administrator>

### 6.4 http

启动 http 服务

#/etc/rc.d/init.d/httpd start

把网页放到/www/目录下 其他机子可通过浏览器中输入:http://192.168.0.20 来访问

### 6.5 nfs

安装配置 nfs 服务

启动虚拟机 linux(ubuntu),如果未安装 nfs 服务相关软件则安装

\$ sudo apt-get install nfs-kernel-server

使用网络文件系统之前,我们需要从软件包中解压根文件系统,保存到~/workspace/target 目录

下,参考《根文件系统制作》一节

编辑器(vi或 gedit)打开/etc/exports并添加以下内容

/opt/target \*(rw,sync,no\_root\_squash)

\* 表示所有的客户机都可以挂载此目录

rw 表示可读写权限

no\_root\_squash 表示允许挂接此目录的客户机享有该主机的 root 身份

深圳市百杰科技有限公司

地址:深圳市宝安区西乡街道宝源路宝安互联网产业基地 A 区 1 栋 202B2 电话: 0755-86017779

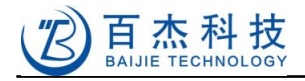

### 启动 nfs 服务

### 虚拟机中执行以下命令

\$ sudo service portmap start \$ sudo service nfs-kernel-server start

并关闭防火墙

\$ sudo ufw disable

挂载

启动开发板,启动完成后,通过超级终端连接板子并输入以下命令(假设虚拟机 ip 为 192.168.0.100)

# mount -t nfs -o nolock,tcp 192.168.0.100:/opt/target /mnt

如果要卸载,输入以下命令

#umount /mnt

板子通过 nfs 启动

重启板子,加载内核前按任意键进入 u-boot 命令行,输入以下命令设置启动参数

#set bootargs console=ttySAC0, 115200 root=/dev/nfs mem=64m nfsroot=192.168.0.100:/opt/target ,tcp rw ip=192.168.0.20 init=/linuxrc

保存并继续启动

#save #boot

如果出现 nfs: server 192.168.0.100 not responding , still trying 指示 ,则可试着这样修改启动

参数:

```
#set bootargs console=ttySAC0,115200 root=/dev/nfs mem=128m
nfsroot=192.168.0.100:/opt/target,tcp,nolock,rsize=1024,wsize=1024 rw ip=192.168.0.20
init=/linuxrc
```

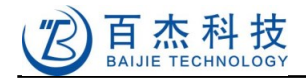

# 7 内核配置

本章的所有内核配置都已经完成,下边的介绍只是让用户熟悉内核配置的过程。

执行内核配置前可先加载默认的配置,再进行修改,以后修改的配置内容会保存到内核目录下的.config 文件中,输入如下命令,进入配置环境:

\$ make ARCH=arm CROSS\_COMPILE=arm-linux- menuconfig

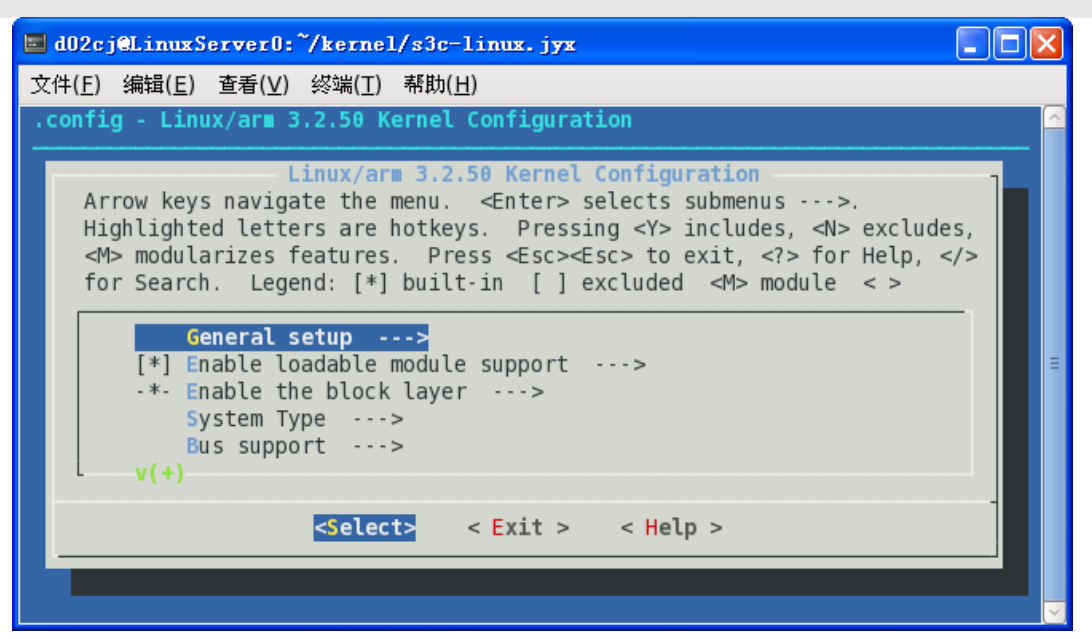

# 7.1 网卡驱动

#### 主菜单中,选择 Device Drivers

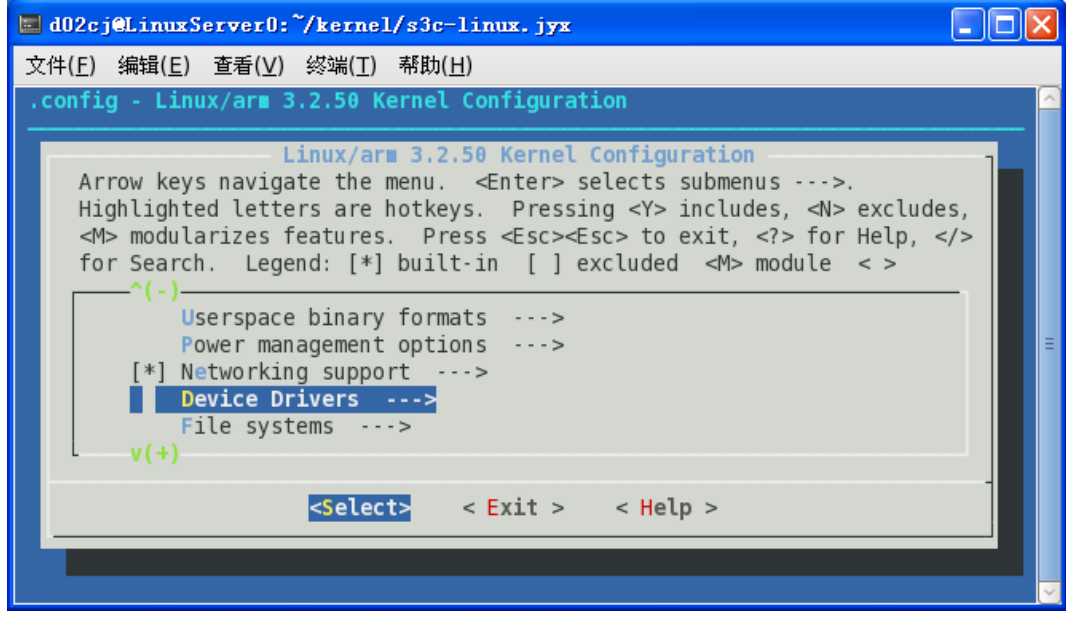

#### 约在中间位置找到 Netwoking support

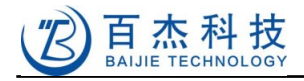

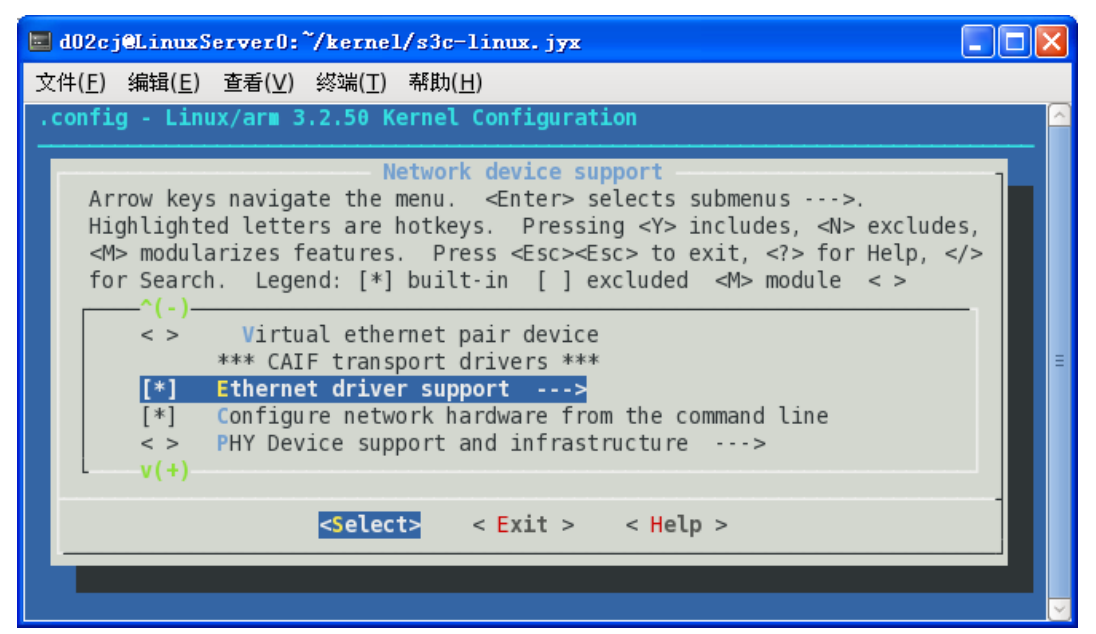

进入 Ethernet driver support , 如图选择支持 SMSC 网卡

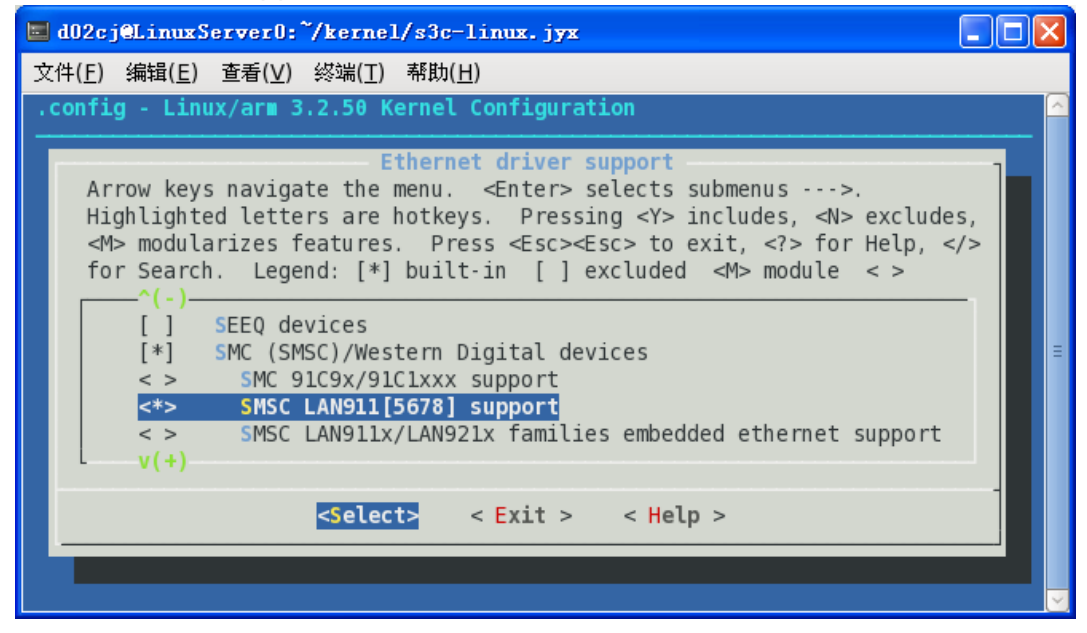

# 7.2 MMC 卡驱动

主菜单选择 Device Drivers 并拉到最下面选择 MMC/SD Card support

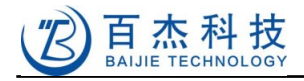

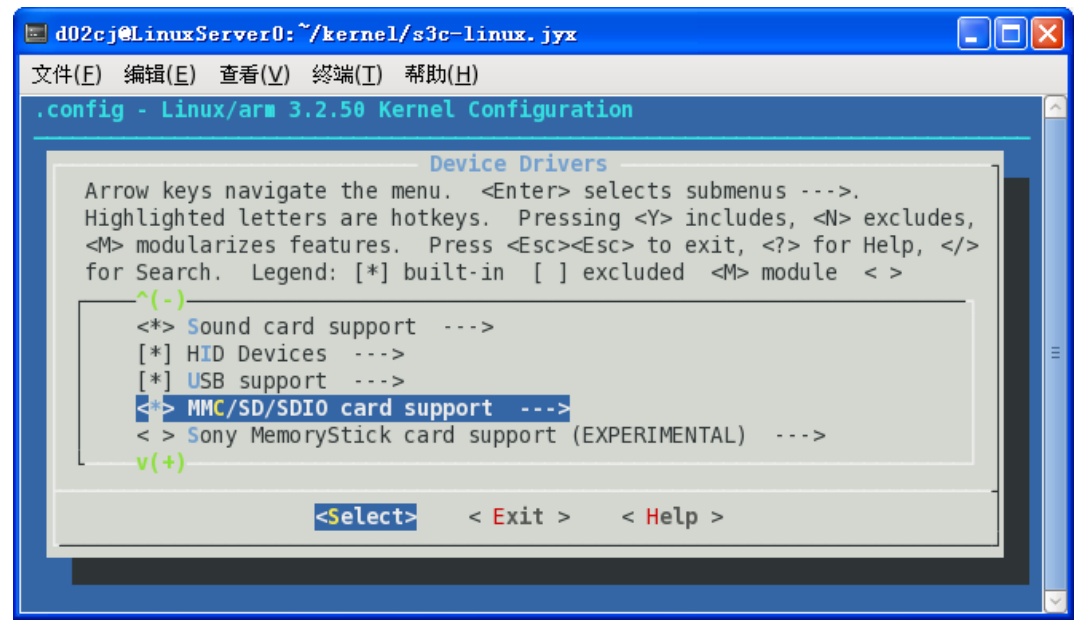

如图选择 SDHCI Supporton Samsung S3C Soc:

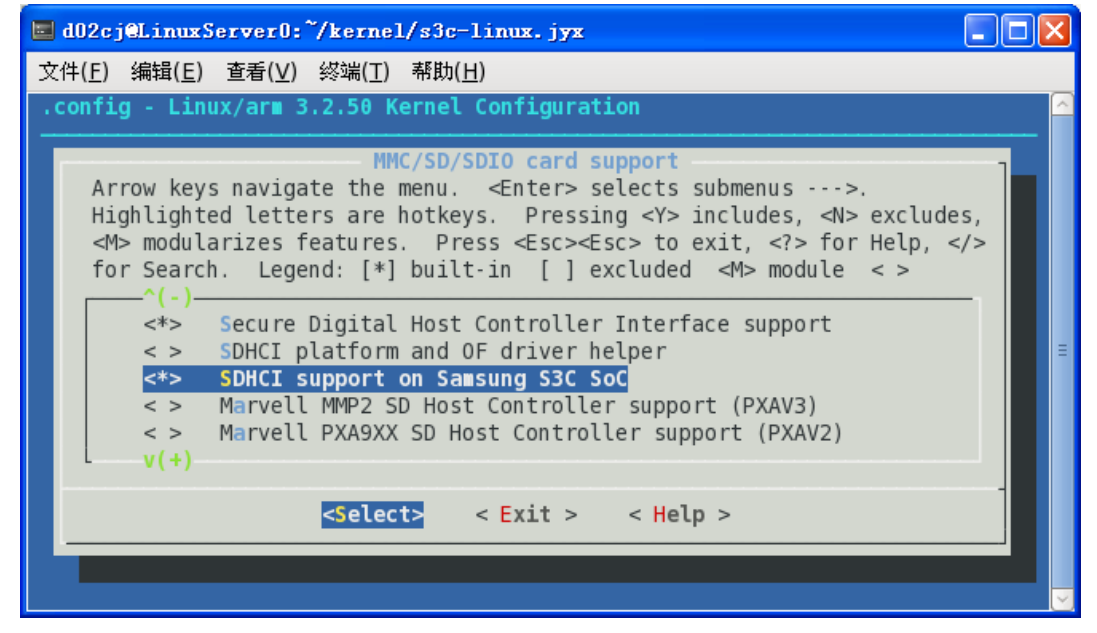

# 7.3 USB 驱动

主界面选择 Device Drivers 并拉到最下面选择 USB support

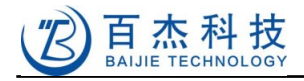

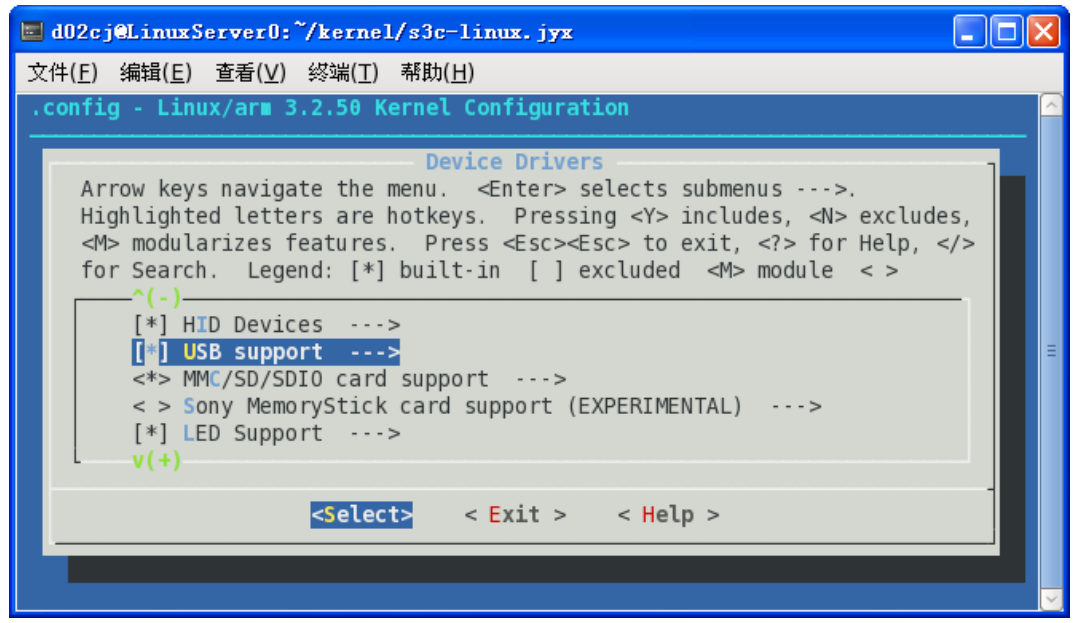

如图选择, Support for Host-side USB及 OHCI HCD Support, 表示支持 USH Host 驱动。

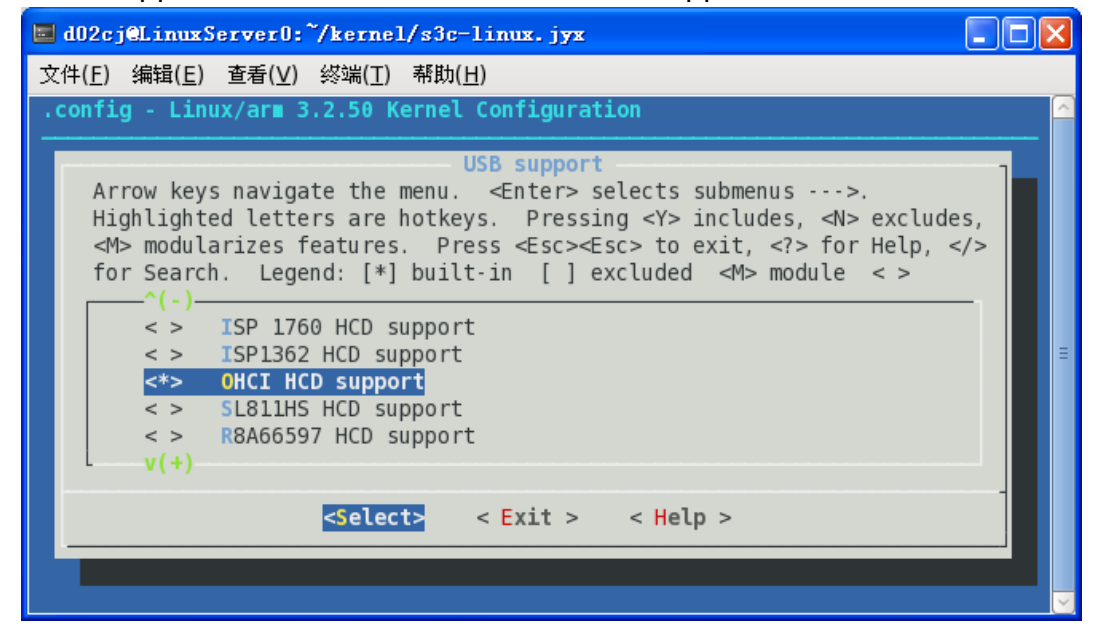

向下键找到并选择 USB Mass Storage support,以支持 U 盘等设备:

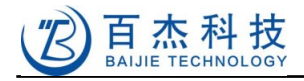

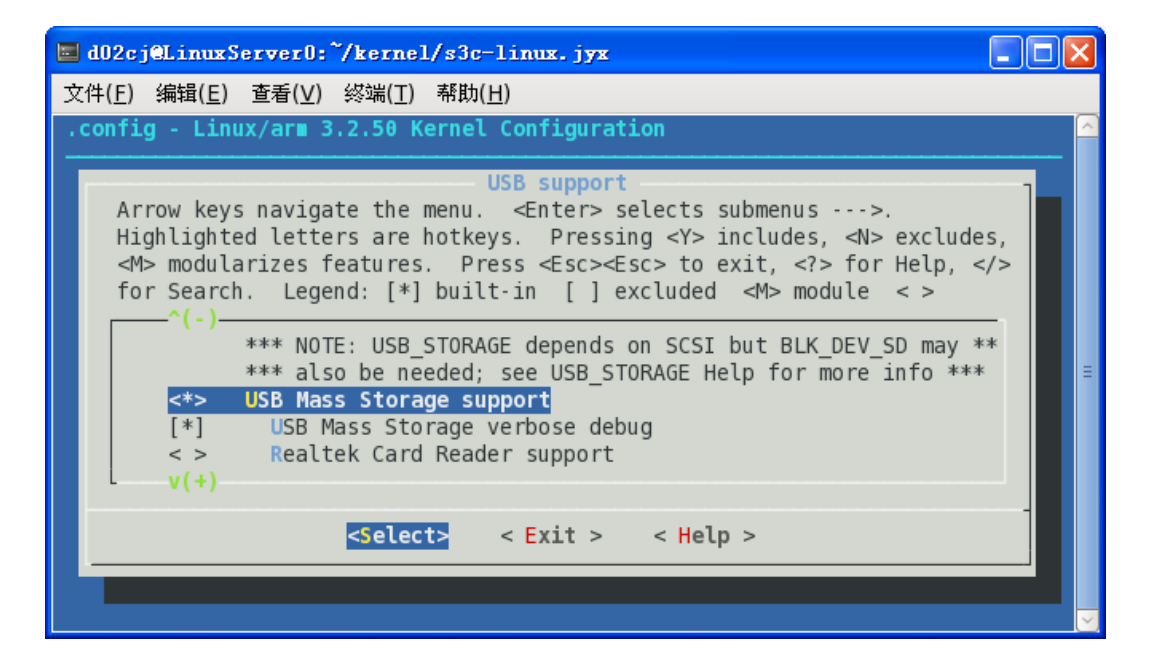

# 7.4 LCD 驱动

#### 选择 Device Drivers

| 🔲 d02cj@LinuxServer0:~/kernel/s3c-linux.jyx                                                                                                    |        |
|----------------------------------------------------------------------------------------------------|--------|
| 文件( <u>E</u> ) 编辑( <u>E</u> ) 查看( <u>V</u> ) 终端( <u>T</u> ) 帮助( <u>H</u> )                                                                                                    |        |
| .config - Linux/ar∎ 3.2.50 Kernel Configuration                                                                                                    | _      |
| Linux/arm 3.2.50 Kernel Configuration<br>Arrow keys navigate the menu. <enter> selects submenus&gt;.<br/>Highlighted letters are hotkeys. Pressing <y> includes, <n> excludes,<br/><m> modularizes features. Press <esc><esc> to exit, <? > for Help,  for Search. Legend: [*] built-in [] excluded <m> module &lt;&gt;<br/>^(-)<br/>Userspace binary formats&gt;<br/>Power management options&gt;<br/>[*] Networking support&gt;<br/>File systems&gt;<br/>V(+)</m></esc></esc></m></n></y></enter> |        |
| <pre><select> &lt; Exit &gt; &lt; Help &gt;</select></pre>                                                                                                    |        |
|                                                                                                    |        |
|                                                                                                    | $\sim$ |

进入 Graphics support

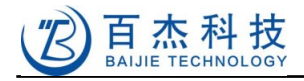

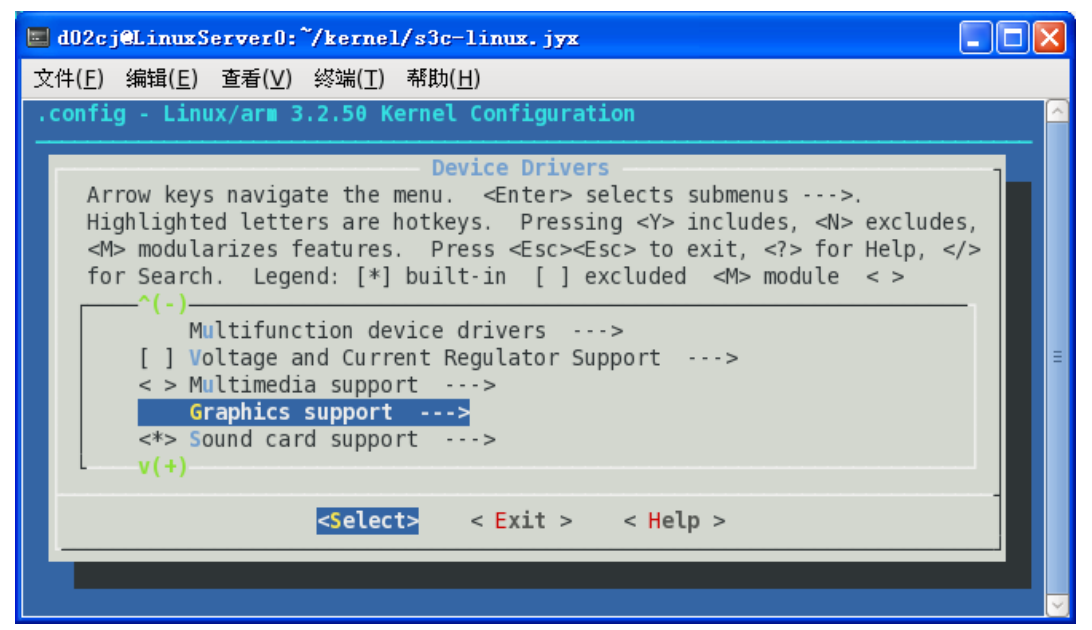

选中 Support for frame buffer devices, 进入 Select LCD Type:

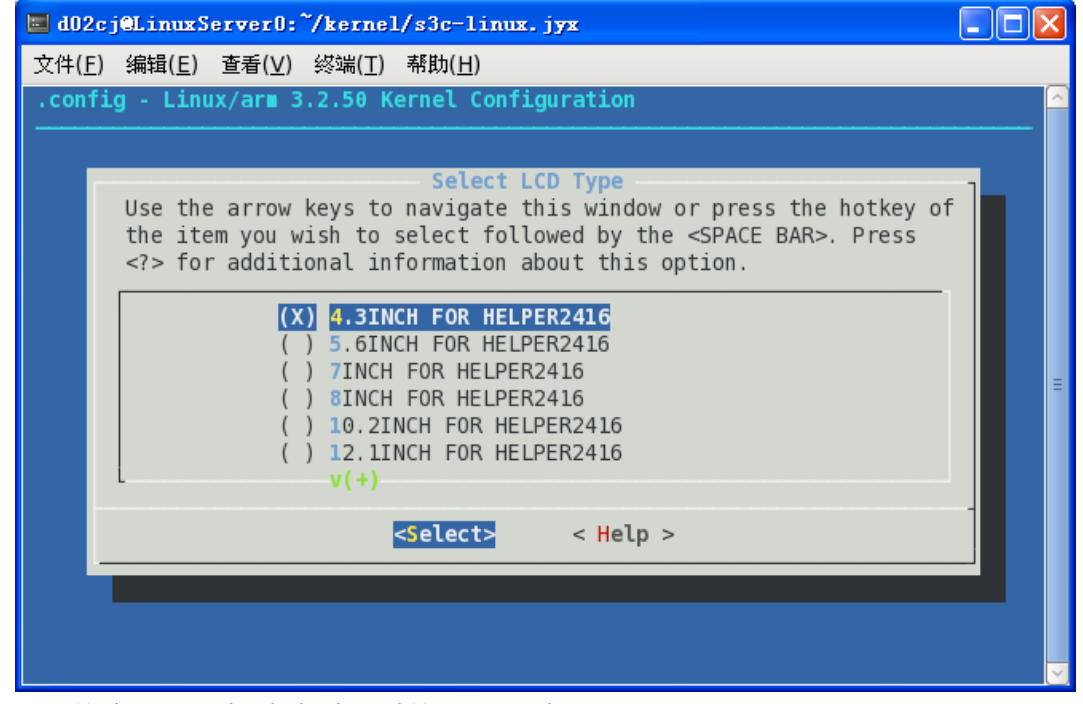

根据所用的液晶屏尺寸选择相应尺寸的 LCD 驱动。

# 7.5 触摸屏驱动

Device Drivers->Input device support 如下图:

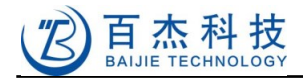

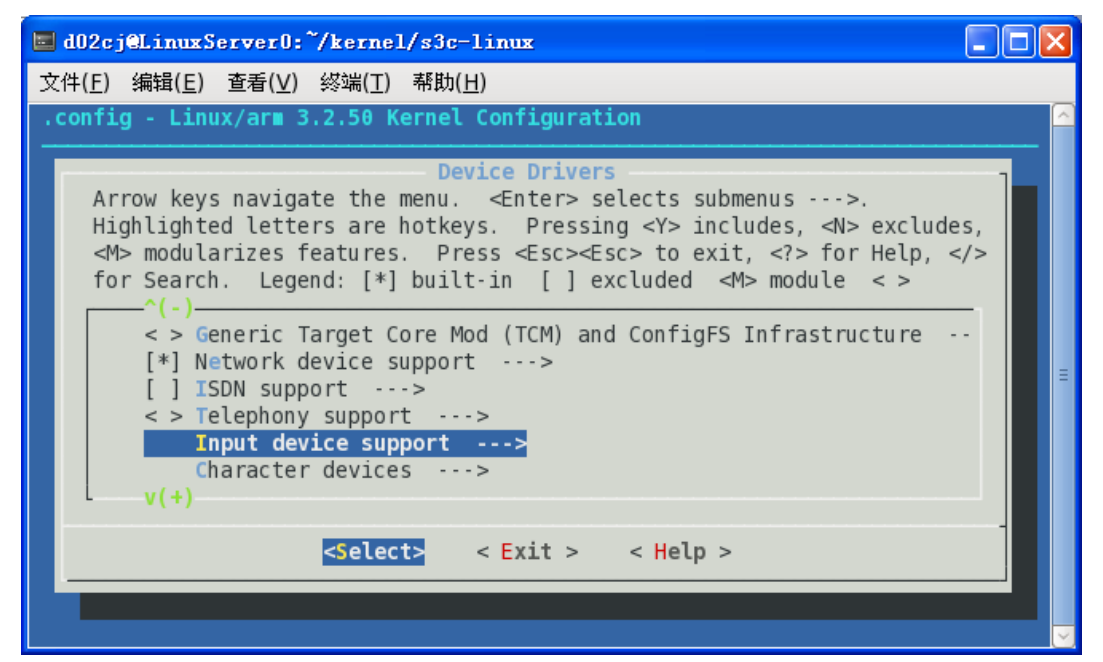

#### 选中 Touchscreens,同时回车进入

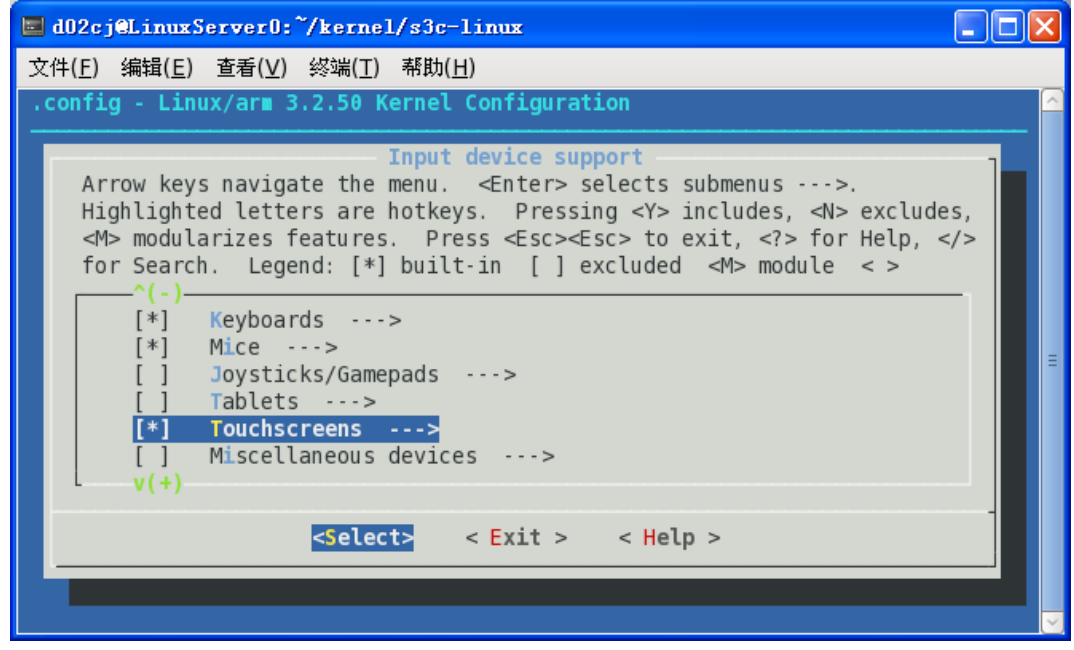

选中 Samsung S3C2410/generic touchscreen input driver

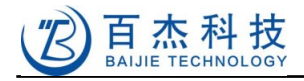

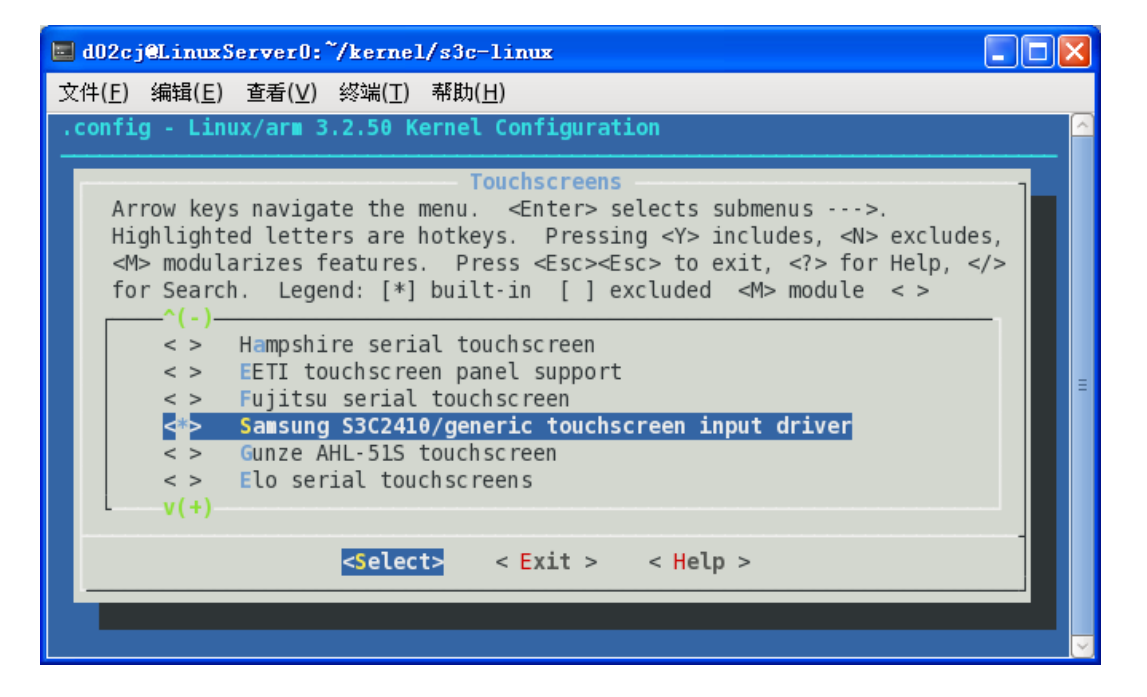

# 7.6 声卡驱动

进入 Device->Sound card support

| 🔲 d02cj@LinuxServer0:~/kernel/s3c-linux                                                                                                    | × |
|----------------------------------------------------------------------------------------------------|---|
| 文件( <u>E</u> ) 编辑( <u>E</u> ) 查看( <u>V</u> ) 终端( <u>T</u> ) 帮助( <u>H</u> )                                                                                                    |   |
| .config - Linux/ar∎ 3.2.50 Kernel Configuration                                                                                                    |   |
| Device Drivers         Arrow keys navigate the menu. <enter> selects submenus&gt;.         Highlighted letters are hotkeys. Pressing <y> includes, <n> excludes,         <modularizes <esc="" features.="" press=""><to <?="" exit,=""> for Help,  for Search. Legend: [*] built-in [] excluded <m> module &lt;&gt;         for Search. Legend: [*] built-in [] excluded <m> module &lt;&gt;         for Search. Legend: [*] built-in [] excluded <m> module &lt;&gt;         for Search. Legend: [*] built-in [] excluded <m> module &lt;&gt;         for Sound card support&gt;         [*] HID Devices&gt;         [*] HID Devices&gt;         [*] USB support&gt;         &lt;*&gt; MMC/SD/SDI0 card support&gt;         &lt;&gt; Sony MemoryStick card support (EXPERIMENTAL)&gt;         v(+)         <select>       &lt; Exit &gt; &lt; Help &gt;</select></m></m></m></m></to></modularizes></n></y></enter> | H |

选择 Sound card support 后再进入 Advanced Linux Sound Architecture

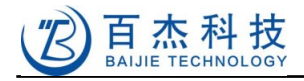

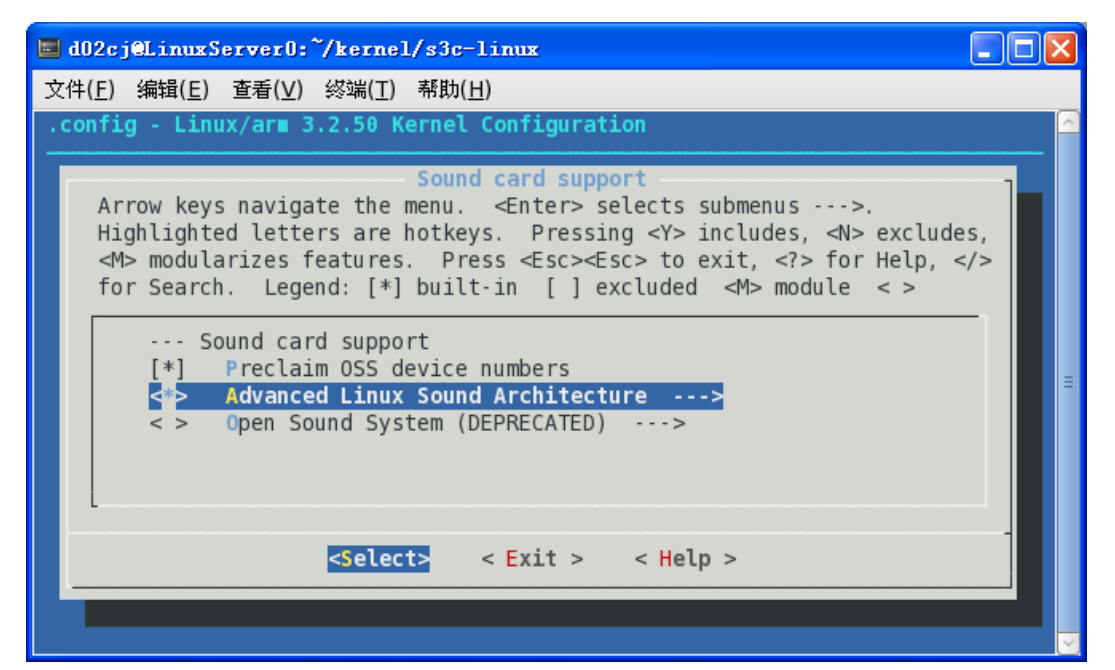

#### 按下图选择

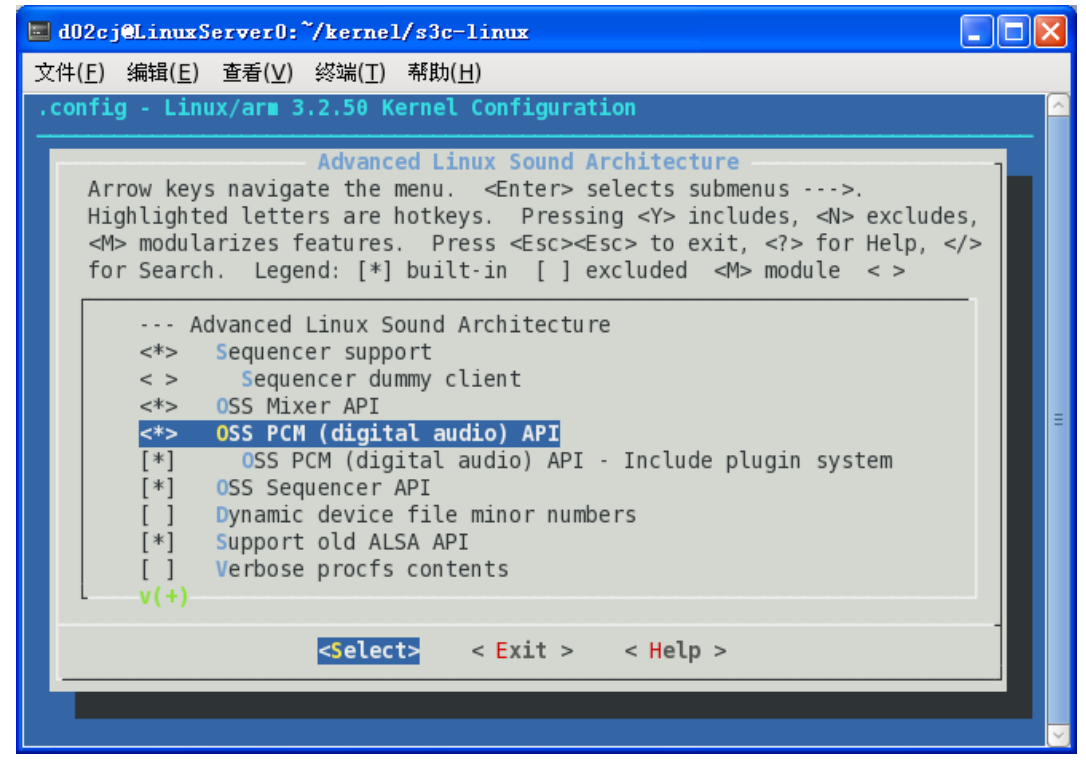

再拉到最下面选择 ALSA for SoC audio support

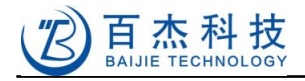

| <pre>d02cj@LinuxServer0:~/kernel/s3c-linux</pre>                                                                                                    |  |
|----------------------------------------------------------------------------------------------------|--|
| 文件( <u>F</u> ) 编辑( <u>E</u> ) 查看( <u>V</u> ) 终端( <u>T</u> ) 帮助( <u>H</u> )                                                                                                    |  |
| .config - Linux/arm 3.2.50 Kernel Configuration                                                                                                    |  |
| Advanced Linux Sound Architecture<br>Arrow keys navigate the menu. <enter> selects submenus&gt;.<br/>Highlighted letters are hotkeys. Pressing <y> includes, <n> excludes,<br/><m> modularizes features. Press <esc><to <?="" exit,=""> for Help,  for Search. Legend: [*] built-in [] excluded <m> module &lt; &gt;</m></to></esc></m></n></y></enter> |  |

选择 ALSA for SoC audio support,进入并选中 ASoC support for Samsung 和 WM8731 和, 如图所示:

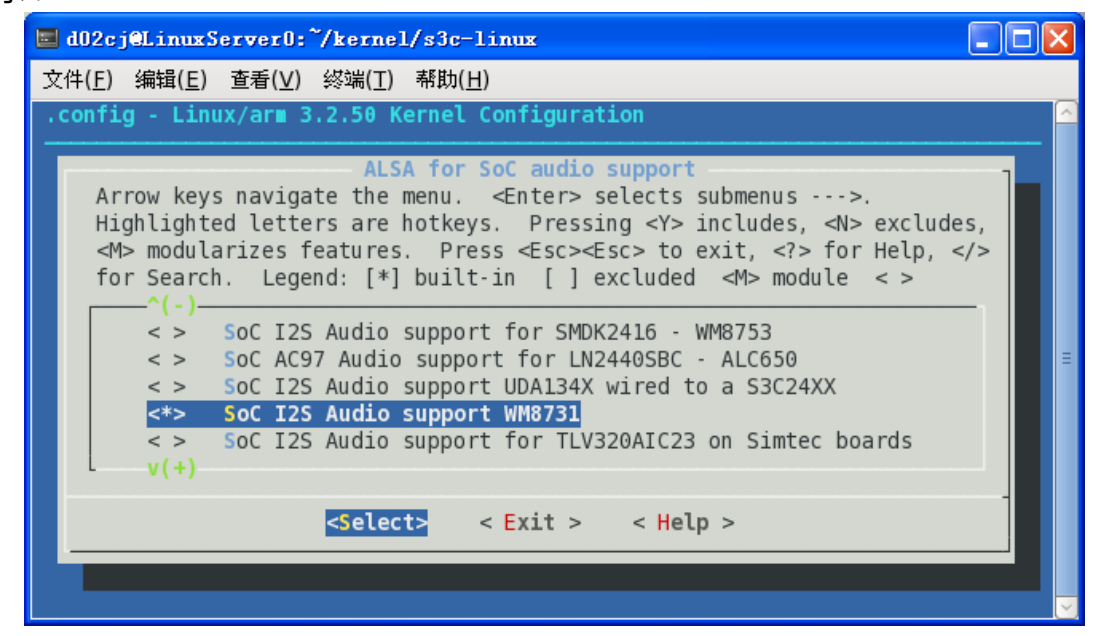

# 7.7 **文件系统配置**

选择 File systems

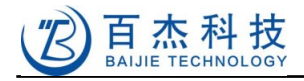

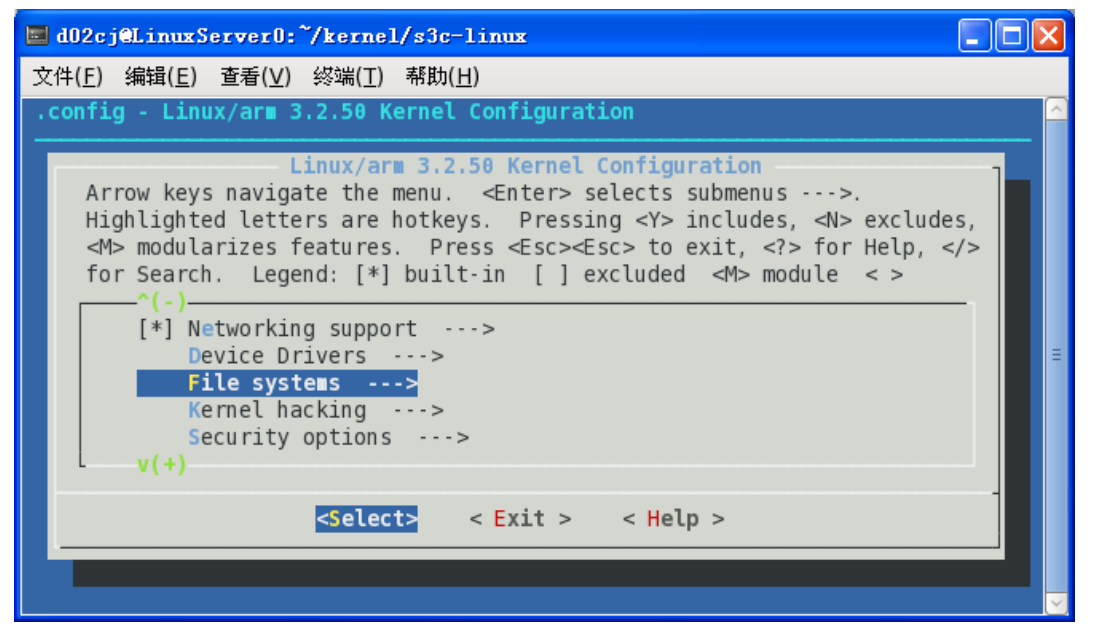

#### FAT32 支持

选择 DOS/FAT/NT Filesystems

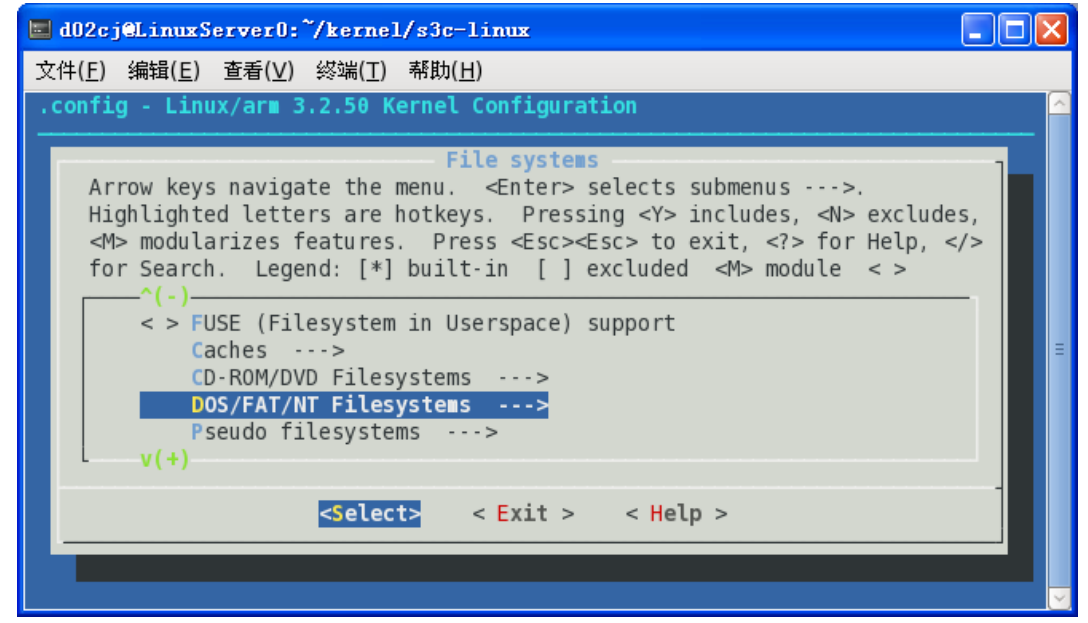

选择 VFAT, CP936 代表文件系统是简体中文字符集编码,

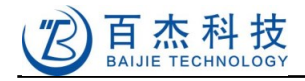

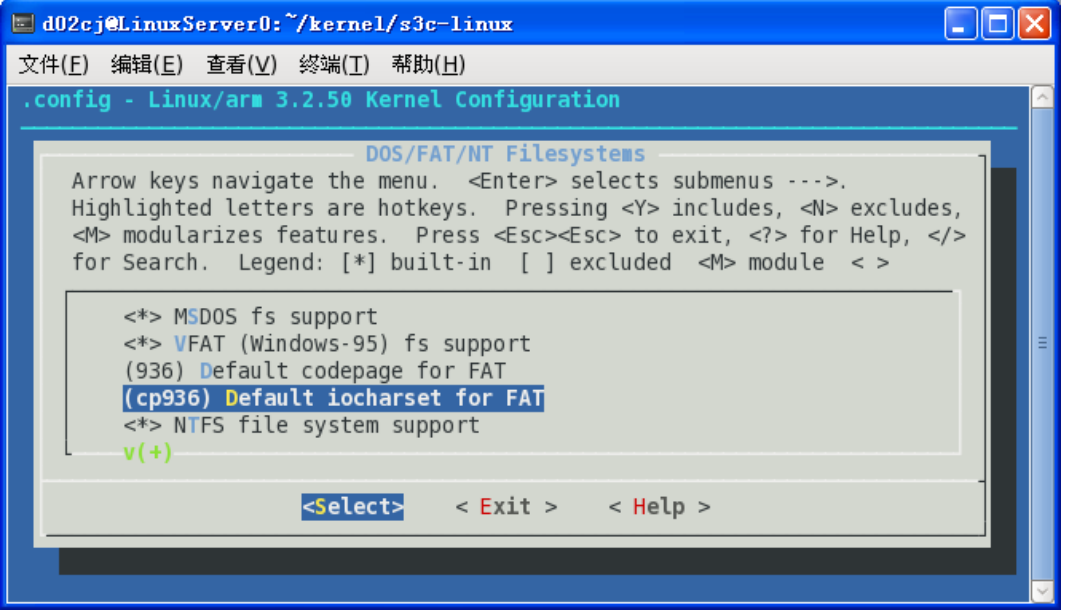

注:LINUX 支持很多文件系统,可根据需要选择,其中 NTFS 文件系统是有限支持,读没有问题, 写不保证完全正确,所以如果想用 NTFS 文件系统,请谨慎选择。

NFS 支持(在开发的时候用,可用于加载文件系统,大大提高开发效率)

同上进入 File systems 选择 Network File Systems

| d02cj@LinuxServer0:~/kernel/s3c-linux                                                                                                    |        |
|----------------------------------------------------------------------------------------------------|--------|
| 文件( <u>F</u> ) 编辑( <u>E</u> ) 查看( <u>V</u> ) 终端( <u>T</u> ) 帮助( <u>H</u> )                                                                                                    |        |
| .config - Linux/ar∎ 3.2.50 Kernel Configuration                                                                                                    | ^      |
| File systems<br>Arrow keys navigate the menu. <enter> selects submenus&gt;.<br/>Highlighted letters are hotkeys. Pressing <y> includes, <n> excludes,<br/><m> modularizes features. Press <esc><esc> to exit, <? > for Help,  for Search. Legend: [*] built-in [] excluded <m> module &lt;&gt;<br/>^(-)<br/>Pseudo filesystems&gt;<br/>[*] Miscellaneous filesystems&gt;<br/>Partition Types&gt;<br/>-*- Native language support&gt;</m></esc></esc></m></n></y></enter> | =      |
| <pre><select> &lt; Exit &gt; &lt; Help &gt;</select></pre>                                                                                                    |        |
|                                                                                                    |        |
|                                                                                                    | $\leq$ |

下图中选中的全选

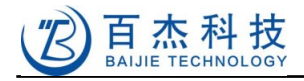

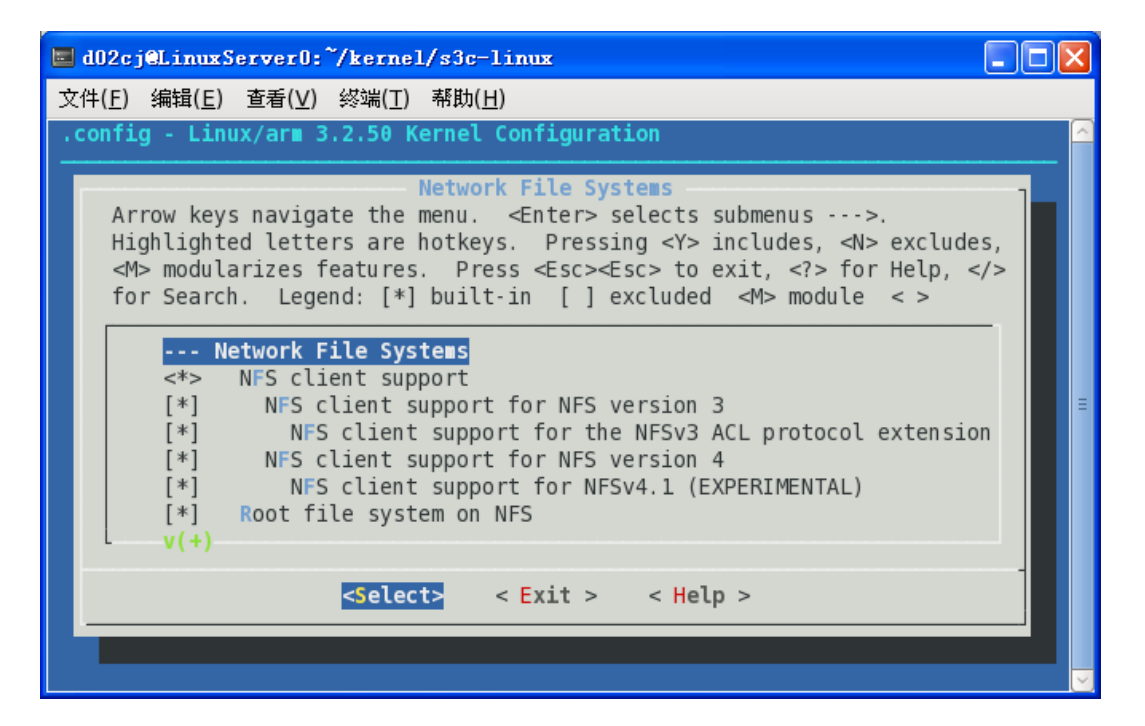

#### YAFFS

选择 Device Drivers

| 📕 d02cj@LinuxServer0:~/kernel/s3c-linux                                                                                                    |          |
|----------------------------------------------------------------------------------------------------|----------|
| 文件( <u>F</u> ) 编辑( <u>E</u> ) 查看( <u>V</u> ) 终端( <u>T</u> ) 帮助( <u>H</u> )                                                                                                    |          |
| .config - Linux/arm 3.2.50 Kernel Configuration                                                                                                    | <u> </u> |
| Linux/arm 3.2.50 Kernel Configuration<br>Arrow keys navigate the menu. <enter> selects submenus&gt;.<br/>Highlighted letters are hotkeys. Pressing <y> includes, <n> exclude<br/><m> modularizes features. Press <esc> to exit, <? > for Help,<br/>for Search. Legend: [*] built-in [] excluded <m> module &lt;&gt;</m></esc></m></n></y></enter> | ies,<br> |
| <pre><select> &lt; Exit &gt; &lt; Help &gt;</select></pre>                                                                                                    |          |
|                                                                                                    |          |

如图选中并进入 MTD:

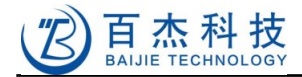

| 🖬 d02cj@LinuxServer0:~/kernel/s3c-linux                                                                                                    |        |
|----------------------------------------------------------------------------------------------------|--------|
| 文件( <u>F)</u> 编辑( <u>E)</u> 查看( <u>V</u> ) 终端( <u>T</u> ) 帮助( <u>H</u> )                                                                                                    |        |
| .config - Linux/ar∎ 3.2.50 Kernel Configuration                                                                                                    | $\sim$ |
| Device Drivers<br>Arrow keys navigate the menu. <enter> selects submenus&gt;.<br/>Highlighted letters are hotkeys. Pressing <y> includes, <n> excludes,<br/><m> modularizes features. Press <esc> to exit, <? > for Help,  for Search. Legend: [*] built-in [] excluded <m> module &lt;&gt;<br/>Generic Driver Options&gt;<br/>&lt; &gt; Connector - unified userspace &lt;-&gt; kernelspace linker&gt;<br/>&lt;*&gt; Parallel port support&gt;<br/>[*] Block devices&gt;<br/>[*] Misc devices&gt;<br/>Search&gt;<br/>Search</m></esc></m></n></y></enter> | =      |
| v(+)                                                                                                    |        |
| <pre><select> &lt; Exit &gt; &lt; Help &gt;</select></pre>                                                                                                    |        |
|                                                                                                    | -<br>  |

#### 拉下来,进入 NAND Flash Device Drivers

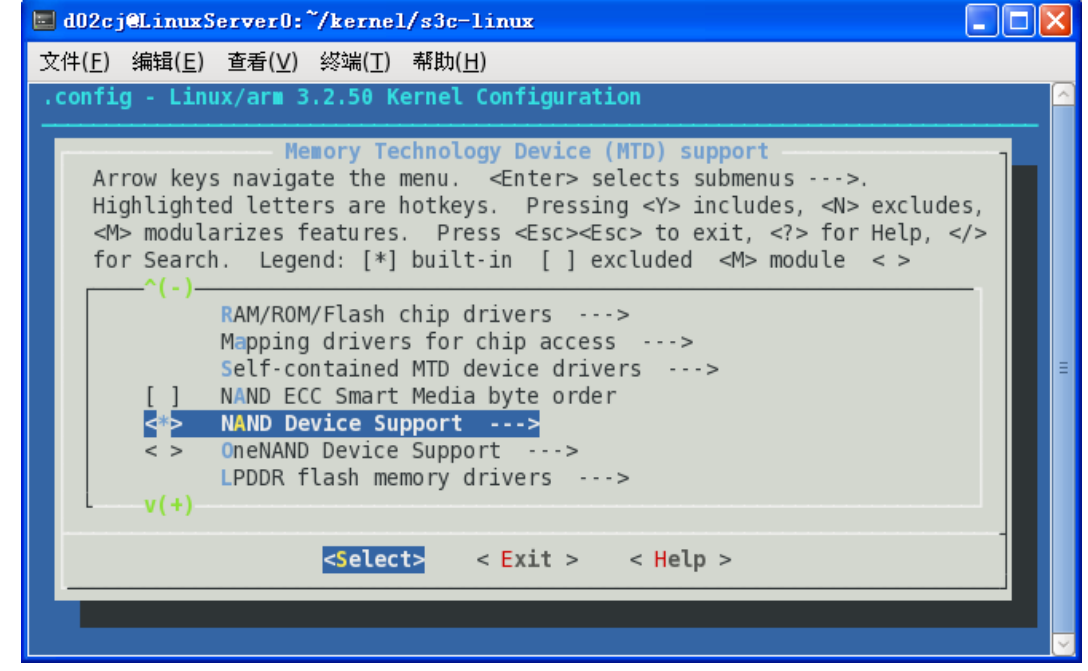

如图选择, ECC 要去 u-boot 里对应, 否则会出错, 这里是硬件 ECC。

69

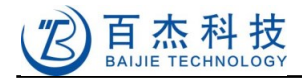

| d02cj@LinuxServer0:~/kernel/s3c-linux                                                                                                    | × |
|----------------------------------------------------------------------------------------------------|---|
| 文件( <u>F</u> ) 编辑( <u>E</u> ) 查看( <u>V</u> ) 终端( <u>T</u> ) 帮助( <u>H</u> )                                                                                                    |   |
| .config - Linux/arm 3.2.50 Kernel Configuration                                                                                                    |   |
| NAND Device Support<br>Arrow keys navigate the menu. <enter> selects submenus&gt;.<br/>Highlighted letters are hotkeys. Pressing <y> includes, <n> excludes,<br/><m> modularizes features. Press <esc><esc> to exit, <? > for Help,  for Search. Legend: [*] built-in [] excluded <m> module &lt; &gt;</m></esc></esc></m></n></y></enter> |   |
| <pre>&lt; &gt; NAND Flash support for Samsung S3C SoCs &lt;*&gt; NAND Flash support for S3C SoC [*] S3C NAND driver debug [*] S3C MTD NO ECC warning [*] S3C MAND Hardware ECC [] S3C NAND Flash Based BBT Enable [] S3C NAND Cached Programming Enable v(+)</pre>                                                                         | Ш |
| <pre><select> &lt; Exit &gt; &lt; Help &gt;</select></pre>                                                                                                    | ~ |

返回到最上层,找到并进入 File systems 选项,选择 Miscellaneous filesystems

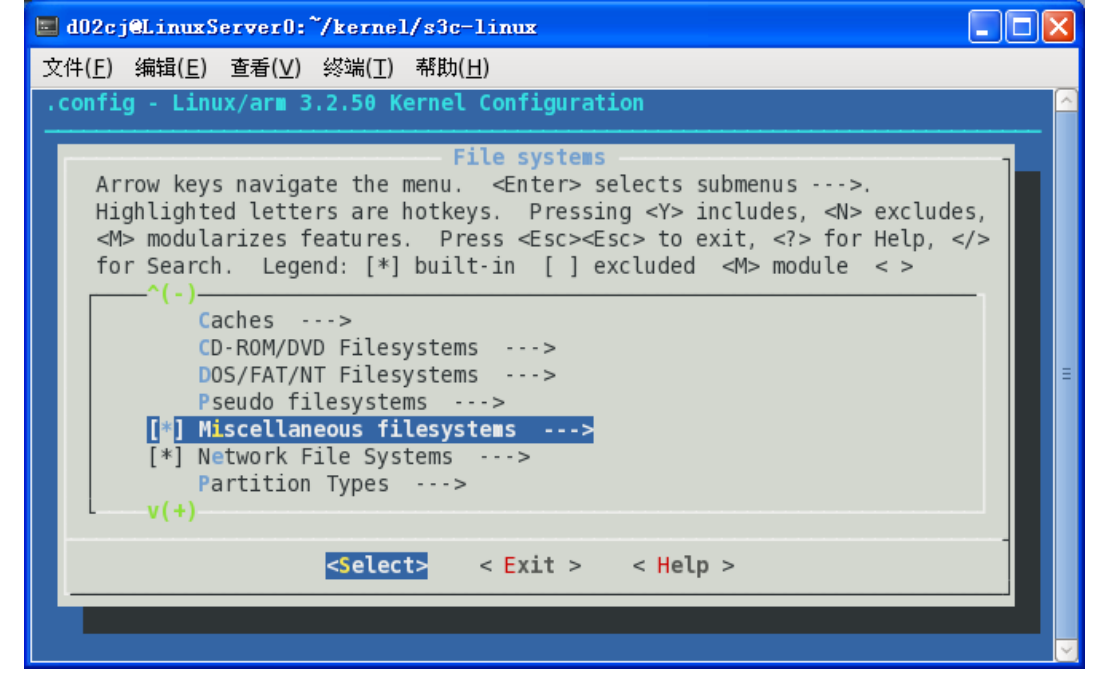

如图选中

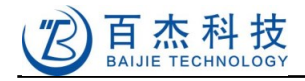

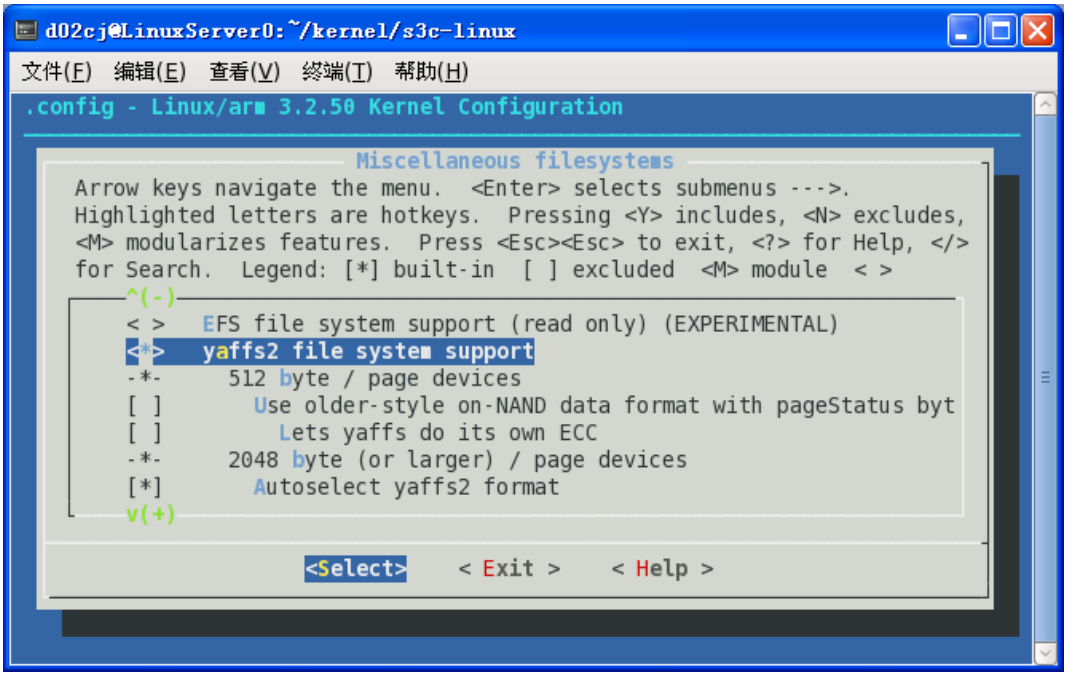

说明:yaffs2 文件系统是针对 NAND Flash 的文件系统,能自动坏块管理,官方内核是不支持的,需要自己下驱动文件打补丁到内核中。

# 7.8 usb-gadget 配置(将开发板当 U 盘使)

进入 Device Drivers->USB Support->USB Gadget Support,在最下边,如下图

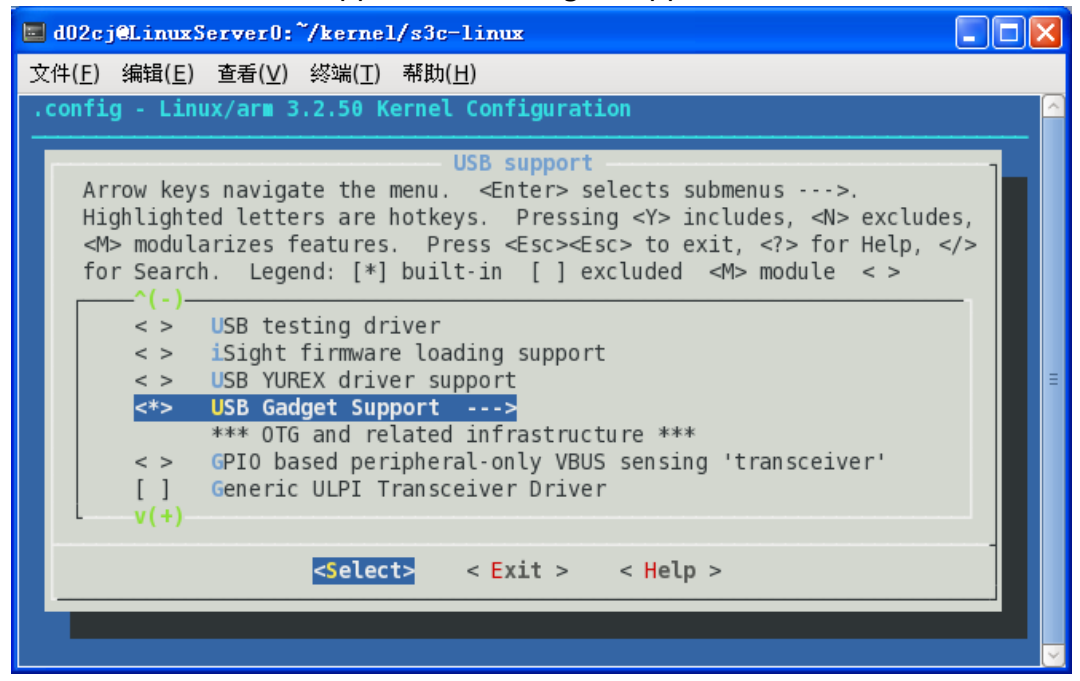

选中 Support for USB Gadgets,再选 USB Gadget Drivers 和 File-backed Storage Gadget 为 M (多按一下空格就来了,一定要选为 M )

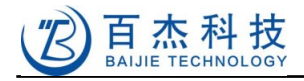

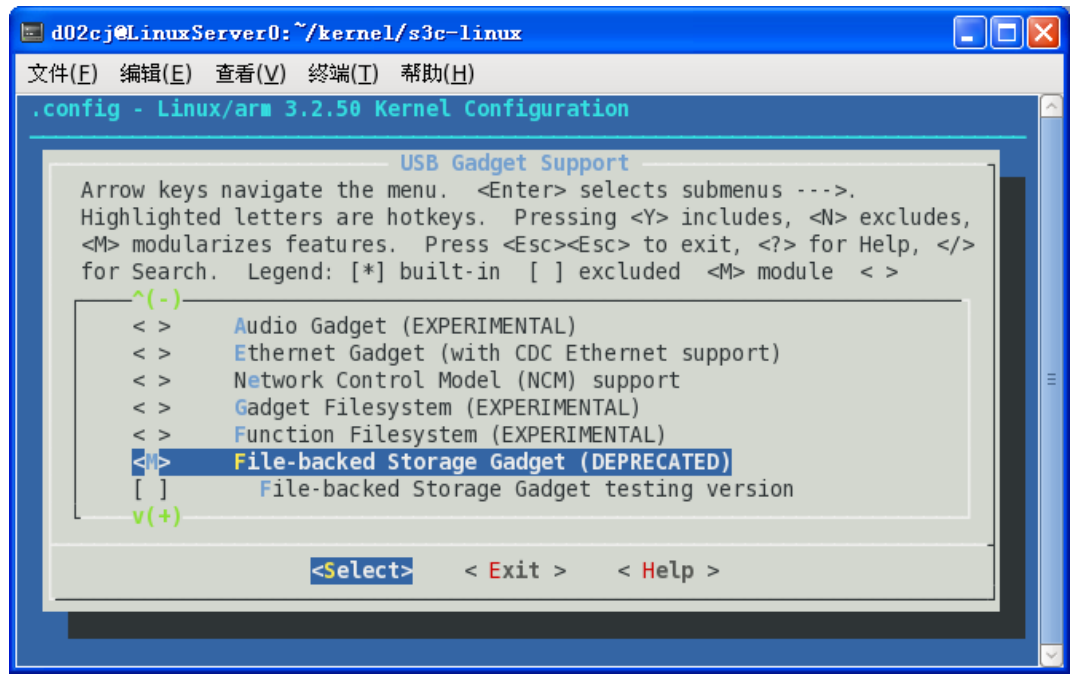

在 4.3 节已经介绍过如何编译和使用 usb gadget 了。
# 8 附录

## 8.1 在 VirtualBox 虚拟机里安装 linux (ububtu 10.10)

特别说明:此章节是为上一个 Helper2416 开发板编写,有些操作可能已经不能正常工作了,但是其操 作方法基本实用,不同发行版本之前的安装方法略有差异。

工具:VirtualBox , 官网:<u>http://www.virtualbox.org/</u>开源免费 , 而且文件体积小 , 不到 100M。 LINUX 选择 ubuntu 10.10 , 下载地址:

http://download.chinaunix.net/download/0013000/12810.shtml

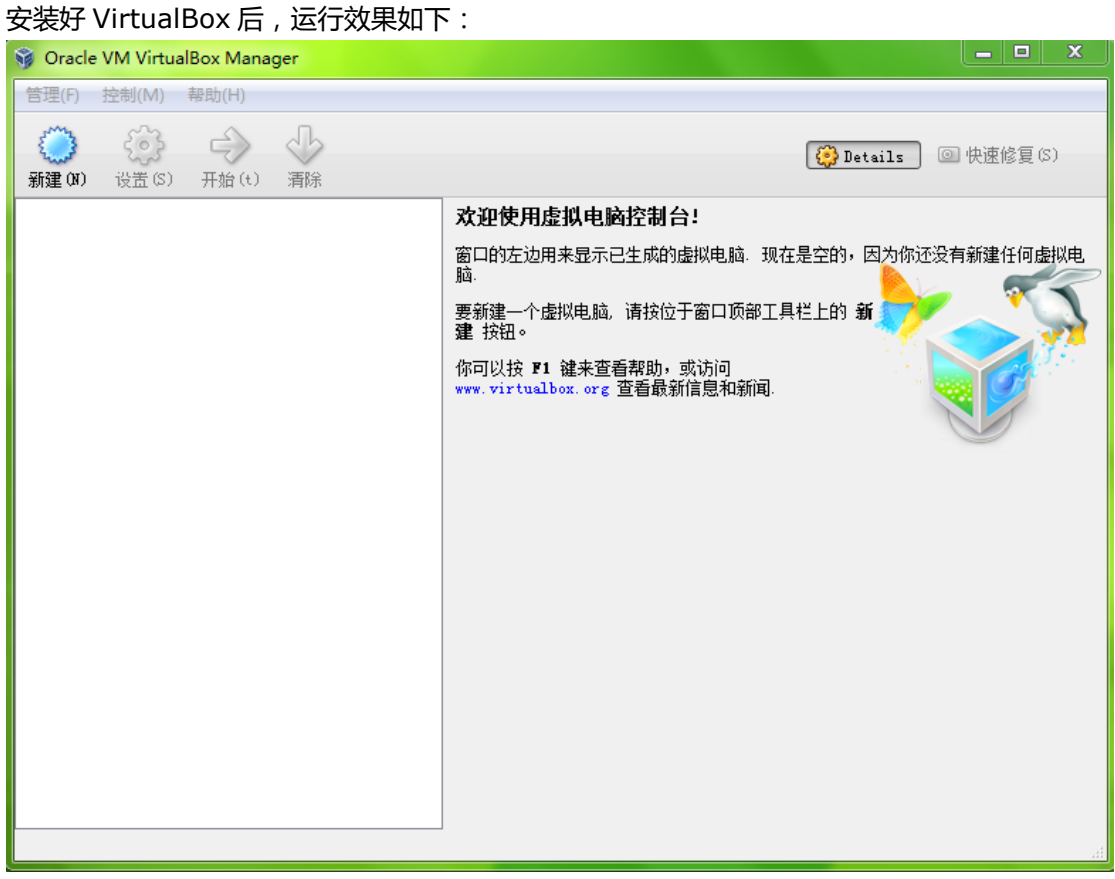

点击新建,创建虚拟机:

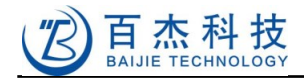

| Oracle VM Vir                                   | rtualBox Manager                                                                                                    |                                                                           |
|-------------------------------------------------|----------------------------------------------------------------------------------------------------|---------------------------------------------------------------------------|
| 理(F) 控制(M                                       | () 帮助(H)                                                                                                    |                                                                           |
| ○ 201) 设计                                       |                                                                                                    | <b>x</b> 速修复(S)                                                           |
|                                                 | の新文書語が代表                                                                                                    |                                                                           |
|                                                 | 欢迎使用新建虚拟电脑向导!                                                                                                    | 建任何虚拟电                                                                    |
|                                                 | This wirard will guide you through the steps that are necessary to create a new virtual machine for VirtualBox.                                                                                                    |                                                                           |
|                                                 | Use the 下一步 button to go to the next page of the wizard and the 上一步 button to<br>return to the previous page. You can also press 取消 if you want to cancel the execution<br>of this wizard.                                                                                                    | n                                                                         |
|                                                 |                                                                                                    |                                                                           |
|                                                 |                                                                                                    |                                                                           |
| L                                               |                                                                                                    |                                                                           |
| 一步:名和<br>Dracle VM Virt                         | 称可以任意填,操作系统选择 linux,版本可根据需要选择,这<br>tualBox Manager                                                                                                    | 里选择 Ubur                                                                  |
| 一步:名和<br>Dracle VM Virt<br>(F) 控制(M)            | 称可以任意填,操作系统选择 linux, 版本可根据需要选择,这<br>tuaBox Manager<br>) <sup>装助(</sup> )                                                                                                    | 里选择 Ubui                                                                  |
| 一步:名和<br>Vracle VM Virt<br>(F) 控制(M)            | 你可以任意填,操作系统选择 linux,版本可根据需要选择,这<br>tualBox Manager ) 帮助(H) ② 新建虚拟电脑                                                                                                    |                                                                           |
| 一步:名和<br>Irracle VM Virt<br>(F) 控制(M)<br>資() 设  |                                                                                                    |                                                                           |
| 一步:名和<br>Vracle VM Virt<br>(F) 控制(M)            | 称可以任意填,操作系统选择 linux,版本可根据需要选择,这<br>tualBox Manager<br>) 帮助(H)<br>② 新建虚拟电脑<br>                                                                                                    | 里选择 Ubut 又 度修复 (5) 蛋 任何虚拟性                                                |
| 一步:名和<br>Dracle VM Virt<br>(F) 控制(M)            | 「「」」」 ▲ X H      「」」 ▲ X H      「」 ● X M      「」 ● X M      」 ● X M      」 ● X M      】 ● X M      】 ● X M      】 ● X M      】 ● X M      】 ● X M      】 ● X M      】 ● X M      】 ● X M      】 ● X M      】 ● X M      】 ● X M      】 ● X M      】 ● X M      】 ● X M      】 | <b>里洗择 Ubu</b><br>マロックス<br>単任何虚拟电<br>酸                                    |
| 一步:名和<br>Dracle VM Virt<br>(F) 控制(M)            | 「「」」」 ▲ XH     「」」 ▲ XH     「」」 ▲ XH     「」 ● XM     「」 ● XM     「     」 ● XM     「     」 ● XM     」 ● XM     」 ● XM     」 ● XM     」 ● XM     」 ● XM     」 ● XM     」 | 里选择 Ubui<br>国際 (2)<br>単任何虚拟地<br>数                                         |
| 一步:名和<br>Dracle VM Virt<br>E(F) 控制(M)           | 称可以任意填,操作系统选择 linux,版本可根据需要选择,这<br>tualBox Manager 帮助(H) ⑦ 新建虚拟电脑 》 新建虚拟电脑 》 新建虚拟电脑 》 本出、电脑名称和系统类型 》 为即将新建的虚拟电脑输入一个名称,并指定虚拟电脑上即将安装的操作系统类型. 每个虚拟电脑都要有一个唯一的名称来标识,用来区分该虚拟电脑的硬件配置和上面的系统、软件和据。 名称(a) ③ 打X_ub                                                                                                    | 里选择 Ubur 文 定修夏(5) 工 定修夏(5) 工 工作何虚拟地 山 山 山 山 山 山 山 山 山 山 山 山 山 山 山 山 山 山 山 |
| 一步:名和<br>Dracle VM Virt<br>(F) 控制(M)            | ホーム     ホーム    | <b>里洗择 Ubu</b><br>マー<br>を修夏 (5)<br>単任何虚拟理<br>強                            |
| 一步:名和<br>Dracle VM Vint<br>配)设置                 |                                                                                                    | 里选择 Ubur<br>国際 (5) また何の虚拟地 本                                              |
| 一步:名和<br>Dracle VM Virt<br>2(F) 控制(M)<br>2(0) 设 | レーシの     レーシの     レーシの     レーシの     レーシの     レーシの     レーシの     レーシの     レーシの     レーシの     レーシー     レーシー      レーシー     レーシーシー     レーシー     レーシー     レ | 里选择 Ubur 医修夏 (S) 単任何處拟电 ●                                                 |

深圳市百杰科技有限公司 地址:深圳市宝安区西乡街道宝源路宝安互联网产业基地 A 区 1 栋 202B2 电话:0755-86017779

下一步:内存大小一般建议在电脑实际内存大小的1/2

下一步(03) 取消

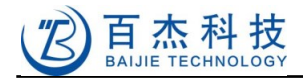

| 🚳 Oracle VM VirtualBox Manager                                                       | 23 |
|--------------------------------------------------------------------------------------|----|
| 管理(F) 控制(M) 帮助(H)                                                                    |    |
| 新建 (X)         资         X         度修复 (S)           新建 (X)         设         新建虚拟电脑 | )  |
| 内存<br>指定虚拟电脑可用内存大小,单位为: MB.<br>建议分面的内存大小是 512 MB.<br>内存大小 (M)<br>4 MB 2048 MB        |    |
| 下一步 00) 取消                                                                           |    |
|                                                                                      |    |

#### 下一步:

| Oracle VM V       | firtualBox Manager CDLLLLLLLLLLLLLLLLLLLLLLLLLLLLLLLLLLLL                                                                                                    |
|-------------------|----------------------------------------------------------------------------------------------------|
| (i) 上的 新建 (ii) 设计 | <ul> <li>? ▼     <li>★     <li>★     <li>★     <li>★     <li>★     <li>★     <li>★     <li>★     <li>★     <li>★     <li>★     <li>★     <li>★     <li>★     <li>★     <li>★     <li>★     </li> <li>★     </li> <li>★     </li> <li>★     </li> <li>★     </li> <li>★     </li> <li>★     </li> <li>★     </li> <li>★     </li> <li>★     </li> <li>★     </li> <li>★     </li> <li>★      </li> <li>★       </li> <li>★       </li> <li>★       </li> <li>★      </li> <li>★      </li> <li>★      </li> <li>★      </li> <li>★       </li> </li></li></li></li></li></li></li></li></li></li></li></li></li></li></li></li></li></ul> |
|                   | If you wish you can now add a start-up disk to the new machine. You can either create a new virtual disk or select one from the list or from another location using the folder icon.<br>If you need a more complex virtual disk setup you can skip this step and make the changes to the machine settings once the machine is created.<br>The recommended size of the start-up disk is <b>8.00 GB</b> .<br>I Start-up Disk<br>③ 创建新的虚拟硬盘(D)<br>④ 使用现有的虚拟硬盘(D)                                                                                                    |
|                   | 没有盘片<br>▼ ③<br>取消<br>□                                                                                                    |
|                   |                                                                                                    |

#### 下一步:

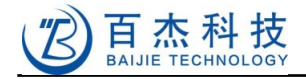

| 9 创建新的虚拟                                                                                                    | 硬盘                                                                                                    |
|----------------------------------------------------------------------------------------------------|----------------------------------------------------------------------------------------------------|
| Welcome to                                                                                                    | the virtual disk creation wizard                                                                                                    |
| This wizard wi                                                                                                    | ill help you to create a new virtual disk for your virtual machine.                                                                                                    |
| Use the 下一男<br>previous page                                                                                                    | 5 button to go to the next page of the wirard and the 上一步 button to return to th<br>. You can also press 取消 if you want to cancel the execution of this wirard.                                                                                                    |
| Please choose<br>to use it with<br>- File type                                                                                                    | the type of file that you would like to use for the new virtual disk. If you do not<br>h other virtualization software you can leave this setting unchanged.                                                                                                    |
| O VDI (Vir                                                                                                    | tualBox Disk Inage)                                                                                                    |
| • VMDK (Vis                                                                                                    | (tual Machine Disk)                                                                                                    |
| © VMD (Virt                                                                                                    | tual Mard Disk)                                                                                                    |
| Parallel;                                                                                                    | t i i i i i i i i i i i i i i i i i i i                                                                                                    |
|                                                                                                    | 下一步 00 取3                                                                                                    |
| ,存贮位置                                                                                                    | 可自己通过右边"浏览" 😡 按钮自行选择:                                                                                                    |
| ,存贮位置                                                                                                    | 可自己通过右边"浏览"🐼 按钮自行选择:                                                                                                    |
| ,存贮位置<br>创建新的虚构<br>Virtual disk                                                                                                    | 可自己通过右边"浏览" 🐼 按钮自行选择 :                                                                                                    |
| 存贮位置<br>创建新的虚构<br>Virtual disk<br>Please type t<br>select a diff                                                                                          | 可自己通过右边"浏览" 应 按钮自行选择 :<br>硬盘<br>file location and size<br>he name of the new virtual disk file into the box below or click on the folder in<br>erent folder to create the file in.                                                                                                    |
| 存贮位置<br>创建新的虚拟<br>Virtual disk<br>Please type t<br>select a diff                                                                                          | 可自己通过右边"浏览" 应 按钮自行选择 :<br>硬盘<br>file location and size<br>he name of the new virtual disk file into the box below or click on the folder in<br>ierent folder to create the file in.                                                                                                    |
| ,存贮位置<br>创建新的虚却<br>Virtual disk<br>Please type t<br>select a diff<br>位置 (L)<br>D: \JTX_ub\2                                                               | 可自己通过右边"浏览" 应 按钮自行选择 :<br>硬盘<br>file location and size<br>the name of the new virtual disk file into the box below or click on the folder in<br>erent folder to create the file in.                                                                                                    |
| , 存贮位置<br>创建新的虚排<br>Virtual disk<br>Please type t<br>select a diff<br>位置(L)<br>D:\TTX_ub\1<br>Select the si<br>exxinum size<br>c 大小(S)                    | 可自己通过右边 "浏览 " 函 按钮自行选择 :<br>硬盘<br>file location and size<br>the name of the new virtual disk file into the box below or click on the folder in<br>terent folder to create the file in.<br>TYX_ub. vmdk<br>re of the virtual disk in megabytes. This size will be reported to the Guest OS of<br>this virtual disk.                  |
| の<br>建新的<br>感謝新的<br>感謝新的<br>感謝<br>が<br>rtual disk<br>Please type t<br>select a diff<br>位置<br>(L)<br>D: UTIX_ub<br>Select the si<br>maximum size<br>大小 (S) | 可自己通过右边"浏览" 应 按钮自行选择 :<br>硬盘<br>file location and size<br>the name of the new virtual disk file into the box below or click on the folder in<br>erent folder to create the file in.<br>TX_ub. vmdk<br>re of the virtual disk in megabytes. This size will be reported to the Guest OS of<br>of this virtual disk                    |
| , 存贮位置<br>创建新的虚和<br>Virtual disk<br>Please type t<br>select a diff<br>位置(L)<br>D:\UTX_ub\l<br>Select the si<br>maximum size<br>大小(S)<br>4.00 MB           | 可自己通过右边 "浏览 " 函 按钮自行选择 :<br>環盤<br>file location and size<br>the name of the new virtual disk file into the box below or click on the folder in<br>erent folder to create the file in.<br>TYX_ub. wmdk<br>re of the virtual disk in megabytes. This size will be reported to the Guest OS of<br>of this virtual disk.<br>2.00 TB     |
| , 存贮位置<br>创建新的选择<br>Virtual disk<br>Please type t<br>select a diff<br>位置(1)<br>D:\JTX_ub\J<br>Select the si<br>maximum size<br>大小(S)                      | 可自己通过右边 "浏览 " 函 按钮自行选择 :<br>硬盤<br>file location and size<br>the name of the new virtual disk file into the box below or click on the folder into<br>the remet folder to create the file in.<br>TYX_ub. vmd树<br>re of the virtual disk in megabytes. This size will be reported to the Guest OS of<br>this virtual disk.<br>2.00 TB  |
| , 存贮位置<br>创建新的虚却<br>Virtual disk<br>Please type t<br>select a diff<br>位置(1)<br>D:\JTX_ub\1<br>Select the si<br>maximum size<br>大小(S)                      | 可自己通过右边 "浏览 " 函 按钮自行选择 :<br>環題<br>file location and size<br>the name of the new virtual disk file into the box below or click on the folder in<br>formation folder to create the file in.<br>ITX_ub. wald<br>re of the virtual disk in megabytes. This size will be reported to the Guest OS of<br>of this virtual disk.<br>2.00 TB |
| , 存贮位置<br>创建新的虚排<br>Virtual disk<br>Please type t<br>select a diff<br>位置(L)<br>D:UTX_ub/L<br>Select the si<br>maximum size<br>大小(S)                       | 古可自己通过右边 "浏览 " 还 按钮自行选择 :<br>環題<br>file location and size<br>the name of the new virtual disk file into the box below or click on the folder in<br>terent folder to create the file in.<br>TYI_ub. vmdM<br>re of the virtual disk in megabytes. This size will be reported to the Guest OS of<br>of this virtual disk.<br>2.00 TB   |

硬盘大小根据自己的需要选择,如果做会长期从事 LINUX 开发,建议硬盘选大一点,可选 32G 以上,此处仅仅是演示,选 8G

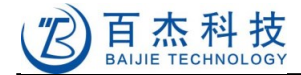

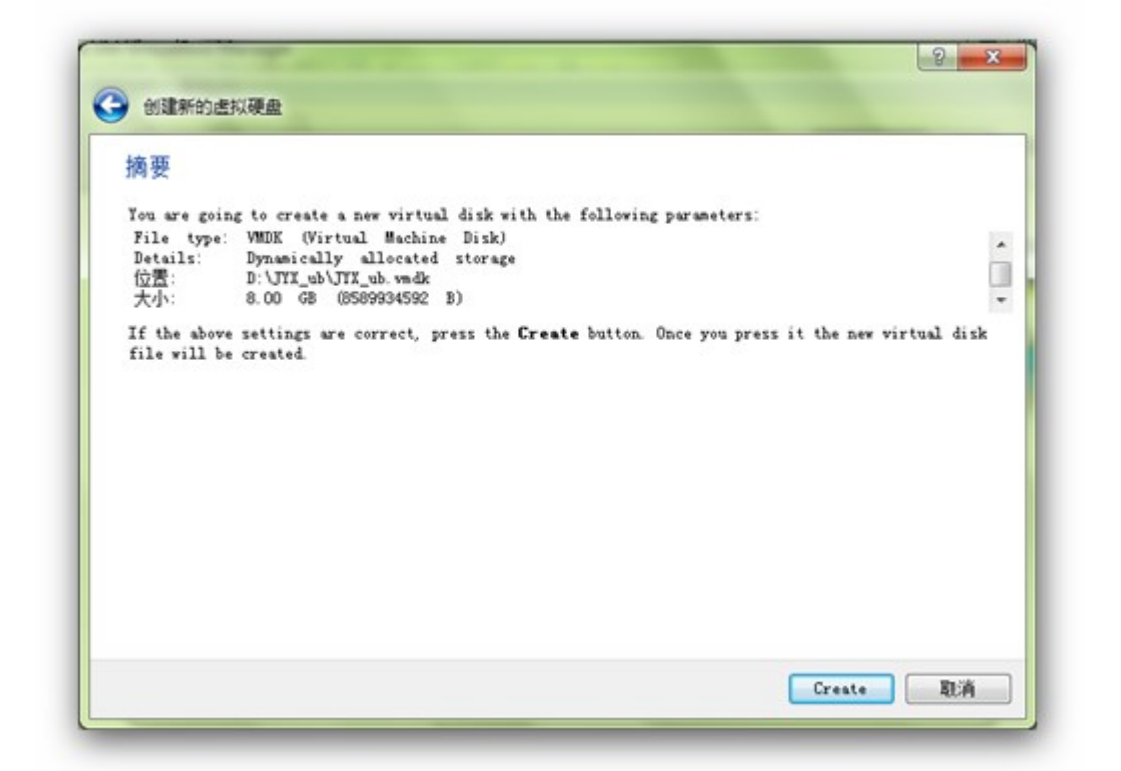

### 几个下一步之后得到进入如下界面:

| 🗿 Oracle VM VirtualBox Manager                             |                                                                                             |
|------------------------------------------------------------|---------------------------------------------------------------------------------------------|
| 管理(F) 控制(M) 帮助(H)                                          |                                                                                             |
| <ul> <li>(i) (i) (i) (i) (i) (i) (i) (i) (i) (i)</li></ul> | Details @ 快速修复(S)                                                                           |
|                                                            | 📃 常规                                                                                        |
|                                                            | Name: JYX_ub<br>系统类型: Vbuntu                                                                |
|                                                            | ■ 系统                                                                                        |
|                                                            | 内存大小: 512 MB<br>启动顺序: 软驱, 光驱, 硬盘<br>Acceleration: VT-x/AMD-V,<br>Nested Paging              |
|                                                            |                                                                                             |
|                                                            | U SEAT<br>显存大小: 12 MB<br>Remote Desktop Server:禁用                                           |
|                                                            | Storage                                                                                     |
|                                                            | IDE 控制器<br>第二IDE控制器主通道(光 没有盘片<br>驱):<br>SATA 控制器<br>SATA 端口 0:JYX_ub.vmdk (Normal, 8.00 GB) |
|                                                            | ₩ 声音                                                                                        |
|                                                            | 声卡类型: Windows DirectSound<br>控制芯片: ICH AC97                                                 |

点击开始按钮:

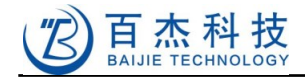

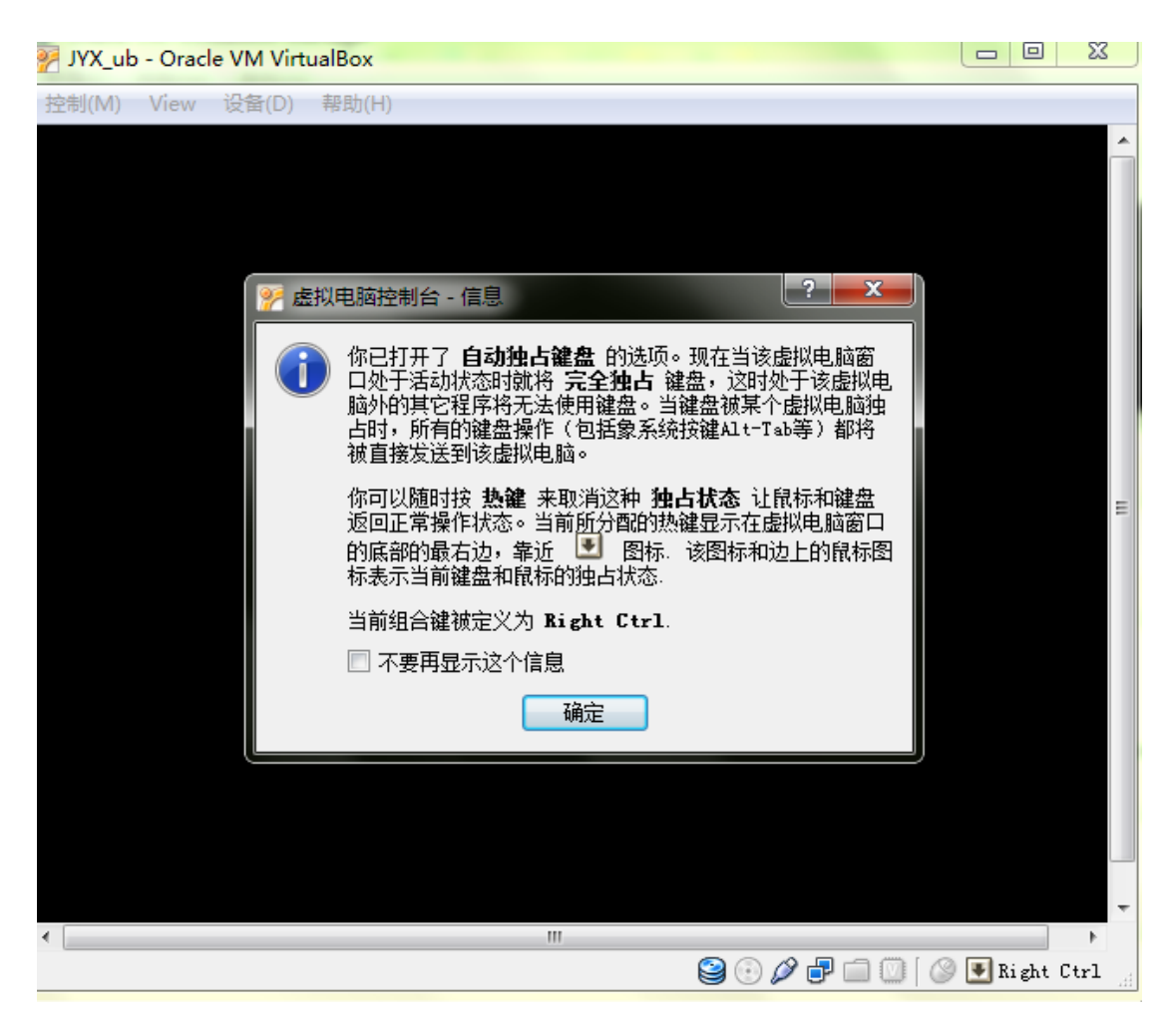

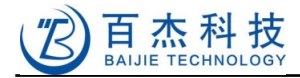

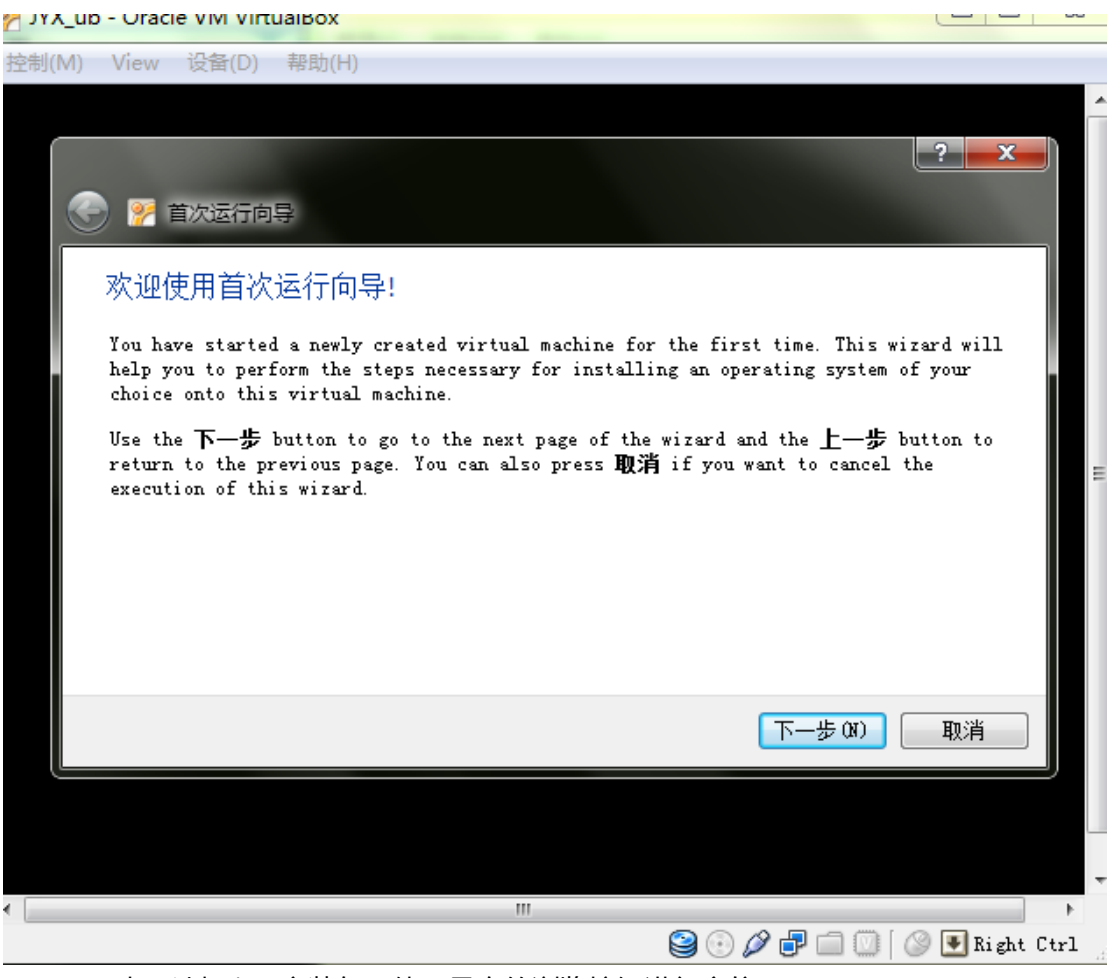

下一步:选择 iso 安装包,使用最右的浏览按钮进行定位

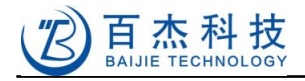

| JYX_ub - Oracle VM VirtualBox             |     | X |
|-------------------------------------------|-----|---|
| 控制(M) View 设备(D) 帮助(H)                    |     |   |
|                                           |     |   |
|                                           | ×   |   |
|                                           |     |   |
|                                           |     |   |
| 选择安装介质                                    |     |   |
| 选择含有您所要安装的操作系统的安装程序的介质。该介质必须是可引导的,否则安装程序  | 无法启 |   |
| 动                                         |     |   |
| ubustu-10_10-deckton-i386_ise_(603_16_MB) |     |   |
|                                           |     |   |
|                                           |     |   |
|                                           |     |   |
|                                           |     |   |
|                                           |     |   |
|                                           |     |   |
| 下一步 07)                                   | 取消  |   |
|                                           |     |   |
|                                           |     |   |
|                                           | 1   | - |
|                                           |     | P |

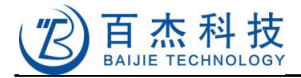

| 🧏 JYX_ub - Oracle VM VirtualBox                                    |         |
|--------------------------------------------------------------------|---------|
| 控制(M) View 设备(D) 帮助(H)                                             |         |
|                                                                    | ? ×     |
| 🚱 📝 首次运行向导                                                         |         |
| 摘要                                                                 |         |
| 您已经选择如下介质用于引导:                                                     |         |
| 类型: 光驱<br>位置: 物理设备 'G:′                                            | *       |
| 如果以上的设置完全正确,请按 <b>完成</b> 按钮。一旦您按下它,所选择的安装介质将被<br>虚拟电脑,然后该虚拟电脑将被启动。 | 》临时挂载到该 |
| 请注意,当您关闭虚拟电脑后,该安装介质将被自动卸载,而启动设备将被设置为第                              | 一个虚拟硬盘. |
| 根据安装程序的类型,在安装程序重启电脑后,您可能需要手动卸载该安装介质,为<br>序重新执行一遍。您可以在设备菜单中选择释放该介质. | 1了防止安装程 |
|                                                                    |         |
| 自动                                                                 | 取消      |
|                                                                    |         |
|                                                                    |         |
|                                                                    |         |
| •                                                                  | •       |

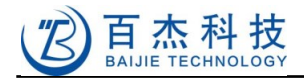

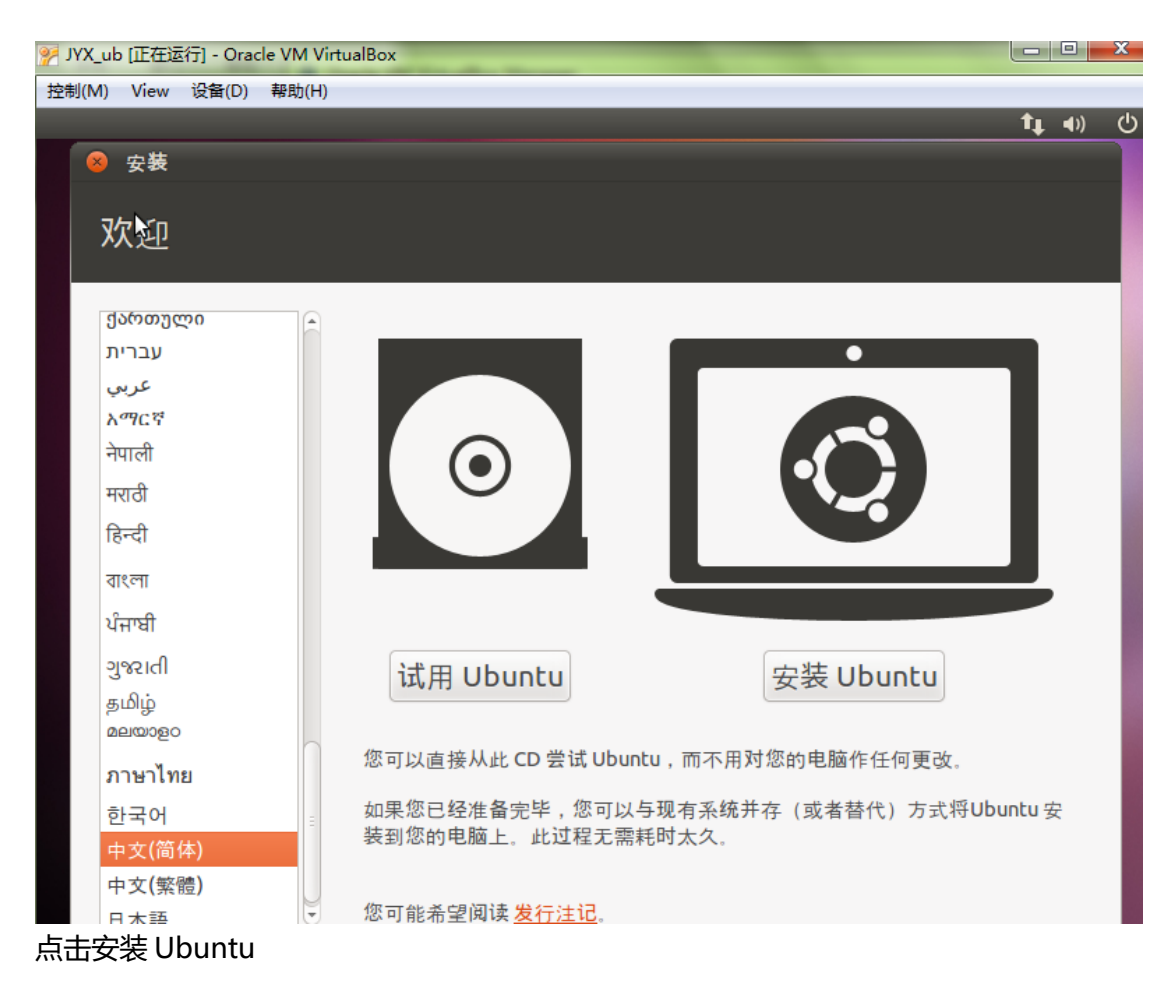

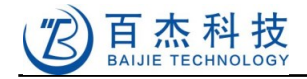

| JYX_ub [正在运行] - Oracle VM VirtualBox                               |               |
|--------------------------------------------------------------------|---------------|
| 控制(M) View 设备(D) 帮助(H)                                             |               |
|                                                                    | 👊 👜 🐠 🙂       |
|                                                                    |               |
| ─────────────────────────────────────                              |               |
| k                                                                  |               |
| 准备安装 Ubuntu                                                        |               |
|                                                                    |               |
|                                                                    |               |
| 要获得最佳的体验,请确定这台计算机:                                                 |               |
| ▲ 有至少 2 6 CB 可田的磁盘容问                                               |               |
|                                                                    |               |
| → 已经插入电源                                                           |               |
|                                                                    |               |
| → 已经连接到互联网                                                         |               |
|                                                                    |               |
| □ 安装中下载更新                                                          |               |
|                                                                    | 供具词源的         |
| 这些软件受软件文档附带的许可协议限制。                                                | 计定闭源时。        |
| □ 安装这个第三方软件                                                        |               |
| Fluendo MP3 插件包含 Fraunhofer IIS 和 Thomson 授权的 MPEG Layer-3 音频解码技术。 |               |
| 退出(O) 后退(B)                                                        | 前进(F)         |
|                                                                    | 133×2 (• )    |
|                                                                    |               |
|                                                                    |               |
|                                                                    |               |
| // JYX_ub [正住)至行] - Uracle VM VirtualBox                           | Cl Kight [tr] |
| 控制(M) View 设备(D) 帮助(H)                                             |               |
|                                                                    |               |
|                                                                    |               |
| ● 安業                                                               |               |
| S X ≪                                                              | _             |
| 公配磁舟空间                                                             |               |
|                                                                    |               |
|                                                                    |               |
| ● 清空并使用整个硬盘                                                        |               |
| ○ 手动指定分区(高级)                                                       |               |
|                                                                    |               |
|                                                                    |               |
|                                                                    |               |
|                                                                    |               |
|                                                                    |               |
|                                                                    |               |
|                                                                    |               |
|                                                                    |               |
|                                                                    |               |
|                                                                    |               |
|                                                                    | 前进行           |
|                                                                    | פיועב (ר)     |
|                                                                    |               |
|                                                                    |               |
|                                                                    |               |

深圳市百杰科技有限公司 地址:深圳市宝安区西乡街道宝源路宝安互联网产业基地 A 区 1 栋 202B2 电话:0755-86017779

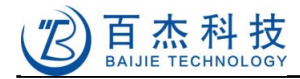

### 如果要自己分区,可选择手动指定分区。

|             | A REAL PROPERTY AND A REAL PROPERTY AND A REAL |
|-------------|----------------------------------------------------------------------------------------------------|
| 制(M) View 设 | 备(D) 帮助(H)                                                                                                    |
|             | û, 👜 🜒                                                                                                    |
|             |                                                                                                    |
|             |                                                                                                    |
| ● 生装        |                                                                                                    |
| ×           |                                                                                                    |
|             | ±=                                                                                                    |
| 分配磁         | 盘空间                                                                                                    |
|             |                                                                                                    |
|             |                                                                                                    |
| 选择磁盘:       | SCSI3 (0.0.0) (sda) - 8.6 GB ATA VBOX HARDDISK                                                                                                    |
|             |                                                                                                    |
| 收债用款人)      | 世央.                                                                                                    |
| 行使用塑作       |                                                                                                    |
|             | Ubuntu                                                                                                    |
|             | /dev/sda (ext4)                                                                                                    |
|             | 8.6 GB                                                                                                    |
|             |                                                                                                    |
|             | 使田整个公区 使田整个磁母                                                                                                    |
|             | KREINE KREIME                                                                                                    |
|             | 退出(Q) 后退(B) 现在安装(I)                                                                                                    |
|             |                                                                                                    |
|             | 2 😳 🖉 🗊 🔟 🛛 🐼 Right Ctr:                                                                                                    |

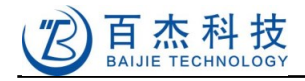

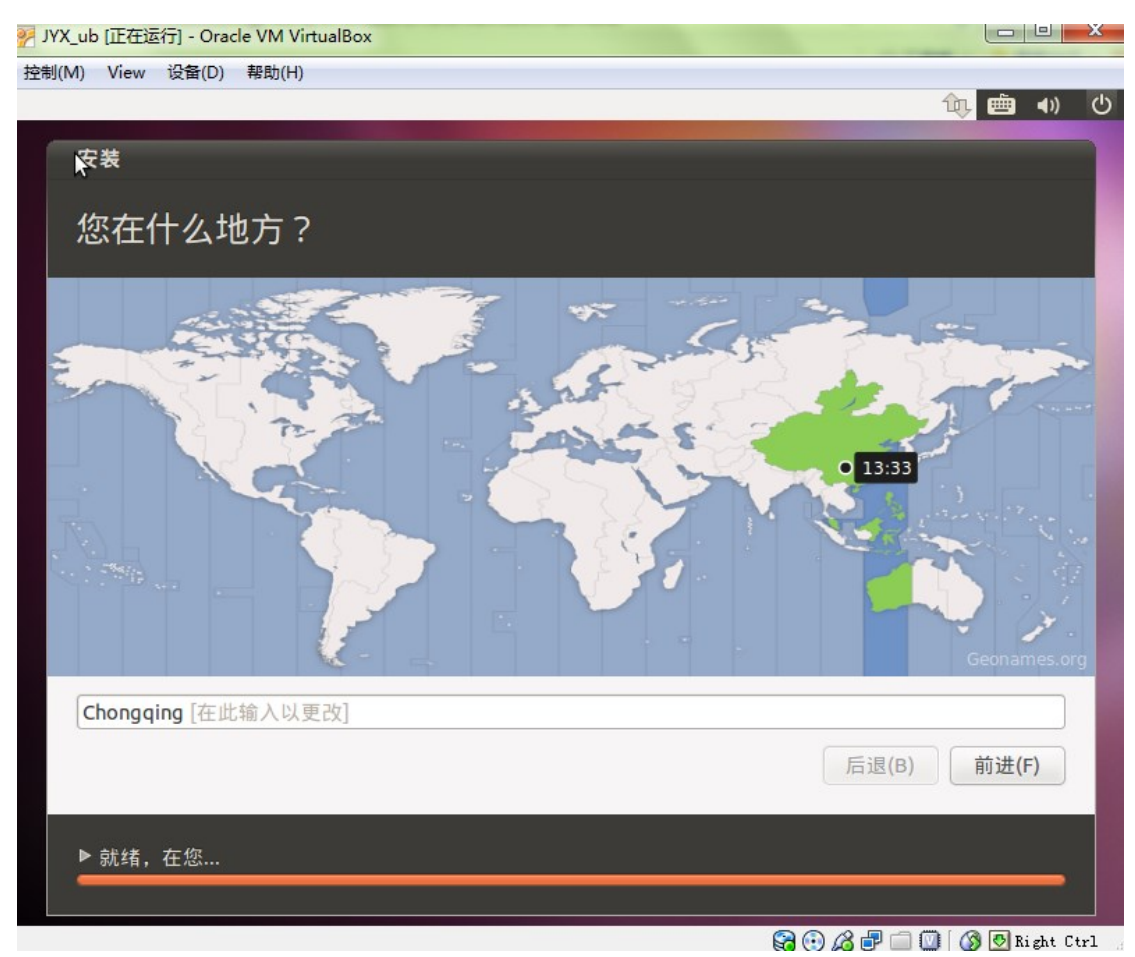

键盘布局选择默认

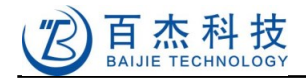

| JYX_ul | o [正在运 | [行] - Orac | le VM VirtualBox  |       | -                                           |     |          |            |             |
|--------|--------|------------|-------------------|-------|---------------------------------------------|-----|----------|------------|-------------|
| 制(M)   | View   | 设备(D)      | 帮助(H)             |       |                                             |     |          |            | <b>A</b> 13 |
| _      |        |            |                   |       |                                             |     |          |            | ۹ <i>1)</i> |
| 支      | 装      |            |                   |       |                                             |     |          |            |             |
| 1      | 고무     | 伴っ         |                   |       |                                             |     |          |            |             |
| 10     |        | iπ ·       |                   |       |                                             |     |          |            |             |
|        |        |            | 你的姓               | 名.    | ivy                                         |     |          |            |             |
|        |        |            | 你的计算机             | 夕,    | jy^                                         |     | R        |            |             |
|        |        |            | 心时计异机             |       | Jyx-VITCUalBOX<br>与其他计算机联络时使用               | 的名称 | <b>≪</b> |            |             |
|        |        |            | 洗择—个用             | 户名    | ivx                                         | 1   | *        |            |             |
|        |        |            | 选择一个              | 家口    |                                             |     | 家辺認度・対結  |            |             |
|        |        |            | ,⁄⊴)+             |       |                                             |     |          |            |             |
|        |        | C          | onrirm your passv | vora: |                                             |     | <b>*</b> |            |             |
|        |        |            |                   |       | <ul> <li>日初豆求</li> <li>○ 登寻时雲亜宓辺</li> </ul> |     |          |            |             |
|        |        |            |                   |       | <ul> <li>豆菜可需要蛋妈</li> <li>加密我的主目</li> </ul> | 킁킀  |          |            |             |
|        |        |            |                   |       |                                             |     |          |            |             |
|        |        |            |                   |       |                                             |     | _        |            |             |
|        |        |            |                   |       |                                             |     | E        | 退(B) 前进(   | (F)         |
|        |        |            |                   |       |                                             |     |          |            |             |
| Þ      | 就绪,    | 在您         |                   |       |                                             |     |          |            | _           |
|        |        |            |                   |       |                                             |     |          |            |             |
| 里司     | 可白谷    | 指定域        | ≦入 <i>,</i> 前讲.≇  | 待     | 安装。                                         |     |          | - m ( a a. |             |
|        | - 1-   |            |                   |       |                                             |     |          |            |             |
| 8      | 安装     | 完成         |                   |       |                                             |     |          |            |             |
|        |        |            |                   |       |                                             |     |          |            |             |

安装完毕。您需要重新启动计算机以使用新安装的系统。

现在重启

## 8.1.1 配置虚拟机网络连接

1

控制->设置,如下图:

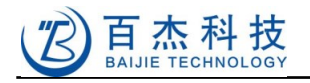

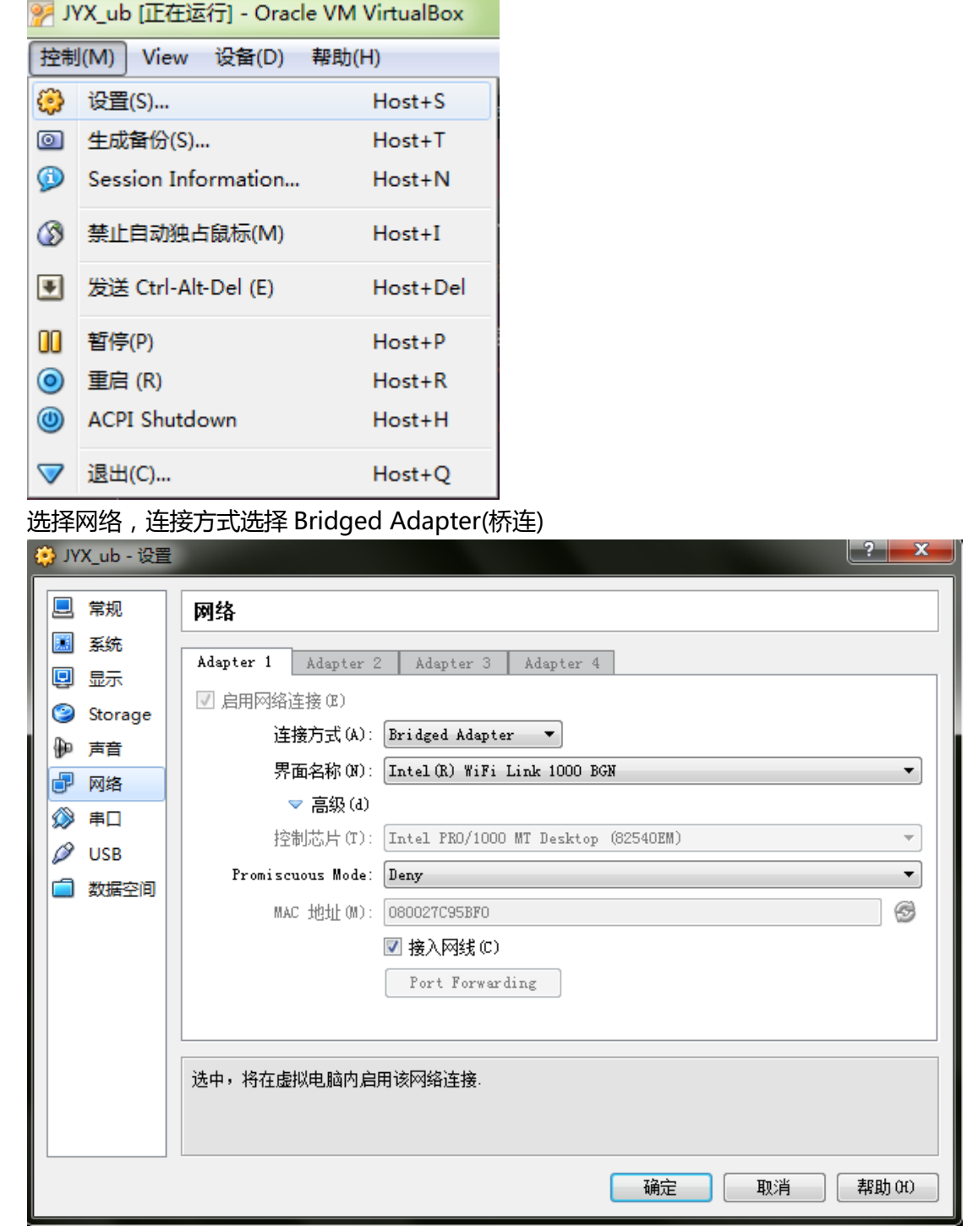

特别说明:如果你的电脑与开发板是通过网线直接相连的话,请一定设置上图的界面名称一栏为与 开发板相连的网卡,否则开发板可能无法访问虚拟机。

如果连接方式使用 NAT,虚拟机也可访问网络,但是 ip 会与主机不在一个网段,虚拟机的网络相对 独立,这样开发板也不能访问虚拟机。

#### 8.1.2 光驱设置

点击设置,最右边属性处点击光盘图标,选择物理设备,并点击确定,这样重启后不会再进入安装 模式。

深圳市百杰科技有限公司

地址:深圳市宝安区西乡街道宝源路宝安互联网产业基地 A 区 1 栋 202B2 电话: 0755-86017779

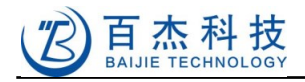

| <ul> <li>(学) 社材(M) 補助(H)</li> <li>(学) 秋(x,ub - 设置)</li> <li>(学) 秋(x,ub - 设置)</li> <li>(学) 秋(x,ub - 设置)</li> <li>(学) 秋(x,ub - 设置)</li> <li>(学) 秋(x,ub - 设置)</li> <li>(学) 秋(x,ub - 设置)</li> <li>(学) 秋(x,ub - 设置)</li> <li>(学) 秋(x,ub - 设置)</li> <li>(学) 秋(x,ub - 设置)</li> <li>(学) 秋(x,ub - 设置)</li> <li>(学) 秋(x,ub - 设置)</li> <li>(学) 秋(x,ub - 设置)</li> <li>(学) 秋(x,ub - 设置)</li> <li>(学) 秋(x,ub - 设置)</li> <li>(学) 秋(x,ub - (2))</li> <li>(学) 秋(x,ub - (2))</li> <li>(Passthrough)</li> <li>(Passthrough)</li> <li>(Passth</li></ul> | 🜍 Oracle VM VirtualBox Manager                                                                                                    |                                                                                                   |                                                                                                    |
|----------------------------------------------------------------------------------------------------|----------------------------------------------------------------------------------------------------|---------------------------------------------------------------------------------------------------|----------------------------------------------------------------------------------------------------|
|                                                                                                    | 管理(F) 控制(M) 帮助(H)                                                                                                    |                                                                                                   |                                                                                                    |
| <u>确定</u> 取消 帮助 00                                                                                                    | <ul> <li>♥ Oracle VM VirtualBox Manager</li> <li>管理(F) 控制(M) 帮助(H)</li> <li>● 算制(M) 帮助(H)</li> <li>● 算用</li> <li>● 算用</li> <li>● 算用</li> <li>● 第</li> <li>● 第</li> <li>● ● 第</li> <li>● ● 第</li> <li>● ● 第</li> <li>● ● ● ● ● ● ● ● ● ● ● ● ● ● ● ● ● ● ●</li></ul> | Storage<br>存储树 (S) □DE 控制器 ① 物理设备 ' G:' ※ SATA 控制器 ② JYX_ub. vmdk @ @ @ @ @ ② ② () ② DIX_ub. vmdk | 属性<br>CD/DVD Drive: 第二IDE控制器主通道 ♥<br>● Passthrough<br>明細<br>Type: Host Drive<br>容量大小:<br>位置:<br>分配到:<br>3、虛拟硬盘、虛拟光盘、虛拟软盘,以及光驱和软 |
|                                                                                                    |                                                                                                    |                                                                                                   | <u>确定</u> 取消 帮助 00                                                                                                    |

### 8.1.3 主机与虚拟机间共享文件

首先在 virtualbox 选择 设备->安装增强功能,然后根据提示安装;安装完成后选择 设备->分配 数据空间->固定分配

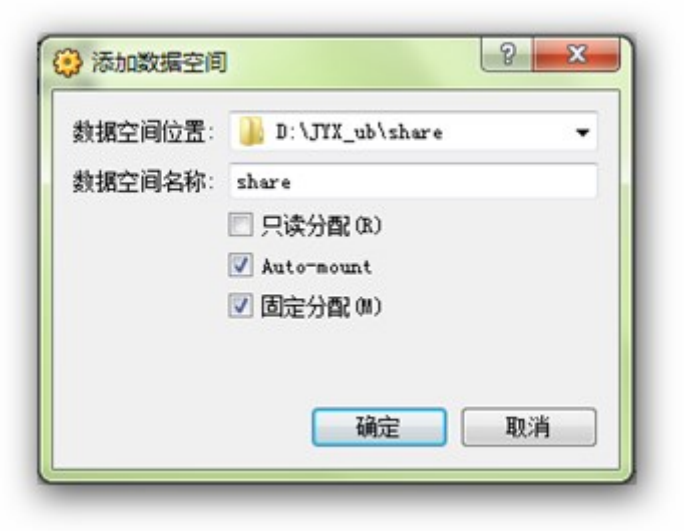

结束后,必须重启,因为选择了Auto-mount,所以就不用手动去 mount 了,我们必须知道它被自动挂载到哪了,在终端中输入 mount | grep vboxsf 会得到挂载的位置

88

jyx@jyx-VirtualBox:~\$ mount | grep vboxsf

share on /media/sf\_share type vboxsf (gid=1001, rw)

此例是位于/media/sf\_share 下,这样,虚拟机就可以通过/media/sf\_share 与主机实现共享了。

注意:此处的共享,在 LINUX 下就是一个目录,即:/media/sf\_share,但是,必须是 root 用户才 能访问。

另外,您也可以使用 samba 与 windows 互访,具体操作可以在网上查询,此处不再赘述。

在 linux 下做软件开发,大多数情况都是在虚拟终端下操作,在 ubuntu 10.10下,点击 应用程序 -> 附件->终端,即进入虚拟终端窗口:

|                     |                      |                     | (                    | d02cj@ut      | untu: ~        | -OX |
|---------------------|----------------------|---------------------|----------------------|---------------|----------------|-----|
| 文件 <mark>(E)</mark> | 编辑 <mark>(E</mark> ) | 查看 <mark>(⊻)</mark> | 搜索 <mark>(S</mark> ) | 终端 <b>(I)</b> | 帮助( <u>H</u> ) |     |
| d02cj@ub            | ountu:~\$            |                     |                      |               |                | ^   |
|                     |                      |                     |                      |               |                |     |
|                     |                      |                     |                      |               |                |     |
|                     |                      |                     |                      |               |                |     |
|                     |                      |                     |                      |               |                | =   |
|                     |                      |                     |                      |               |                |     |
|                     |                      |                     |                      |               |                |     |
|                     |                      |                     |                      |               |                |     |
|                     |                      |                     |                      |               |                |     |
|                     |                      |                     |                      |               |                | ~   |

注:我们后边介绍的执行命令默认都是在虚拟终端下进行。

### 8.1.4 安装开发环境

安装 PC 端 gcc 等编译工具,如下用到 sudo 命令

\$ sudo apt-get install build-essential uuid-dev libxmu-dev libxmu6 zlib1g-dev libz-dev libncurses5-dev gperf -y

安装 bison 语法解析器、flex 词法解析器

\$ sudo apt-get install bison flex -y

安装 automake libtool, 自动生成 Makefile 会用到

\$ sudo apt-get install automake libtool -y

安装一些 x11 开发库

\$ sudo apt-get install libx11-dev libxext-dev -y

下面这个包与上面 x11 开发库在编译 qtopia 时要用到

\$ sudo apt-get install libqt3-mt-dev -y

下面这个包是给编译器用的,正常设置后,能够成倍提高编译速度

\$ sudo apt-get install ccache -y

深圳市百杰科技有限公司

地址:深圳市宝安区西乡街道宝源路宝安互联网产业基地 A 区 1 栋 202B2 电话: 0755-86017779

### 8.1.5 安装交叉编译器

请一定使用我们提供的编译器,我们不保证我们的源码在其它编译器下工作正常。

软件包目录里有本公司制作的,针对 ARM926EJ-S 优化的交叉编译器,在 compiler/arm926ej-eabi-4.4.6.tar,解压缩到任意目录都可以运行。我们现在安装到系统目录,这样比较好实现多个用户共享,例如:/opt/toolchains/目录,假设光盘加载到:/media/20120809\_HELPER2416 先拷贝到当前目录,然后解压:

\$ cp /media/20120809\_HELPER2416/Helper2416/compiler/arm926ej-eabi-4.4.6.tar .
\$ sudo mkdir -p /opt/toolchains
\$ sudo tar -xvf arm926ej-eabi-4.4.6.tar -C /opt/toolchains/

#### 设置环境变量:

\$ gedit ~/.bashrc

打开.bashrc 并在后面加上一行(注意:下边内容是一行,复制时一定不能有换行)

export PATH=/opt/toolchains/arm-jyxtec-linux-gnueabi/ccache:/opt/toolchains/arm-jyxtec-linux-gnueabi/bin:\$PATH

保存并关闭文件,执行

\$ source ~/.bashrc

则立即生效,此后重新登录就自动运行了。

运行以下命令 arm-linux-gcc -v, 如果提示如下信息, 则说明安装成功。

```
$ arm-linux-gcc -v
```

Target: arm-jyxtec-linux-gnueabi

Configured with: /home/d02cj/arm/crosstool\_build/.build/src/gcc-4.4.6/configure -build=i686-build\_pc-linux-gnu --host=i686-build\_pc-linux-gnu --target=arm-jyxtec-linuxgnueabi --prefix=/home/d02cj/x-tools/arm-jyxtec-linux-gnueabi/arm-jyxtec-linux-gnueabi/sysroot -enable-languages=c,c++ --disable-multilib --with-arch=armv5te --with-cpu=arm926ej-s -with-tune=arm926ej-s --with-float=soft --with-pkgversion='crosstool-NG 1.13.3' --disablesjlj-exceptions --enable-\_\_cxa\_atexit --disable-libmudflap --disable-libgomp --disable-libssp --with-gmp=/home/d02cj/arm/crosstool\_build/.build/arm-jyxtec-linux-gnueabi/build/static -with-mpfr=/home/d02cj/arm/crosstool\_build/.build/arm-jyxtec-linux-gnueabi/build/static -with-ppl=/home/d02cj/arm/crosstool\_build/.build/arm-jyxtec-linux-gnueabi/build/static -with-cloog=/home/d02cj/arm/crosstool\_build/.build/arm-jyxtec-linux-gnueabi/build/static -with-cloog=/home/d02cj/arm/crosstool\_build/.build/arm-jyxtec-linux-gnueabi/build/static -mith-cloog=/home/d02cj/arm/crosstool\_build/.build/arm-jyxtec-linux-gnueabi/build/static -with-cloog=/home/d02cj/arm/crosstool\_build/.build/arm-jyxtec-linux-gnueabi/build/static -mable-threads=posix --enable-target-optspace --with-local-prefix=/home/d02cj/x-tools/armjyxtec-linux-gnueabi/arm-jyxtec-linux-gnueabi/build/static -long-long Thread model: posix

gcc version 4.4.6 (crosstool-NG 1.13.3)

## 8.2 注意事项

如果您想把液晶屏用螺丝固定到主板上,请千万不要用螺柱垫高主板,因为设计时为了满足良好的 阻抗匹配,主板做得比较薄只有1mm的厚度,因此垫高主板容易引起主板变形。 重新编译 qtopia,并替换根文件系统时,必须拷贝 zlib 的库文件与字体文件(参见 <u>4.6.6</u> 交叉编译 qtopia 一节)。

## 8.3 编译小技巧

在编译大型工程的时候,通常是用 make 命令,而对于编译主机是多核 CPU 的,请加上一个-j 参数,如下:

\$ make -j4

表示是用4线程编译,适用于4线程 CPU,编译速度会成倍提高。

如果觉得 make 的时候提供信息太多,很多无用信息淹没了有用信息,则加上一个-s 参数:

#### \$ make -s

这样, make 程序只会提供警告以及错误信息。

在编译完成后,得到的最终执行文件里,通常还会有一些杂七杂八的信息,使执行文件比较大,可 以用 GCC 下的压缩工具进行压缩,通常压缩之后文件会小一半以上,而且加载速度更快了。在 PC 机 上,压缩工具是 strip,在 arm 平台上通常是 arm-linux-strip,执行方法如下:

\$ arm-linux-strip serial test

serial\_test 指的是被压缩文件,可以是执行文件,也可以是动态链接库。

还有一个关于编译很重要的东西,就是 ccache,前面有介绍安装方法,使用 ccache,也可以成倍提 高编译速度。对于我们提供的 ARM 编译器已经做了支持,只要按照 <u>3.2</u>节的方法安装就已经支持,至于 ccache 的原理,用户可自行到网上了解。

## 8.4 触摸屏校准

有时候触摸屏校准时不小心按错了,或者用的时间久了电阻屏发生飘移,需要重新校准,如下是两种进入校准的方法。

1. 在 USB Host 接口插入 USB 鼠标,重新启动开发板,之后再点击屏幕上的 Settings,再点击 Recalibrate,再点 OK 进入校准程序,如下图:

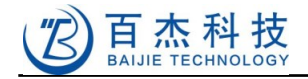

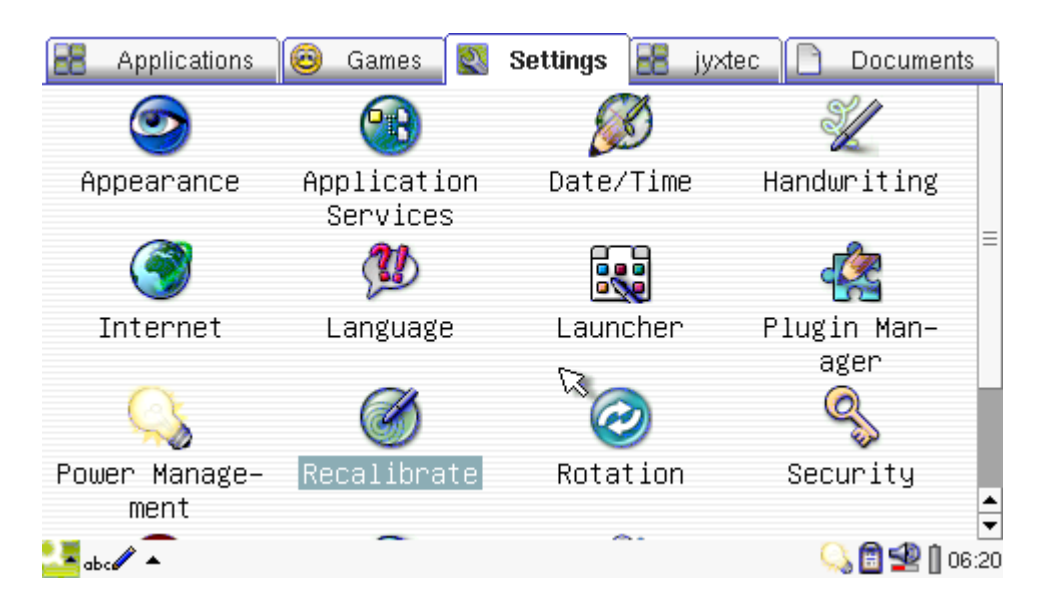

用普通笔状物,或者指甲依次点击"十"字即可。如下图:

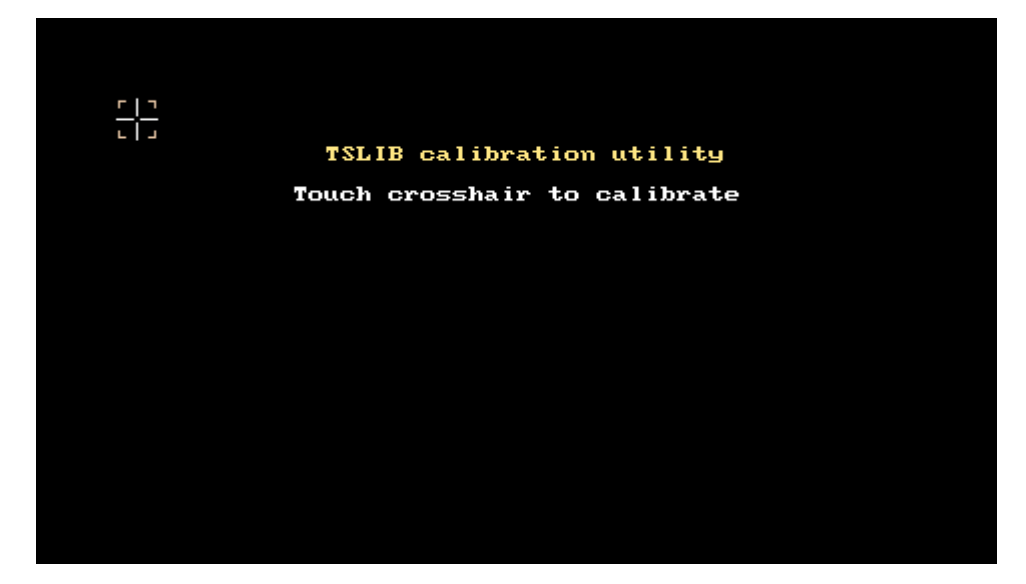

2. 连接开发板调试串口从超级终端操作目标板文件,删除/etc/pointercal,重新启动开发板会再次进入校准程序,按上一节的方法校准。如下:

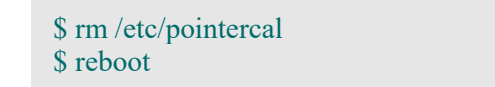

## 8.5 关于触摸屏与鼠标共存的问题

在根文件系统的/bin 目录有一个 qtopia 的执行脚本,里边有一段内容是:

export QWS\_MOUSE\_PROTO="TPanel:\$INPUT\_PATH/event1 USB:\$INPUT\_PATH/mouse1"

在根目录下也有一个脚 switch\_to\_qt4,里边同样有一段内容是:

### 深圳市百杰科技有限公司 地址:深圳市宝安区西乡街道宝源路宝安互联网产业基地 A 区 1 栋 202B2 电话:0755-86017779

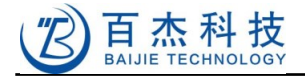

export QWS\_MOUSE\_PROTO="Tslib:\$INPUT\_PATH/event1 MouseMan:\$INPUT\_PATH/mouse1"

两个都是描述触摸屏设备和鼠标设备的, qtopia 是为 qtopia2.2 服务的, switch\_to\_qt4 是为 QT4 服务的, 使用的时候要注意, qtopia2.2 和 QT4 是不一样的。

在我们的内核里已经固定内部键盘对应的设备地址是/dev/input/event0,内部触摸屏对应的设备地址 是/dev/input/event1,因此我们设置QT时,触摸屏设备可以固定为/dev/input/event1,就像上边的脚本 写的一样。但是如果是插入USB鼠标,其对应的设备地址则是可变的,第一次插入的时候地址应该是 /dev/input/event2,拔出再插的时候设备地址变为/dev/input/event3,再插就会依次累加。这就决定了我 们的脚本不支持拔出再插鼠标的情况。

本来,对于鼠标设备有一个通用设备地址是/dev/input/mice,这个可以响应任何鼠标操作,不管插入 多少次,都会在该设备上有相应的事件,为什么我们不用这个设备呢?因为触摸屏也被规到了鼠标设备 一类,如果我们使用了 mice 设备,当 QT 处理触摸屏事件的时候,同时也会处理鼠标设备事件,这样就 引起混乱了。最终造成触摸屏会抖动。

友善之臂的根文件系统用的是 mice 这个共享设备,所以他们的根文件系统运行 QT 应该是会抖动的,在 qtopia 里的 Notes 程序里,使用手写识别输入的时候应该可以看出来。

当然,有人说,触摸屏也可以直接用鼠标设备,但是如果 QT 直接使用 mice 设备的话,就不能使用 tslib 的校准功能了。

## 8.6 一个 LINUX 应用程序例子--抓屏软件源码

本手册所有目标板屏幕截图都是由该抓屏软件得到,现提供源码如下:

```
#include <stdlib.h>
#include <stdio.h>
#include <fcntl.h>
#include <sys/stat.h>
static unsigned char sg BHeader[] = {
   0x42, 0x4D, 0x36, 0x58, 0x02, 0x00, 0x00, 0x00, 0x00, 0x00,
0x36, 0x00, 0x00, 0x00, 0x28, 0x00,
   0x00, 0x00, 0x40, 0x01, 0x00, 0x00, 0xF0, 0x00, 0x00, 0x00, 0x01,
0x00, 0x10, 0x00, 0x00, 0x00,
   0x00, 0x00, 0x00, 0x00, 0x00, 0x00, 0x00, 0x00, 0x00, 0x00, 0x00, 0x00,
0x00, 0x00, 0x00, 0x00, 0x00,
   0x00, 0x00, 0x00, 0x00, 0x00, 0x00
};
#define RGB565TO1555(rgb) ((unsigned short)((unsigned short)(rgb & 0x001f) | ((unsigned
short)(rgb \& 0xffe0) >> 1)))
void SaveBMPFile(unsigned char *raw, char *filename, int m Width, int m Height)
   unsigned short *p = (unsigned short *)raw;
```

深圳市百杰科技有限公司

地址:深圳市宝安区西乡街道宝源路宝安互联网产业基地 A 区 1 栋 202B2 电话: 0755-86017779

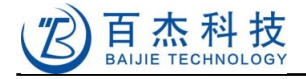

```
typedef unsigned int UINT;
   typedef unsigned char UCHAR;
   UINT i, j;
   int bmp = open(filename, O WRONLY | O CREAT, S IRWXU | S IRGRP |
S IROTH);
   if(bmp < 0)
       return;
   sg BHeader[0x02] = (UCHAR)(m Width * m Height * 2 + 0x36) \& 0xff;
   sg BHeader[0x03] = (UCHAR)((m Width * m Height * 2 + 0x36) >> 8) \& 0xff;
   sg_BHeader[0x04] = (UCHAR)((m_Width * m_Height * 2 + 0x36) >> 16) \& 0xff;
   sg BHeader[0x05] = (UCHAR)((m Width * m Height * 2 + 0x36) >> 24) \& 0xff;
   sg BHeader[0x12] = (UCHAR)m Width & 0xff;
   sg BHeader[0x13] = (UCHAR)(m Width >> 8) \& 0xff;
   sg BHeader[0x14] = (UCHAR)(m Width >> 16) \& 0xff;
   sg BHeader[0x15] = (UCHAR)(m Width >> 24) \& 0xff;
   sg_BHeader[0x16] = (UCHAR)m Height & 0xff;
   sg BHeader[0x17] = (UCHAR)(m Height >> 8) \& 0xff;
   sg BHeader[0x18] = (UCHAR)(m Height >> 16) \& 0xff;
   sg BHeader[0x19] = (UCHAR)(m Height >> 24) \& 0xff;
   write(bmp, sg BHeader, sizeof(sg BHeader));
   for(i = 0; i < m Height; i++)
    {
       unsigned short *c = p + (m_Height - 1 - i) * m_Width;
       unsigned short cc;
       for(j = 0; j < m Width; j++)
          cc = RGB565TO1555(*(c + j));
          write(bmp, &cc, 2);
   }
close(bmp);
}
int main(int argc, char *argv[])
   unsigned char buf[SCREEN WIDTH*SCREEN HIGH*2];
   char *filename = "screenshot.bmp";
   int fb;
   if (argc != 5)
    ł
       printf("usage: ./raw bmp /dev/fb0 width high screen.bmp");
       return 0;
    }
   fb = open(argv[1], O RDONLY);
   if(fb < 0)
       exit(1);
   printf("reading screen...\n");
   read(fb, buf, SCREEN WIDTH*SCREEN HIGH*2);
   close(fb);
   printf("saving screen...\n");
```

94

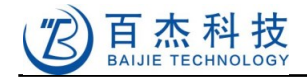

}

```
SaveBMPFile(buf, filename, atoi(argv[2]), atoi(argv[3]));
printf("file %s created successfully\n", filename);
exit(0);
```

将上述源码保存为 raw\_bmp.c, 用如下方法交叉编译即可得到在目标板上运行的程序:

\$ arm-linux-gcc -o raw\_bmp.c

生成:raw\_bmp,拷贝到目标板上运行:

\$./raw\_bmp /dev/fb0 480 272 screen.bmp

即生成截屏图片 screen.bmp。本程序源码在软件包目录 Helper2416/source/tests/raw\_bmp.c

## 8.7 开发一个 QTOPIA 应用程序--目标板 LED 控制

QT / QTOPIA 都有自带的界面设计器 designer,使用该工具可以所见即所得的设计图形应用程序界面。在已经编译好的 qtopia-2.2.0/qt2/bin/designer 目录下(一定要编译过的,否则会出现找不到库等错误,编译 qtopia2.2 请参见 4.6 节)。

开发板上有 1 个可控制 LED 灯,下面一步一步介绍开发 LED 控制软件的开发过程。

先创建一个工程目录, led\_controller

\$ mkdir led\_controller \$ cd led controller

然后设置环境变量,启动 designer,设计 led\_controller 界面,取名 led\_controller.ui

\$ source ~/workspace/Helper2416/arm-qtopia/qtopia-2.2.0/setQt2Env
\$ designer led\_controller.ui

选择 widget,如下图:

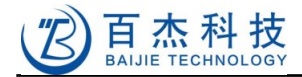

| 800 Qt Desi                                                                                                    | gner by Trolltech                |                                     |               |  |
|----------------------------------------------------------------------------------------------------|----------------------------------|-------------------------------------|---------------|--|
| <u>File Edit T</u> ool                                                                                                    | ls <u>L</u> ayout <u>P</u> revie | w <u>W</u> indow                    | <u>H</u> elp  |  |
| Image: A marked set of the set of the | New Form                         | 💠 🚥 🗄 🏭 🎉 📂<br>te for the new form: |               |  |
| Property Valu                                                                                                    |                                  |                                     | 636363        |  |
|                                                                                                    | Dialog                           | Wizard Wi                           | dget          |  |
|                                                                                                    |                                  |                                     |               |  |
|                                                                                                    | Help                             | <u></u> K                           | <u>Cancel</u> |  |
|                                                                                                    |                                  |                                     |               |  |
| Select a template for the new form                                                                                                    |                                  |                                     |               |  |

按 OK 后出现如下窗口:

| <u>File Edit Tools Layout Preview Window</u>         |                     |                |       |                    |  |  |
|------------------------------------------------------|---------------------|----------------|-------|--------------------|--|--|
| D 😅 🖬 ∽ ∼ X h â 💠 m 🗄 ∰ 20 M                         |                     |                |       |                    |  |  |
| N 🗩 📒 💽 O 🖸 🗖 🗖 🗂 🖆 🗂 📲 🖬 🖬 🖬 👘 🖉 🖉 O A 属 42 - 💷 🕅 🖼 |                     |                |       |                    |  |  |
|                                                      |                     |                |       |                    |  |  |
| <br>Duo no statu E diiteon/                          | 近 存相                |                |       | and and the        |  |  |
| Property Ealtor (                                    | Formi)              | LedControl     |       | 100000000          |  |  |
| Property                                             | Value               |                | 1.11  | 9101010101         |  |  |
| name                                                 | TMainFormBase 🚽     |                | mBase |                    |  |  |
| enabled                                              | True                |                |       | 10 sinceren        |  |  |
| sizePolicy                                           | Preferred/Preferred |                |       | 2020202            |  |  |
| minimumSize                                          | [0,0]               |                |       |                    |  |  |
| maximumSize                                          | [ 320, 240 ]        | ———— 更改窗口大小使之适 | 应屏幕大小 | RURURURU           |  |  |
| sizeIncrement                                        | [0,0]               |                |       | manne              |  |  |
| □ baseSize                                           | [0,0]               |                |       | 01010101           |  |  |
| width                                                | 0                   |                |       |                    |  |  |
| height                                               | 0                   |                |       | RURURURU           |  |  |
| palette                                              |                     |                |       | 20000              |  |  |
| ⊡ font                                               | fangsong ti-11      | 任意选一个系统的中      | 文字体   | and a state of the |  |  |
| cursor                                               | Arrow               |                |       | I ALLALALA         |  |  |
| caption                                              | LedControl ×        | 设置窗口标题         |       |                    |  |  |
| ison                                                 |                     |                |       | and a cardinal     |  |  |
| 1010101010                                           |                     |                |       |                    |  |  |
| and and and                                          |                     |                |       | manun              |  |  |
| Charles and                                          |                     |                |       | and and and and    |  |  |
| Ready                                                |                     |                |       |                    |  |  |

将原来的 Form1 类名更改为 TMainFormBase , maximumSize 为 320, 240, font 改为可支持中文 的 fongsong ti-11, 窗口标题更改为 LedControl, 即是上图效果了。

然后增加4个选择框和一个按钮,如下图:

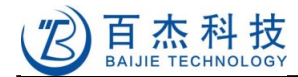

| Led Control                           | ×   |
|---------------------------------------|-----|
|                                       |     |
|                                       |     |
|                                       | · · |
|                                       | : : |
|                                       |     |
|                                       |     |
|                                       | : : |
|                                       | : : |
|                                       | : : |
|                                       | : : |
| · · · · · · · · · · · · · · · · · · · | : : |

点击 Edit 菜单,选择 Slots,点击 New Slot,新建一个 Slot,输入一个函数名,如下图:

| Edit Slots               | X                        |
|--------------------------|--------------------------|
| Slot 🗸 🛛 Access In Use   |                          |
| clickExecute() public No |                          |
|                          |                          |
|                          |                          |
|                          |                          |
|                          |                          |
|                          |                          |
|                          | New Slot Delete Slot     |
| Slot Properties          |                          |
| Slot: clickExecute()     | Access: public <u></u>   |
|                          |                          |
| Help                     | <u>OK</u> <u>C</u> ancel |

确定后,再点击 Tools 菜单,选择 Connect Signal/Slots, 再点 Execute 按钮不放,拖到空白处,如图下:

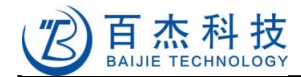

| Led Control                  | ▼ ▲ X     |
|------------------------------|-----------|
|                              |           |
|                              |           |
|                              |           |
| LED1: LED2: LED1: LED2: LED2 | )3::::    |
|                              |           |
|                              |           |
| Execute                      |           |
|                              |           |
|                              |           |
|                              | • • • • • |

#### 弹出窗口:

|                                      | Edit Connections | X              |
|--------------------------------------|------------------|----------------|
| Signals (Execute):                   | Slots (Form2):   |                |
| stateChanged(int)<br>toggled(bool)   | clickExecute()   | Connect        |
| clicked()<br>released()<br>pressed() |                  | Edit Slots     |
|                                      |                  |                |
| Connections:                         | ,                |                |
| Sender Signal Receiver Slot          |                  | Disconnect     |
| Execute clicked() Form2 clickExecu   | te()             |                |
|                                      |                  |                |
|                                      |                  |                |
|                                      |                  |                |
| Help                                 | <u></u> K        | <u>C</u> ancel |

左边选择 clicked(), 表示点击事件, 右边选择刚才创建的 slot: clockExecute(), 即在下边生成一个 连接, 表示点击按钮会执行 clickExecute()函数。

按 OK 并保存退出,这样界面文件就创建完成了,下边编写代码。

98

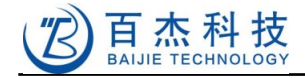

在工程目录下创建 main.cpp , 为 QT 运行主程序

#include "main\_form.h"
#include <qtopia/qpeapplication.h>

QTOPIA\_ADD\_APPLICATION("led\_control",TMainForm) QTOPIA\_MAIN

这个程序主要是两个宏定义,展开后是一个 main 函数,前边的 main\_form.h 包含文件是与前面创建的界面文件关联的,创建之,内容如下:

```
#if !defined (__MAIN_FORM_H__)
# define __MAIN_FORM_H__
#include "led_form.h"
#include <qsocketnotifier.h>

class TMainForm: public TMainFormBase
{
    Q_OBJECT
public:
    TMainForm(QWidget * parent = 0, const char * name = 0, WFlags f =
WType_TopLevel):
    TMainFormBase(parent,name,f) {}
    virtual ~TMainForm() {}

public slots:
    void ExecClicked();
};
```

#endif

该文件包含了 led\_form.h,这个是 QT 编译器自动生成的,无需编写。

再编写窗口程序响应代码取名 main\_form.cpp, 内容如下:

```
#include "stdlib.h"
#include "stdio.h"
#include "unistd.h"
#include "main form.h"
#include <qlineedit.h>
#include <qcheckbox.h>
#include <qglobal.h>
#include <sys/types.h>
#include <sys/stat.h>
#include <fcntl.h>
#define
              LED COUNT 4
void TMainForm::ExecClicked()
       QCheckBox* ChkLed[LED_COUNT] = {ChkLed0, ChkLed1, ChkLed2,
ChkLed3};
       int
                 i;
```

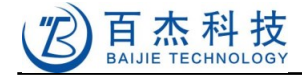

```
FILE*
            fdset[LED COUNT];
const char *path[LED COUNT] = {"/sys/class/leds/led4/brightness",
                               "/sys/class/leds/led5/brightness",
                               "/sys/class/leds/led6/brightness",
                               "/sys/class/leds/led7/brightness"};
for(i=0; i<LED COUNT; i++)
        fdset[i] = fopen(path[i], "w+");
        if(!fdset[i])
        {
                printf("%s: error open file\n", __FUNCTION__);
                exit(0);
}
for(i=0; i<LED COUNT; i++)
       if(ChkLed[i]->isChecked())
                fwrite("1", 1, 1, fdset[i]);
                fflush(fdset[i]);
        } else
                char
                       cmd[256];
                sprintf(cmd, "/bin/echo 0 > %s", path[i]);
                system(cmd); // same as file operation, just a demostration
        }
3
```

代码很简单,就是通过之前创建的 slot 响应按钮操作,然后就是根据选项写设备文件,让驱动去工作,控制 LED 灯亮或者灭。

下面创建 QT 工程文件:

在程序目录下运行:

\$ qmake -project

就会生成一下 led\_control.pro 的 QT 工程文件,内容如下:

```
# Input
HEADERS += main_form.h
FORMS += led_form.ui
```

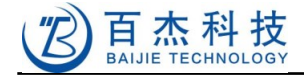

SOURCES += main.cpp main\_form.cpp

编辑该文件:

中间加两行,并写上TARGET名称:

CONFIG += qtopiaapp CONFIG -= buildQuicklaunch

TEMPLATE = app TARGET = led\_control DEPENDPATH += . INCLUDEPATH += .

# Input HEADERS += main\_form.h FORMS += led\_form.ui SOURCES += main.cpp main\_form.cpp

上面红色的是增加的项目, CONFIG+=qtopiaapp 表示要编译的是一个 Qtopia 程序, CONFIG-=buildQuicklaunch 的意思是需要编译成一个独立的可执行程序,而不是应用程序插件,而 TARGET 则指定最后生成的可执行文件名为 led\_control。

代码都写完了,下面创建基本目标板平台的编译脚本 buildarm.sh,内容如下:

#!/bin/sh

```
source ~/workspace/Helper2416/arm-qtopia/qtopia-2.2.0/setQpeEnv
qmake -spec qws/linux-arm-g++ -o Makefile.target *.pro
make -f Makefile.target clean
make -f Makefile.target
```

给脚本增加执行属性,并执行:

\$ chmod +x buildarm.sh
\$ ./buildarm.sh

会生成一个 Makefile.target,并自动进行编译,最后生成 led\_control,这个文件是可执行文件,可以放到目标板运行。

按照第5章介绍的方法拷贝 led\_control 到目标板,按照如下方法运行,就可以运行看效果了。

将文件拷贝到目标板任意目录,假设是根目录后,先运行 qt 环境脚本,在我们的目标板文件系统里 已经放置了这个脚本:

\$ source qtenv

注意:source 命令需要 bash 才能解释执行,目标板上已经提供了 bash,需要登录进目标板才运

深圳市百杰科技有限公司

地址:深圳市宝安区西乡街道宝源路宝安互联网产业基地 A 区 1 栋 202B2 电话:0755-86017779

#### 行,比如用 root 登录。

然后直接执行 led\_control:

\$./led\_control

在屏幕上就会出现程序界面了。按照2.2.5节的方法测试就行了,够简单了吧。

在软件包里有完整源码:Helper2416\source\tests\led\_control。

## 8.8 关于部署 LINUX 开发环境的建议

对于个人,建议采用虚拟机安装 LINUX 的方式,省钱也方便,如果觉得进出虚拟机很麻烦,则可以使用远程桌面的方式登录到虚拟机操作,所有的操作都在 Windows 的一个窗口里进行,可以使用文本复制、粘贴等操作(不能拷贝文件)。共享文件则可以用 Linux 的 samba 功能,类似 Windows 文件共享方式。具体的操作方法自行上网搜索。

对于企业,多人协作开发的团队,建议集中安装 LINUX 服务器,可以配一台性能好一点的机器,多 人通过远程桌面方式登录服务器同时开发,方便编译器、根文件系统、共享库文件等集中管理,可大大 提高开发效率,同时也结省了硬件成本。文件共享采用 Linux 的 samba、ssh, nfs 等方式。

以上远程桌面登录软件很多,有 x-win32, exceed, Xmanager 等,根据多年的工作经验,建议采用 x-win32(8.1.1122版本比较稳定)作为远程登录工具,效率最高,远程操作的速度接近本地操作的速度。

我们可以为企业客户提供 LINUX 服务器开发环境搭建等服务。

## 8.9 推荐几个好网站:

http://mirrors.163.com

http://mirrors.sohu.com

163 和 sohu 提供的国内的 LINUX 镜像服务器,下载速度飞快,里边有多种 LINUX 发行版。

http://www.rpmfind.net

当你不知道哪个软件包里有你需要的软件时,通过她查就对了,当然,这个服务器经常会挡机,不行就多试几次。

http://git.oschina.net/progit/

一个介绍 GIT 使用的网站,各种语言都有,介绍完整,非常好用。

注:GIT是LINUX之父编写版本管理工具,开源、免费、而且功能强大。

## 8.10 关于技术支持

对于所有购买本公司开发板的用户,您可以通过以下方式获得永久免费技术支持(限开发板上已经 提供的功能):

深圳市百杰科技有限公司 地址:深圳市宝安区西乡街道宝源路宝安互联网产业基地 A 区 1 栋 202B2 电话:0755-86017779

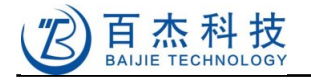

- 邮件:support@jyxtec.com
- 论坛:<u>http://bbs.eeworld.com.cn/forum-220-1.html</u>
- 电话:0755-86017779
- 手机:13510178868
- QQ 群:74306575

需要技术支持请在工作时间联系。

## 8.11 关于定制服务

本公司提供基于 S3C2416 平台项目的定制服务,如有需要请联系:13510178868 陈先生。